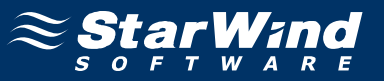

# StarWind iSCSI SAN Software: Using StarWind with MS Cluster on Windows Server 2003

www.starwindsoftware.com Copyright © StarWind Software 2008-2011. All rights reserved.

# COPYRIGHT

Copyright © StarWind Software 2008-2011. All rights reserved. No part of this publication may be reproduced, stored in a retrieval system, or transmitted in any form or by any means, electronic, mechanical, photocopying, recording or otherwise, without the prior written consent of StarWind Software.

# TRADEMARKS

"StarWind", "StarWind Software" and the StarWind and the StarWind Software logos are trademarks of StarWind Software which may be registered in some jurisdictions. All other trademarks are owned by their respective owners.

## CHANGES

The material in this document is for information only and is subject to change without notice. While reasonable efforts have been made in the preparation of this document to assure its accuracy, StarWind Software assumes no liability resulting from errors or omissions in this document, or from the use of the information contained herein. StarWind Software reserves the right to make changes in the product design without reservation and without notification to its users.

## TECHNICAL SUPPORT AND SERVICES

If you have questions about installing or using this software, check this and other documents first - you will find answers to most of your questions here or there. If you need further assistance, please contact us.

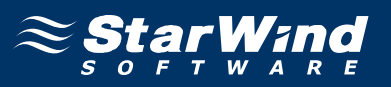

# **Table of Contents**

| Introduction                          |    |
|---------------------------------------|----|
| Configuring Domain Controller         |    |
| Network Adapter                       | 6  |
| Active Directory                      | 7  |
| DNS                                   |    |
| User Accounts                         |    |
| Configuring StarWind Server           |    |
| Network Adapter                       |    |
| Preparing Quorum Volume               |    |
| Preparing Generic Volume              |    |
| Preparing Cluster Nodes               |    |
| Node 1                                | 64 |
| Node 2                                |    |
| Configuring Microsoft Cluster Service |    |
| Node 1                                |    |
| Node 2                                |    |
| Adding New Shared Disk Resource       |    |
| StarWind Target                       |    |
| Node 1                                |    |
| Node 2                                |    |
|                                       |    |

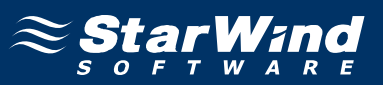

# Guide

# Introduction

Software clustering technology enables you to make several servers to work as a unit. Various cluster configurations can be implemented. One of the most frequently used configurations is the failover cluster. This configuration assumes that if one of the cluster nodes fails, the reserved node automatically brings online, serving the applications. With that the workflow remains uninterrupted and secured.

Failover cluster configuration includes two (or more) server nodes that share an external storage. Based on the iSCSI technology, **StarWind Software Inc. StarWind** enables to create an external storage in Windows environment without implementation of expensive FC or external SCSI solutions. With **StarWind** you can create a shared disk array on a host running Microsoft Windows.

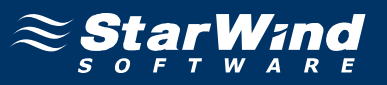

This document gives you detailed step-by-step instructions on **StarWind** configuring for failover clusters.

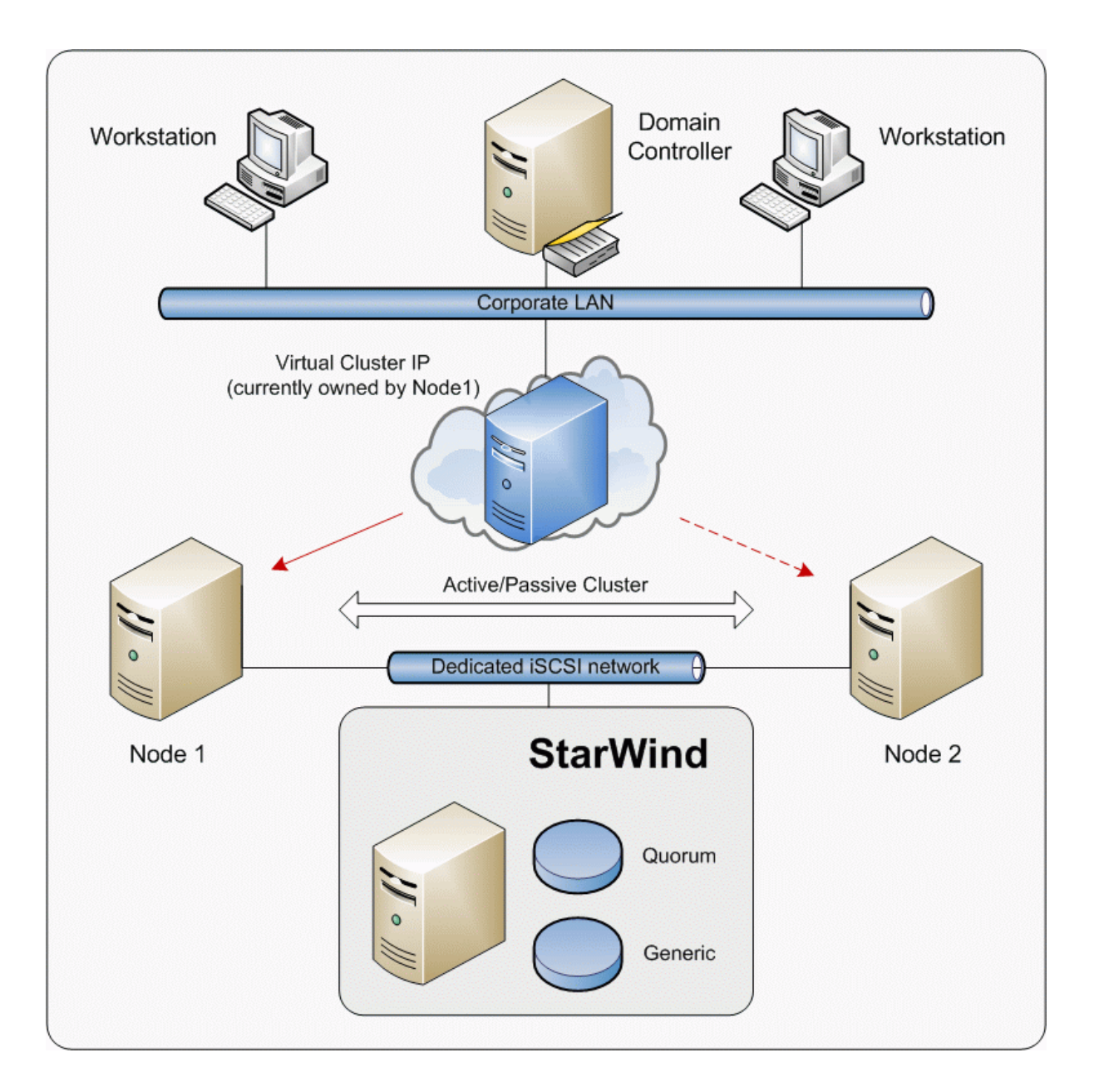

Figure 1. StarWind provides shared-disk resources to clusters

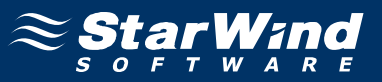

## **Configuring Domain Controller**

#### **Network Adapter**

The network adapter must be assigned a static IP address. Select the **Use the following IP address** option and type in the IP address you wish to use. The Subnet mask must also be provided. Both values must be correctly chosen given the networking configuration of the Corporate LAN. As AD requires DNS, an address must be provided – in this case we can specify 127.0.0.1 (loopback interface address). DNS will be installed later with the other AD components.

| Internet Protocol (TCP/IP) Propertie                                                                                  | s ?X                                                                 |
|----------------------------------------------------------------------------------------------------|----------------------------------------------------------------------|
| General                                                                                                    |                                                                      |
| You can get IP settings assigned autom<br>this capability. Otherwise, you need to<br>for the appropriate IP settings. | natically if your network supports<br>ask your network administrator |
| Obtain an IP address automatical                                                                                      | ly 📗                                                                 |
| Use the following IP address:                                                                                         |                                                                      |
| IP address:                                                                                                    | 192.168.1.1                                                          |
| Subnet mask:                                                                                                    | 255 . 255 . 255 . 0                                                  |
| Default gateway:                                                                                                    | · · ·                                                                |
| C O <u>b</u> tain DNS server address autor                                                                            | natically                                                            |
|                                                                                                    | Iresses:                                                             |
| Preferred DNS server:                                                                                                 | 127.0.0.1                                                            |
| <u>A</u> lternate DNS server:                                                                                         | <u> </u>                                                             |
|                                                                                                    | Ad <u>v</u> anced                                                    |
|                                                                                                    | OK Cancel                                                            |

Press the **OK** button.

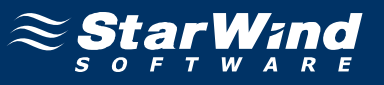

# **Active Directory**

Select **Start->Run** and type in **dcpromo**.

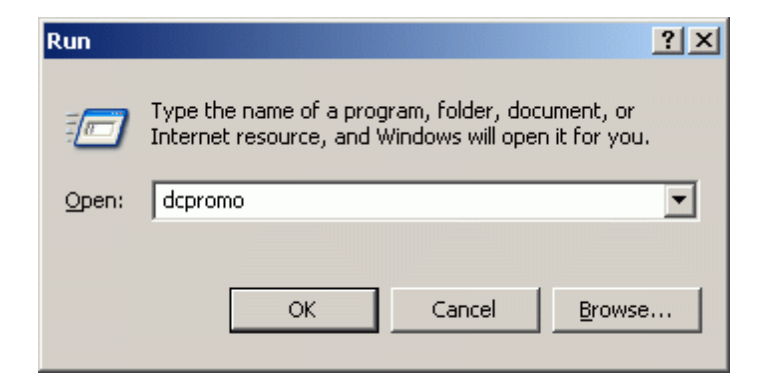

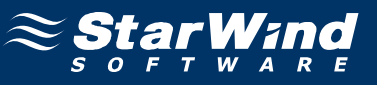

#### The Active Directory Installation Wizard appears.

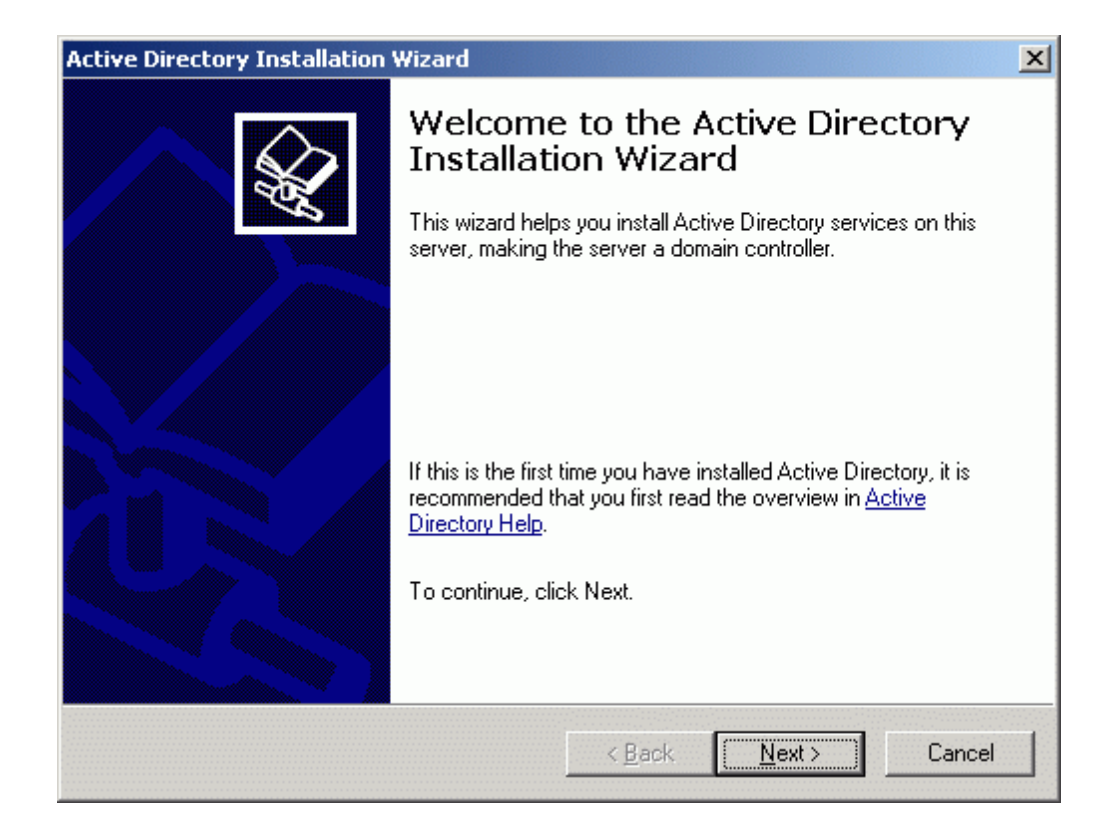

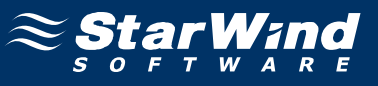

In the wizard that appears please read the introducing instructions.

| ive | Directory Installation Wizard                                                                                                    |
|-----|----------------------------------------------------------------------------------------------------|
| Op  | Derating System Compatibility<br>Improved security settings in Windows Server 2003 affect older versions of<br>Windows.                                                                                                    |
|     | Domain controllers running Windows Server 2003 implement security settings that<br>require clients and other servers to communicate with those domain controllers in a more<br>secure way.                                                        |
|     | Some older versions of Windows, including Windows 95 and Windows NT 4.0 SP3 or<br>earlier, do not meet these requirements. Similarly, some non-Windows systems, including<br>Apple Mac OS X and SAMBA clients, might not meet these requirements. |
|     | For more information, see <u>Compatibility Help</u> .                                                                                                    |
|     |                                                                                                    |
|     | < <u>B</u> ack <u>Next</u> ≻ Cancel                                                                                                    |

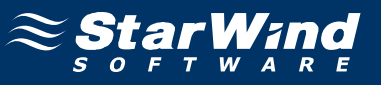

As we are creating a new domain, select **Domain controller for a new domain**.

| Active Directory Installation Wizard                                                                                                    |
|----------------------------------------------------------------------------------------------------|
| Domain Controller Type         Specify the role you want this server to have.                                                                              |
| Do you want this server to become a domain controller for a new domain or an<br>additional domain controller for an existing domain?                       |
| Domain controller for a new domain                                                                                                    |
| Select this option to create a new child domain, new domain tree, or new forest.<br>This server will become the first domain controller in the new domain. |
| C Additional domain controller for an existing domain                                                                                                    |
| Proceeding with this option will delete all local accounts on this server.                                                                                 |
| All cryptographic keys will be deleted and should be exported before<br>continuing.                                                                        |
| All encrypted data, such as EFS-encrypted files or e-mail, should be decrypted<br>before continuing or it will be permanently inaccessible.                |
|                                                                                                    |
| < <u>B</u> ack <u>N</u> ext > Cancel                                                                                                    |

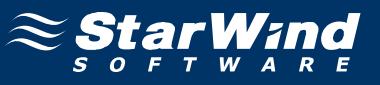

### Create New Domain page appears. Select Domain in a new forest option.

| tive Dir     | ectory Installation Wizard                                                                                                    |
|--------------|----------------------------------------------------------------------------------------------------|
| Create<br>Se | e New Domain<br>elect which type of domain to create.                                                                                                    |
| Cre          | sate a new:                                                                                                    |
| œ            | Domain in a new forest                                                                                                    |
|              | Select this option if this is the first domain in your organization or if you want the new domain to be completely independent of your current forest.                                                                                  |
| С            | Child domain in an existing domain tree                                                                                                    |
|              | If you want the new domain to be a child of an existing domain, select this option.<br>For example, you could create a new domain named<br>headquarters.example.microsoft.com as a child domain of the domain<br>example.microsoft.com. |
| С            | Do <u>m</u> ain tree in an existing forest                                                                                                    |
|              | If you don't want the new domain to be a child of an existing domain, select this option. This will create a new domain tree that is separate from any existing trees.                                                                  |
|              |                                                                                                    |
|              | < <u>B</u> ack <u>N</u> ext > Cancel                                                                                                    |

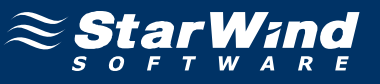

Specify the full DNS name of the domain to create.

| Active Directory Installation Wizard                                                   |                |                | X               |
|----------------------------------------------------------------------------------------|----------------|----------------|-----------------|
| New Domain Name<br>Specify a name for the new domain.                                  |                |                | <b>Solution</b> |
| Type the full DNS name for the new domain<br>(for example: headquarters.example.micros | ı<br>oft.com). |                |                 |
| Eull DNS name for new domain:                                                          |                |                |                 |
| rds.local                                                                              |                |                |                 |
|                                                                                        |                |                |                 |
|                                                                                        |                |                |                 |
|                                                                                        |                |                |                 |
|                                                                                        |                |                |                 |
|                                                                                        |                |                |                 |
|                                                                                        |                |                |                 |
|                                                                                        |                |                |                 |
|                                                                                        |                |                |                 |
|                                                                                        |                |                |                 |
|                                                                                        | < <u>B</u> ack | <u>N</u> ext > | Lancel          |

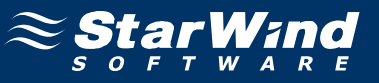

### Specify Domain NetBIOS name.

| e Directory Installation Wizard                                                  |                                              |                                  |          |
|----------------------------------------------------------------------------------|----------------------------------------------|----------------------------------|----------|
| letBIOS Domain Name<br>Specify a NetBIOS name for the new                        | domain.                                      |                                  | <b>A</b> |
| This is the name that users of earlier v<br>domain. Click Next to accept the nam | versions of Windows<br>ie shown, or type a n | will use to identify<br>ew name. | the new  |
| Domain NetBIOS name:                                                             | S                                            |                                  |          |
|                                                                                  |                                              |                                  |          |
|                                                                                  |                                              |                                  |          |
|                                                                                  |                                              |                                  |          |
|                                                                                  |                                              |                                  |          |
|                                                                                  |                                              |                                  |          |
|                                                                                  |                                              |                                  |          |
|                                                                                  |                                              |                                  |          |
|                                                                                  |                                              |                                  | 1        |

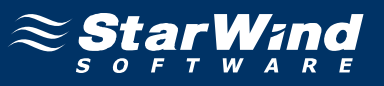

Customize the directories where the AD database and log files will be stored or leave the values at their defaults.

| Active Directory Installation Wizard                                                            | X                 |
|-------------------------------------------------------------------------------------------------|-------------------|
| Database and Log Folders<br>Specify the folders to contain the Active Directory database and lo | ig files.         |
| For best performance and recoverability, store the database and th<br>hard disks.               | e log on separate |
| Where do you want to store the Active Directory database?                                       |                   |
| Database folder:                                                                                |                   |
| C:\WINDOWS\NTDS                                                                                 | Browse            |
| Where do you want to store the Active Directory log?                                            |                   |
| Log folder:                                                                                     |                   |
| C:\WINDOWS\NTDS                                                                                 | Browse            |
|                                                                                                 |                   |
|                                                                                                 |                   |
|                                                                                                 |                   |
| < <u>B</u> ack <u>N</u>                                                                         | ext > Cancel      |

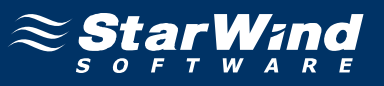

Customize the directory where the SYSVOL data will be stored or leave the value at its default.

| hared System Volume                                                          |                                                             |                                          |
|------------------------------------------------------------------------------|-------------------------------------------------------------|------------------------------------------|
| Specify the folder to be shared as the                                       | e system volume.                                            | ŝ                                        |
| The SYSVOL folder stores the server<br>of the SYSVOL folder are replicated t | r's copy of the domain's pu<br>to all domain controllers in | ublic files. The contents<br>the domain. |
| The SYSVOL folder must be located                                            | on an NTFS volume.                                          |                                          |
| Enter a location for the SYSVOL fold                                         | ler.                                                        |                                          |
| Eolder location:                                                             |                                                             |                                          |
| C:\WINDOWS\SYSVOL                                                            |                                                             | B <u>r</u> owse                          |
|                                                                              |                                                             |                                          |
|                                                                              |                                                             |                                          |
|                                                                              |                                                             |                                          |
|                                                                              |                                                             |                                          |
|                                                                              |                                                             |                                          |
|                                                                              | < Back                                                      | Next> Cano                               |

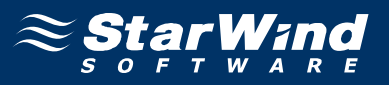

DNS Registration Diagnostics page appears. Select Install and configure the DNS server on this computer, and set this computer to use this DNS server as its preferred DNS server option.

| Active Directory Installation Wizard                                                                                                    | ×        |
|----------------------------------------------------------------------------------------------------|----------|
| <b>DNS Registration Diagnostics</b><br>Verify DNS support, or install DNS on this computer.                                                                                                    | <b>X</b> |
| Diagnostic Failed                                                                                                    |          |
| The registration diagnostic has been run 1 time.                                                                                                    |          |
| Warning: Domain Controller functions like joining a domain, logging onto a domain,<br>and Active Directory replication will not be available until the DNS infrastructure for<br>Active Directory is correctly configured. |          |
| None of the DNS servers used by this computer responded within the timeout<br>interval.                                                                                                    |          |
| For more information, including steps to correct this problem, see Help.                                                                                                    | •        |
| C I have corrected the problem. Perform the DNS diagnostic test again.                                                                                                    |          |
| Install and configure the DNS server on this computer, and set this computer to<br>this DNS server as its preferred DNS server.                                                                                            | use      |
| $\odot$ I will correct the problem later by configuring DNS manually. (Advanced)                                                                                                    |          |
|                                                                                                    |          |
| < <u>B</u> ack <u>N</u> ext > 0                                                                                                    | Cancel   |
|                                                                                                    |          |

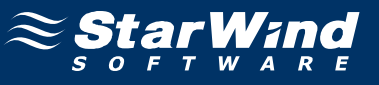

Select default permissions for user and group objects.

| Active Directory Installation Wizard                                                                                                    | ×   |
|----------------------------------------------------------------------------------------------------|-----|
| Permissions<br>Select default permissions for user and group objects.                                                                                                    | ×   |
| Some server programs, such as Windows NT Remote Access Service, read information<br>stored on domain controllers.                                                                                                    |     |
| Permissions compatible with pre-Windows 2000 server operating systems<br>Select this option if you run server programs on pre-Windows 2000 server operating<br>systems or on Windows 2000 or Windows Server 2003 operating systems that are<br>members of pre-Windows 2000 domains |     |
| Anonymous users can read information on this domain.      Bernissions compatible only with Windows 2000 or Windows Server 2003)                                                                                                    |     |
| operating systems<br>Select this option if you run server programs only on Windows 2000 or Windows<br>Server 2003 operating systems that are members of Active Directory domains. Only<br>authenticated users can read information on this domain.                                 |     |
| < <u>B</u> ack <u>N</u> ext > Can                                                                                                    | ;el |

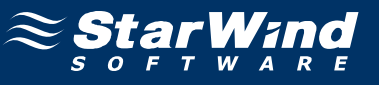

### Type in the **Directory Services Restore Mode Administrator Password**.

| tive Directory Installation Wi                                     | zard                                                                                                    |
|--------------------------------------------------------------------|----------------------------------------------------------------------------------------------------|
| Directory Services Restore<br>This password is used when<br>Mode.  | Mode Administrator Password<br>you start the computer in Directory Services Restore                               |
| Type and confirm the passwo<br>when this server is started in      | ord you want to assign to the Administrator account used<br>Directory Services Restore Mode.                      |
| The restore mode Administra<br>account. The passwords for<br>both. | tor account is different from the domain Administrator<br>the accounts might be different, so be sure to remember |
| Restore Mode <u>P</u> assword:                                     | •••••                                                                                                    |
| <u>C</u> onfirm password:                                          | •••••                                                                                                    |
| For more information about D                                       | irectory Services Restore Mode, see <u>Active Directory Help</u> .                                                |
|                                                                    | < <u>B</u> ack <u>N</u> ext > Cancel                                                                              |

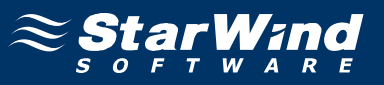

Review the options summary. Press the **Back** button should any changes be required.

| he options you selected.                                                                                        |
|----------------------------------------------------------------------------------------------------|
|                                                                                                    |
|                                                                                                    |
| as the first domain controller in a new forest of domain trees.                                                 |
| e is rds.local. This is also the name of the new forest.                                                        |
| f the domain is RDS                                                                                             |
| VINDOWS\NTDS<br>NDOWS\NTDS<br>INDOWS\SYSVOL                                                                     |
| be installed and configured on this computer. This computer<br>use this DNS server as its preferred DNS server. |
| click Back. To begin the operation, click Next.                                                                 |
|                                                                                                    |

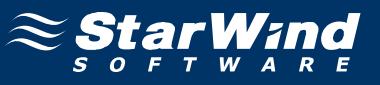

If successful, the wizard should look like the example image provided below.

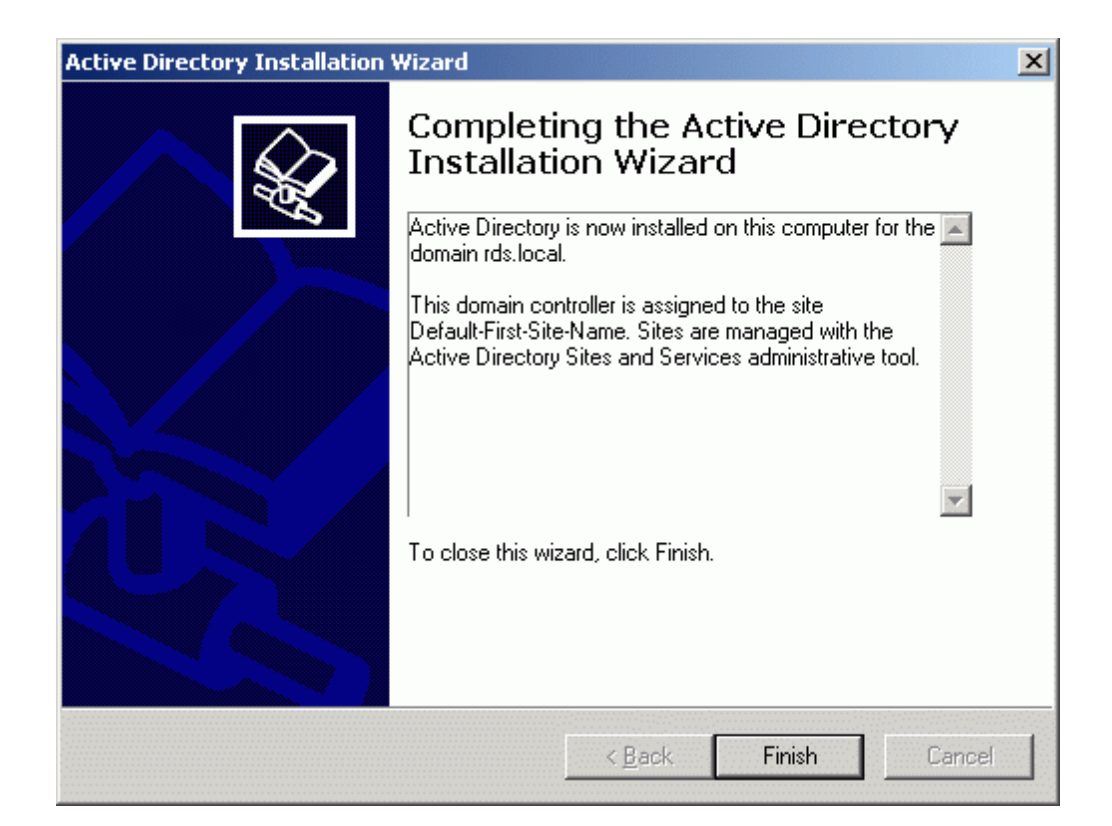

Press the **Finish** button to close the wizard.

| Active Directory Installation Wi                                                                                                    | zard                                  | × |
|----------------------------------------------------------------------------------------------------|---------------------------------------|---|
| Windows must be restarted before the Directory Installation wizard take effective to the Directory Installation wizard take effective to the Directory Installation wizard take before the Directory Installation wizard take before the Directory Installation wizard take before the Directory Installation wizard take before the Directory Installation wizard take before the Directory Installation wizard take before the Directory Installation wizard take before the Directory Installation wizard take before the Directory Installation wizard take before the Directory Installation wizard take before the Directory Installation wizard take before take before | he changes made by the Active<br>ect. |   |
| Restart Now                                                                                                    | Don't Restart Now                     |   |

Press the **Restart Now button** to restart the computer.

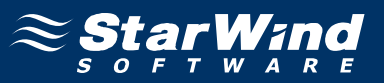

#### DNS

Log on to the Domain controller using an account with administrative privileges. Launch the **DNS Manager** and configure the **Reverse Lookup Zone**.

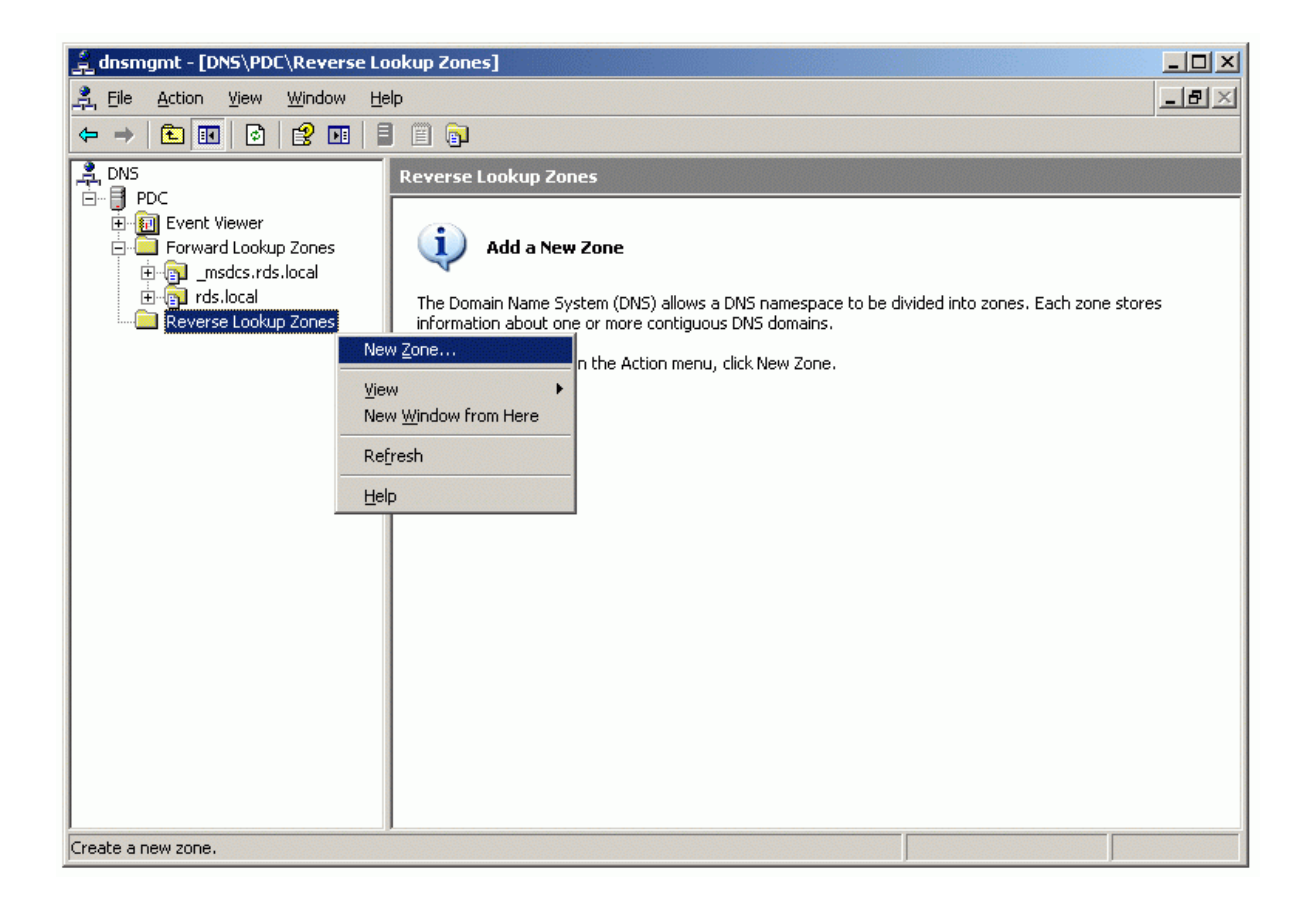

Press the right mouse button over the **Reverse Lookup Zone** node and select **New Zone...** popup menu item.

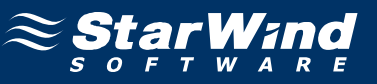

#### New Zone Wizard appears.

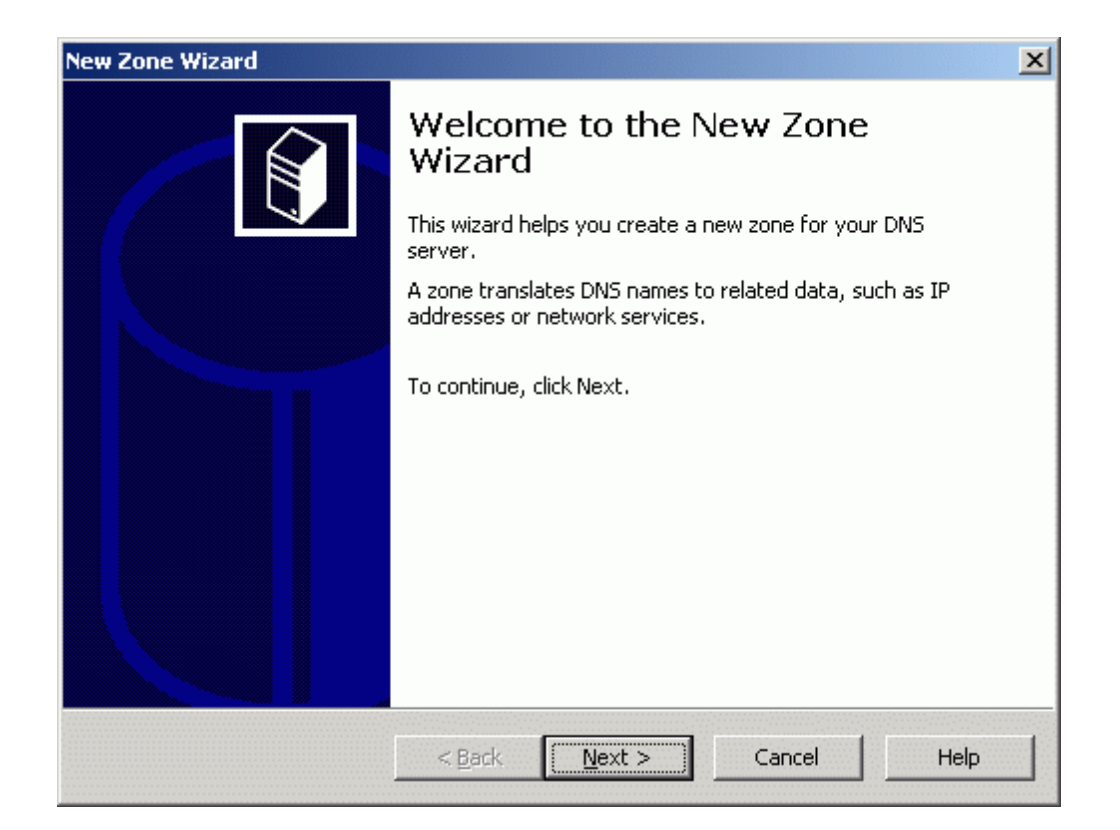

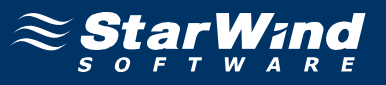

On the **Zone Type** page, select **Primary Zone** option and check the **Store the zone in the Active Directory** checkbox.

| New Zone Wizard                                                                            |                                          |                                      |                                             | ×                       |
|--------------------------------------------------------------------------------------------|------------------------------------------|--------------------------------------|---------------------------------------------|-------------------------|
| Zone Type<br>The DNS server supports v                                                     | arious types (                           | of zones and sto                     | rage.                                       |                         |
| Select the type of zone yo                                                                 | u want to crea                           | ate:                                 |                                             |                         |
| <ul> <li>Primary zone<br/>Creates a copy of a zo</li> </ul>                                | ne that can be                           | e updated direct                     | ly on this server.                          |                         |
| Secondary zone<br>Creates a copy of a zo<br>the processing load of                         | ne that exists<br>primary serve          | on another serv<br>rs and provides   | ver. This option hel<br>fault tolerance.    | lps balance             |
| Stub zone<br>Creates a copy of a zo<br>(SOA), and possibly glu<br>authoritative for that z | ne containing<br>je Host (A) re<br>jone, | only Name Serve<br>cords. A server ( | er (NS), Start of Ac<br>containing a stub z | uthority<br>cone is not |
| Store the zone in <u>A</u> ctiv                                                            | e Directory (a                           | vailable only if D                   | NS server is a dom                          | ain controller)         |
|                                                                                            |                                          |                                      |                                             |                         |
|                                                                                            | < <u>B</u> ack                           | <u>N</u> ext >                       | Cancel                                      | Help                    |

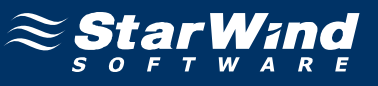

Specify the replication scope or accept the default option.

| w Zone              | Wizard                                                                                                    |
|---------------------|----------------------------------------------------------------------------------------------------|
| <b>Active</b><br>Yo | e Directory Zone Replication Scope<br>u can select how you want DNS data replicated throughout your network.                                      |
| Sel                 | ect how you want zone data replicated:                                                                                                    |
| С                   | To <u>a</u> ll DNS servers in the Active Directory forest rds.local                                                                               |
| ¢                   | To all <u>D</u> NS servers in the Active Directory domain rds.local                                                                               |
| c                   | To all domain controllers in the Active Directory domain rds.local<br>Choose this option if the zone should be loaded by Windows 2000 DNS servers |
| С                   | To all domain controllers specified in the scope of the following application directory                                                           |
|                     | particion:                                                                                                    |
|                     |                                                                                                    |
|                     |                                                                                                    |
|                     |                                                                                                    |
|                     | < <u>B</u> ack <u>N</u> ext > Cancel Help                                                                                                    |

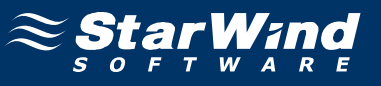

Type in the **Network ID** to identify the reverse lookup zone.

| w Zone '              | Wizard                                                                                                    | × |
|-----------------------|----------------------------------------------------------------------------------------------------|---|
| <b>Revers</b><br>A re | se Lookup Zone Name<br>everse lookup zone translates IP addresses into DNS names.                                                                                                    |   |
| Toi<br>@              | identify the reverse lookup zone, type the network ID or the name of the zone. Network ID: 192 .168 .1 The network ID is the portion of the IP addresses that belongs to this zone. Enter the network ID in its normal (not reversed) order. If you use a zero in the network ID, it will appear in the zone name. For example, network ID 10 would create zone 10.in-addr.arpa, and network ID 10.0 would create |   |
| o                     | zone 0.10.in-addr.arpa.<br>Reverse lookup zone name:                                                                                                    |   |
| For                   | more information on creating a reverse lookup zone, click Help.                                                                                                    |   |
|                       | < <u>B</u> ack <u>N</u> ext > Cancel Help                                                                                                    |   |

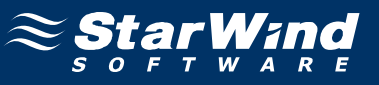

# Specify dynamic update options.

| <b>ynamic U</b><br>You can<br>updates | p <b>date</b><br>specify that this                                            | DNS zone accej                                                           | ots secure, nons                                              | ecure, or no dyna                  | amic 🧯         |
|---------------------------------------|-------------------------------------------------------------------------------|--------------------------------------------------------------------------|---------------------------------------------------------------|------------------------------------|----------------|
| Dynamic<br>resource                   | updates enable I<br>records with a D                                          | ONS client comp<br>NS server whei                                        | uters to register<br>never changes o                          | and dynamically ccur.              | update their   |
| Select th                             | e type of dynam                                                               | ic updates you                                                           | want to allow:                                                |                                    |                |
| Allov This                            | ) only <u>s</u> ecure dyn<br>option is available                              | amic updates (r<br>e only for Active                                     | ecommended fo<br>Directory-integ                              | r Active Directory<br>rated zones. | )<br>)         |
| C Allov<br>Dyn<br>A                   | ) both nonsecure<br>amic updates of ra<br>This option is a<br>accepted from 1 | and secure dyr<br>esource records<br>significant secu<br>untrusted sourc | namic updates<br>are accepted fr<br>rity vulnerability<br>es. | om any client.<br>because updates  | ; can be       |
| O <u>D</u> oin<br>Dyna<br>thes        | ot allow dynamic (<br>mic updates of re<br>e records manuall                  | updates<br>source records<br>y.                                          | are not accepte                                               | d by this zone. Y                  | ou must update |
|                                       |                                                                               | < Back                                                                   | Next >                                                        | Cancel                             | Help           |

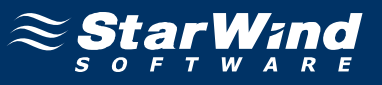

Check that all of the parameters are correct. Press the **Back** button should any change be required.

| New Zone Wizard |                                                                                                    |                                                            | × |  |  |
|-----------------|----------------------------------------------------------------------------------------------------|------------------------------------------------------------|---|--|--|
|                 | Completing the New Zone Wizard                                                                                                    |                                                            |   |  |  |
|                 | You have success<br>specified the follow                                                                                                    | fully completed the New Zone Wizard. You<br>wing settings: |   |  |  |
|                 | Name:                                                                                                    | 1.168.192.in-addr.arpa                                     |   |  |  |
|                 | Туре:                                                                                                    | Active Directory-Integrated Primary                        |   |  |  |
|                 | Lookup type:                                                                                                    | Reverse                                                    |   |  |  |
|                 | Note: You should now add records to the zone or ensure<br>that records are updated dynamically. You can then verify<br>name resolution using nslookup.<br>To close this wizard and create the new zone, click Finish. |                                                            |   |  |  |
|                 | < <u>B</u> ack                                                                                                    | Finish Cancel Help                                         |   |  |  |

Press the **Finish** button.

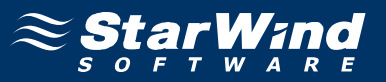

Press the right mouse button over **rds.local** forward lookup zone and select **New Host (A)...**.pop-up menu item.

| 🚊 dnsmgmt - [DNS\PDC\Forward Lookup Zones\rds.local]                                                                                                    |                                           |                                                                              |                                                                                      | _ 🗆 🗙            |
|----------------------------------------------------------------------------------------------------|-------------------------------------------|------------------------------------------------------------------------------|--------------------------------------------------------------------------------------|------------------|
| 🚊 Eile Action View Window H                                                                                                    | lelp                                      |                                                                              |                                                                                      | _ <del>8</del> × |
| ← → 🗈 🖬 🗙 😭 🗟                                                                                                    | 2 🖬 🗐 🗒 🗊                                 |                                                                              |                                                                                      |                  |
| DNS<br>PDC<br>PDC<br>Forward Lookup Zones<br>Forward Lookup Zones<br>Forward Lookup Zones<br>Forward Lookup Zones<br>Powerse Loc<br>Powerse Loc<br>Power Hogt (A<br>New Hogt (A<br>New Hogt (A<br>New Moat Exc<br>New Moat Exc<br>New Degration<br>New Delegat<br>Other New R<br>All Tasks<br>View<br>New Window<br>Delete<br>Refresh<br>Export List<br>Properties<br>Help | rds.local       10 record(s)         Name | Type<br>Start of Authority (SOA)<br>Name Server (NS)<br>Host (A)<br>Host (A) | Data<br>[21], pdc.rds.local., hostma<br>pdc.rds.local.<br>192.168.1.1<br>192.168.1.1 |                  |
| Create a new nost resource record.                                                                                                    |                                           |                                                                              |                                                                                      |                  |

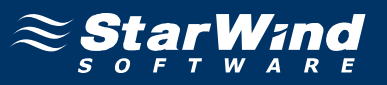

New Host dialog appears. Type in the **hostname** of the **Cluster Node 1 Server** and its **IP address**. Also please check the **Create associated pointer (PTR) record** checkbox.

| New Host ? 🗙                                                                |
|-----------------------------------------------------------------------------|
| Name (uses parent domain name if blank):                                    |
| node1                                                                       |
| Fully qualified domain name (FQDN):                                         |
| node1.rds.local.                                                            |
| I <u>P</u> address:<br>192 .168 .1 .11                                      |
| Create associated pointer (PTR) record                                      |
| Allow any authenticated user to update DNS records with the same owner name |
|                                                                             |
| Add <u>H</u> ost Cancel                                                     |

Press the Add Host button to add node1 DNS record.

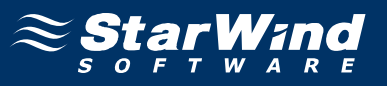

Type in the **hostname** of the **Cluster Node 2 Server** and its **IP address**. Also please check the **Create associated pointer (PTR) record** checkbox.

| New Host                                                                    |
|-----------------------------------------------------------------------------|
| Name (uses parent domain name if blank):                                    |
| node2                                                                       |
| Fully qualified domain name (FQDN):                                         |
| node2.rds.local.                                                            |
| I <u>P</u> address:<br>192 .168 .1 .22                                      |
| ☑ ⊆reate associated pointer (PTR) record                                    |
| Allow any authenticated user to update DNS records with the same owner name |
|                                                                             |
| Add <u>H</u> ost Done                                                       |

Press the Add Host button to add node2 DNS record.

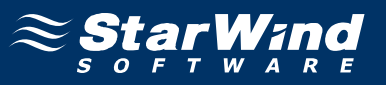

If successful, the **DNS Manager** console should look like the example images provided below.

| Image: set of the set of the set |
|----------------------------------------------------------------------------------------------------|
| Image: Second second second                    |
| Image: DNS       rds.local       12 record(s)         Image: Porc       Image: Porc                                                                                                    |
|                                                                                                    |

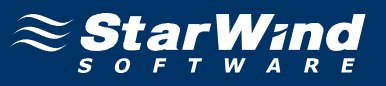

| 🚊 dnsmgmt - [DNS\PDC\Reverse Lookup Zones\192.168.1.x Subnet]                                                                                                    |                                                                                                    |                                                                                              |                                                                                                |  |
|----------------------------------------------------------------------------------------------------|----------------------------------------------------------------------------------------------------|----------------------------------------------------------------------------------------------|------------------------------------------------------------------------------------------------|--|
| , File Action <u>V</u> iew <u>W</u> indow Help                                                                                                    |                                                                                                    |                                                                                              |                                                                                                |  |
|                                                                                                    | 2 🖬 🗐 🗊 🗊                                                                                                    |                                                                                              |                                                                                                |  |
| DNS<br>DNS<br>DNS<br>Event Viewer<br>Forward Lookup Zones<br>Document<br>Comparison<br>DNS<br>DNS<br>Event Viewer<br>DNS<br>Comparison<br>Comparison<br>DNS<br>DNS<br>DNS<br>Comparison<br>DNS<br>DNS<br>DNS<br>Comparison<br>DNS<br>DNS<br>DNS<br>DNS<br>DNS<br>DNS<br>DNS<br>DNS | 192.168.1.x Subnet       4 record(x         Name       Image: Second second seco | ;)<br>Type<br>Start of Authority (SOA)<br>Name Server (NS)<br>Pointer (PTR)<br>Pointer (PTR) | Data<br>[7], pdc.rds.local., hostmas<br>pdc.rds.local.<br>node1.rds.local.<br>node2.rds.local. |  |
|                                                                                                    |                                                                                                    |                                                                                              |                                                                                                |  |

#### **User Accounts**

Administrator accounts must now be created to manage first and the second cluster node servers. Launch the **Active Directory Users and Computers** management console.

| 🗳 Active Directory Users and Computers                                                                                                    |                                                                                                    |                                                                                                    |                                                                                                    |                                            |  |  |  |  |
|----------------------------------------------------------------------------------------------------|----------------------------------------------------------------------------------------------------|----------------------------------------------------------------------------------------------------|----------------------------------------------------------------------------------------------------|--------------------------------------------|--|--|--|--|
| 🍕 Eile Action View Window                                                                                                    | Help                                                                                                    |                                                                                                    |                                                                                                    | _ <del>_</del> <del>_</del> <del>/</del> × |  |  |  |  |
| ← → 🖻 🖬 🐰 🛍 🗡                                                                                                    | 📽 🖻 🖻 😫 💵 😽                                                                                                    | 1 🖉 👛 💎 🍕 🤅                                                                                                    |                                                                                                    |                                            |  |  |  |  |
| Active Directory Users and Comp                                                                                                    | Jter Users 17 objects                                                                                                    |                                                                                                    |                                                                                                    |                                            |  |  |  |  |
| E - ∰ rds.local                                                                                                    | Name                                                                                                    | Туре                                                                                                    | Description                                                                                                    |                                            |  |  |  |  |
| Builtin<br>Builtin<br>Computers<br>Domain Controllers<br>ForeignSecurityPrincipals<br>Users<br>Dglegate Contr<br>Find<br>New<br>All Tasks<br>View<br>New Window fr<br>Refresh<br>Export List<br>Properties<br>Help | Administrator<br>Cert Publishers<br>DnsAdmins<br>DnsUpdateProxy<br>Domain Admins<br>ain Computers<br>ain Controllers<br>Contact<br>Group<br>InetOrgPerson<br>MSMQ Queue A<br>Printer<br>User<br>Shared Folder<br>etClients | User<br>Security Group<br>Security Group<br>Security Group<br>Security Group<br>Security Group<br>y Group<br>y Group<br>y Group<br>y Group<br>y Group<br>y Group<br>y Group<br>y Group<br>y Group | Built-in account for admini<br>Members of this group are<br>DNS Administrators Group<br>DNS clients who are permi<br>Designated administrators<br>All workstations and serve<br>All domain controllers in th<br>All domain guests<br>All domain users<br>Designated administrators<br>Members in this group can<br>Built-in account for guest<br>Group for the Help and Su<br>Servers in this group can<br>Designated administrators<br>This is a vendor's account<br>Members of this group ha |                                            |  |  |  |  |
|                                                                                                    |                                                                                                    |                                                                                                    |                                                                                                    |                                            |  |  |  |  |
| Create a new object                                                                                                    |                                                                                                    |                                                                                                    |                                                                                                    |                                            |  |  |  |  |

Press the right mouse button over the **Users** node. Select **New->User**.

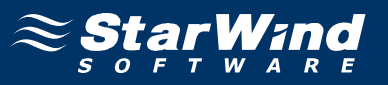

In the dialog that appears, enter the required fields as shown in the example image.

| v Object - User          |                      |            |           |        |
|--------------------------|----------------------|------------|-----------|--------|
| Create in:               | rds.local/Us         | ers        |           |        |
| Eirst name:              | node1adm             |            | Initials: |        |
| Last name:               |                      |            |           |        |
| Full name:               | node1adm             |            |           |        |
| <u>U</u> ser logon name: |                      |            |           |        |
| node1adm                 |                      | @rds.local |           | -      |
| User logon name (pre-)   | <u>//</u> indows 200 | 0):        |           |        |
| RDS\                     |                      | node1adm   |           |        |
|                          |                      |            |           |        |
|                          | [                    | < Back     | Nevts     | Cancel |

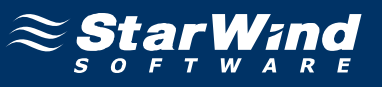

Enter the password and optionally set the additional options.

| New Object - User                                                                                                    | ×    |
|----------------------------------------------------------------------------------------------------|------|
| Create in: rds.local/Users                                                                                                    |      |
| Password:     ••••••       Confirm password:     •••••••                                                                               |      |
| <ul> <li>✓ User must change password at next logon</li> <li>✓ User cannot change password</li> <li>✓ Password never evolves</li> </ul> |      |
| Account is disabled                                                                                                    |      |
| < <u>B</u> ack <u>N</u> ext > Ca                                                                                                    | ncel |

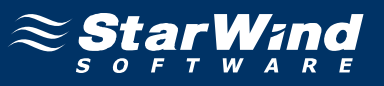

Check that all of the parameters are correct. Press the **Back** button should any change be required.

| ew Object - User                                                    | ×        |
|---------------------------------------------------------------------|----------|
| Create in: rds.local/Users                                          |          |
| When you click Finish, the following object will be created:        |          |
| Full name: node1adm                                                 | <u> </u> |
| User logon name: node1adm@rds.local                                 |          |
| The user cannot change the password.<br>The password never expires. |          |
|                                                                     |          |
| < <u>B</u> ack Finish                                               | Cancel   |

Press the **Finish** button to create new user.
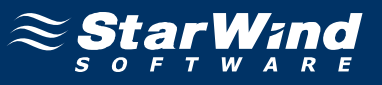

Once again press the right mouse button over the **Users** node.

| line the Active Directory Users and Comp           | outers             |                |                              |       |
|----------------------------------------------------|--------------------|----------------|------------------------------|-------|
| 🌍 Eile Action <u>V</u> iew <u>W</u> indow <u>H</u> | elp                |                |                              | _ B × |
|                                                    | P 🖻 🖻 😰 🖬 😽        |                |                              |       |
|                                                    |                    |                |                              |       |
|                                                    | Users 18 objects   | 1              |                              |       |
| rds.local                                          | Name               | Туре           | Description                  |       |
| 📕 🔄 🛄 Builtin                                      | Administrator      | User           | Built-in account for admini  |       |
| Computers                                          | Cert Publishers    | Security Group | Members of this group are    |       |
| 🕀 🐼 Domain Controllers                             | <b>M</b> DnsAdmins | Security Group | DNS Administrators Group     |       |
| 🗄 💼 ForeignSecurityPrincipals                      | M DnsUpdateProxy   | Security Group | DNS clients who are permi    |       |
| Users                                              | 🕵 Domain Admins    | Security Group | Designated administrators    |       |
| Delegate Control                                   | , hain Computers   | Security Group | All workstations and serve   |       |
| Find                                               | hain Controllers   | Security Group | All domain controllers in th |       |
| No.                                                | bain Cuasta        | Socurity Group | All domain guests            |       |
|                                                    | Computer           | y Group        | All domain users             |       |
|                                                    | Contact            | y Group        | Designated administrators    |       |
| View                                               | Group              | y Group        | Members in this group can    |       |
| New Window from                                    | Here               | I              | Built-in account for guest   |       |
|                                                    | MSMQ Queue A       | ilas ;y Group  | Group for the Help and Su    |       |
| Retresh                                            | Printer            |                |                              |       |
| Export List                                        | User               | :y Group       | Servers in this group can    |       |
| Properties                                         | Shared Folder      | :y Group       | Designated administrators    |       |
|                                                    | PORT_388945a0      | User           | This is a vendor's account   |       |
| Help                                               | hetClients         | Security Group | Members of this group ha     |       |
|                                                    |                    |                |                              |       |
|                                                    | ]                  |                |                              |       |
| Create a new object                                |                    |                |                              |       |

Select New->User.

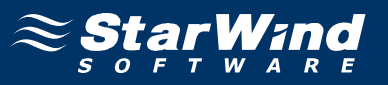

In the dialog that appears, enter the required fields as shown in the example image.

| w Object - User     |                           |            |           | J      |
|---------------------|---------------------------|------------|-----------|--------|
| -                   |                           |            |           |        |
| Create              | e in: rds.local/Us        | sers       |           |        |
| <u>F</u> irst name: | node2adm                  |            | Initials: |        |
| Last name:          |                           |            |           |        |
| Full n <u>a</u> me: | node2adm                  |            |           |        |
| User logon name:    |                           |            |           |        |
| node2adm            |                           | @rds.local |           | •      |
| User logon name     | (pre- <u>W</u> indows 200 | 0):        |           |        |
| RDS\                |                           | node2adm   |           |        |
|                     |                           |            |           |        |
|                     |                           | < Back     | Next >    | Cancel |
|                     |                           |            |           |        |

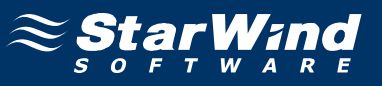

Enter the password and optionally set the additional options.

| New Object - User                                                                                                    | ×    |
|----------------------------------------------------------------------------------------------------|------|
| Create in: rds.local/Users                                                                                                    |      |
| Password:     ••••••       Confirm password:     •••••••                                                                               |      |
| <ul> <li>✓ User must change password at next logon</li> <li>✓ User cannot change password</li> <li>✓ Password never evolves</li> </ul> |      |
| Account is disabled                                                                                                    |      |
| < <u>B</u> ack <u>N</u> ext > Ca                                                                                                    | ncel |

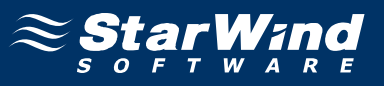

Check that all of the parameters are correct. Press the **Back** button should any change be required.

| ew Object - User                                             | ×        |
|--------------------------------------------------------------|----------|
| Create in: rds.local/Users                                   |          |
| When you click Finish, the following object will be created: |          |
| Full name: node2adm                                          | <u>^</u> |
| User logon name: node2adm@rds.local                          |          |
| The user cannot change the password.                         |          |
|                                                              |          |
|                                                              |          |
|                                                              |          |
|                                                              | <u> </u> |
|                                                              |          |
| < <u>B</u> ack [Finish]                                      | Cancel   |

Press the **Finish** button to create new user.

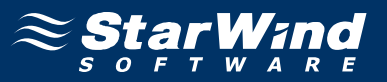

Also **Cluster Service Account** must now be created under which the cluster service will be run. Launch the **Active Directory Users and Computers** management console.

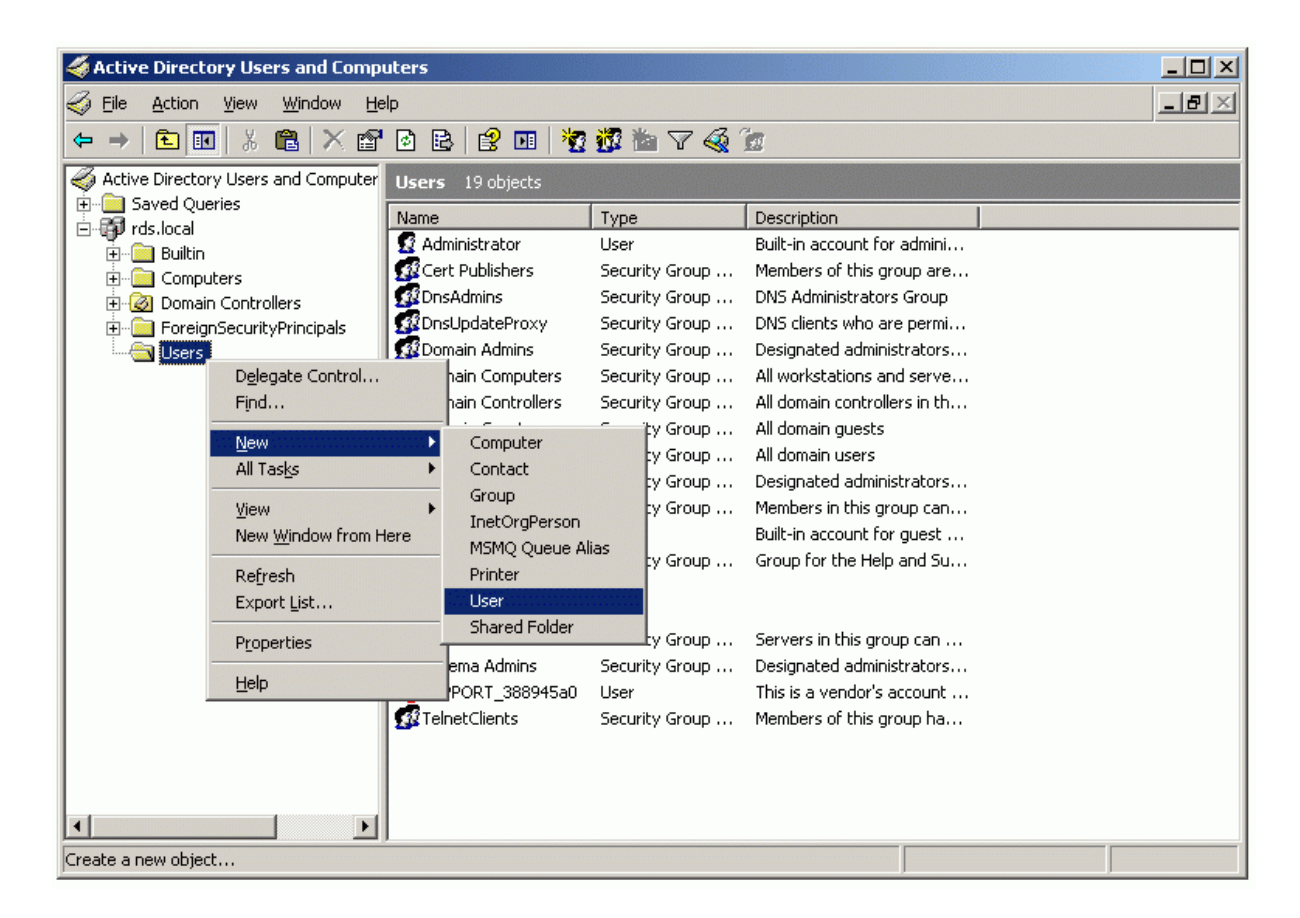

Press the right mouse button over the Users node. Select New->User.

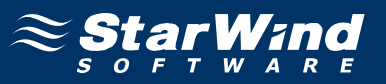

In the dialog that appears, enter the required fields as shown in the example image.

| v Object - User                     |            |           |        |
|-------------------------------------|------------|-----------|--------|
| Create in: rds.I                    | ocal/Users |           |        |
| <u>F</u> irst name: Cluste          | er         | Initials: |        |
| Last name:                          |            |           |        |
| Full name: cluste                   | er         |           |        |
| User logon name:                    |            |           |        |
| cluster                             | @rds.local |           | -      |
| User logon name (pre- <u>W</u> indo | iws 2000): |           |        |
| RDSV                                | cluster    |           |        |
|                                     |            |           |        |
|                                     | < Back     | Next>     | Cancel |

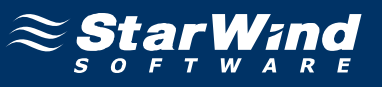

Enter the password and optionally set the additional options.

| New Object - User                                                                                                    | ×    |
|----------------------------------------------------------------------------------------------------|------|
| Create in: rds.local/Users                                                                                                    |      |
| Password:     ••••••       Confirm password:     •••••••                                                                               |      |
| <ul> <li>✓ User must change password at next logon</li> <li>✓ User cannot change password</li> <li>✓ Password never evolves</li> </ul> |      |
| Account is disabled                                                                                                    |      |
| < <u>B</u> ack <u>N</u> ext > Ca                                                                                                    | ncel |

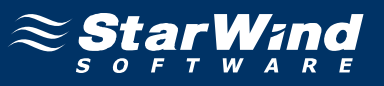

Check that all of the parameters are correct. Press the **Back** button should any change be required.

| w Object | - User          |                |                 |            |   | ×      |
|----------|-----------------|----------------|-----------------|------------|---|--------|
| g        | Create in:      | rds.local/U    | lsers           |            |   |        |
| When yo  | ou click Finish | , the followin | g object will b | e created: |   |        |
| Full nam | ie: cluster     |                |                 |            |   | -      |
| User log | jon name: clu   | ster@rds.loc   | al              |            |   |        |
| The use  | r cannot chai   | nge the pass   | word.           |            |   |        |
|          |                 |                |                 |            |   |        |
|          |                 |                |                 |            |   |        |
|          |                 |                |                 |            |   | _      |
| 1        |                 |                |                 |            |   |        |
|          |                 |                | < Back          | Finish     |   | Cancel |
|          |                 |                |                 |            | i |        |

Press the **Finish** button to create new user.

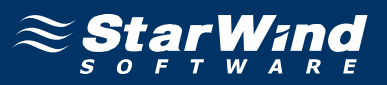

The two users, **node1adm** and **node2adm**, must be made members of both the **Administrators** and **Domain Admins** groups. Select both of the accounts and press the right mouse button over the selection as shown in the example image.

| 🐗 Active Directory Users and Compu          | ıters               |                        |                             |       |
|---------------------------------------------|---------------------|------------------------|-----------------------------|-------|
| Gile Action View Window He                  | lp                  |                        |                             | _ 8 × |
|                                             | 🗠 🖬 😹 🕷 🐜           | V 43 m                 |                             |       |
|                                             |                     | U 🔍 🛂                  |                             |       |
| Active Directory Users and Computer         | Users 20 objects    |                        |                             |       |
| E-Saved Queries                             | Name                | Туре                   | Description                 |       |
|                                             | 🙍 Administrator     | User                   | Built-in account for admini |       |
| 🗄 💼 Computers                               | 🕵 Cert Publishers   | Security Group         | Add to a group              |       |
| 🗄 🧭 Domain Controllers                      | 🙎 cluster           | User                   | Di <u>s</u> able Account    |       |
| 🗄 💼 ForeignSecurityPrincipals               | St DnsAdmins        | Security Group         | Enable Account              |       |
| Users                                       | DnsUpdateProxy      | Security Group         | Mo <u>v</u> e               |       |
|                                             | 🕵 Domain Admins     | Security Group         | Open Home Page              |       |
|                                             | Bomain Computers    | Security Group         | Send M <u>a</u> il          |       |
|                                             | Domain Controllers  | Security Group         | Oll Tacks                   |       |
|                                             | Comain Guests       | Security Group         |                             |       |
|                                             | Domain Users        | Security Group         | Cu <u>t</u>                 |       |
|                                             | Conterprise Admins  | Security Group         | Delete                      |       |
|                                             | Group Policy Creato | Security Group         | Properties                  |       |
|                                             | Welesc Crown        | Oser<br>Security Croup |                             |       |
|                                             | Coode1adm           | Hear                   | Help                        |       |
|                                             | C node2adm          | User                   |                             |       |
|                                             | RAS and IAS Servers | Security Group         | Servers in this group can   | -     |
|                                             | Schema Admins       | Security Group         | Designated administrators   |       |
|                                             |                     | User                   | This is a vendor's account  |       |
|                                             |                     | Security Group         | Members of this group ha    |       |
|                                             |                     |                        |                             |       |
|                                             |                     |                        |                             |       |
| •                                           |                     |                        |                             |       |
| Allows you to add the selected objects to a | group you select.   |                        |                             |       |

Select Add to a group option.

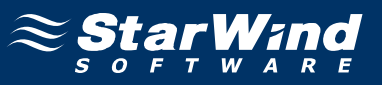

Select Group dialog appears. Enter Domain Admins as the name of the group.

| Select Group                                         | <u>? ×</u>          |
|------------------------------------------------------|---------------------|
| Select this object type:                             |                     |
| Group or Built-in security principal                 | Object Types        |
| Erom this location:                                  |                     |
| rds.local                                            | Locations           |
| Enter the object name to select ( <u>examples</u> ): |                     |
| Domain Admins                                        | <u>C</u> heck Names |
|                                                      |                     |
| Advanced OK                                          | Cancel              |

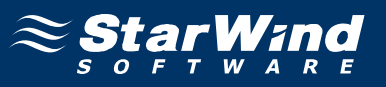

Repeat the same steps to to add **node1adm** and **node2adm** users to **Administrators** group.

| Select Group                                         | ? ×                  |
|------------------------------------------------------|----------------------|
| Select this object type:                             |                      |
| Group or Built-in security principal                 | <u>O</u> bject Types |
| Erom this location:                                  |                      |
| rds.local                                            | Locations            |
| Enter the object name to select ( <u>examples</u> ): |                      |
| Administrators                                       | <u>C</u> heck Names  |
|                                                      |                      |
|                                                      |                      |
| Advanced OK                                          | Cancel               |

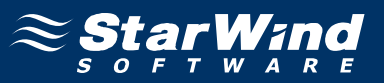

# **Configuring StarWind Server**

## **Network Adapter**

The network adapter must be assigned a static IP address. Select the **Use the following IP address** option and type in the IP address you wish to use. The Subnet mask must also be provided. Both values must be correctly chosen given the networking configuration of the dedicate iSCSI network that the cluster will be a part of. This interface is used for iSCSI target storage communications and a default gateway need not be specified.

| Internet Protocol (TCP/IP) Propertie                                                                                | -s ? X                                                                   |
|----------------------------------------------------------------------------------------------------|--------------------------------------------------------------------------|
| General                                                                                                    |                                                                          |
| You can get IP settings assigned auton<br>this capability. Otherwise, you need to a<br>the appropriate IP settings. | natically if your network supports<br>ask your network administrator for |
| C Obtain an IP address automatical                                                                                  | ly 🔤                                                                     |
| Use the following IP address:                                                                                       |                                                                          |
| <u>I</u> P address:                                                                                                 | 192.168.2.1                                                              |
| S <u>u</u> bnet mask:                                                                                               | 255.255.255.0                                                            |
| Default gateway:                                                                                                    | · · ·                                                                    |
| C Obtain DNS server address autor                                                                                   | natically                                                                |
|                                                                                                    | dresses:                                                                 |
| Preferred DNS server:                                                                                               | · · ·                                                                    |
| <u>A</u> lternate DNS server:                                                                                       | · · ·                                                                    |
|                                                                                                    | Advanced                                                                 |
|                                                                                                    | OK Cancel                                                                |

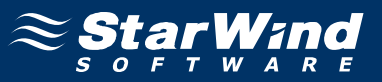

## **Preparing Quorum Volume**

Launch the StarWind Management Console selecting Start -> All Programs -> StarWind Software -> StarWind -> StarWind. After the console is launched its icon appears in the system tray. Double click the icon with the left mouse button or single click it with the right and select Start Management pop-up menu item. From the StarWind Servers tree please select the computer you wish to connect to. Press the right mouse button over the desired host (computer) and select the Connect menu item. You will be prompted to enter the login and password. Default ones are: root, starwind. You can always change them later.

After you have successfully connected to the **StarWind Service**, please click the right mouse button over the desired host (computer) and select **Add Target** pop-up menu item. In the wizard that appears, select a target name. The name must be a unique name by which the device will be declared to the iSCSI initiators connecting to **StarWind** over an IP network.

| Add Targ          | get Wizard                                                     |
|-------------------|----------------------------------------------------------------|
| <b>Com</b> i<br>S | mon target parameters<br>Specify target alias and target name. |
| Ta                | arget Alias:                                                   |
| -                 | quorum                                                         |
|                   | Target Name:                                                   |
| [                 | iqn.2003-09.com.starwindsoftware:wishmaster-quorum             |
|                   |                                                                |
|                   |                                                                |
|                   |                                                                |
|                   |                                                                |
|                   |                                                                |
|                   |                                                                |
|                   |                                                                |
|                   | < <u>B</u> ack <u>Next</u> > Cancel                            |

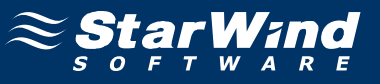

#### Select Image File device.

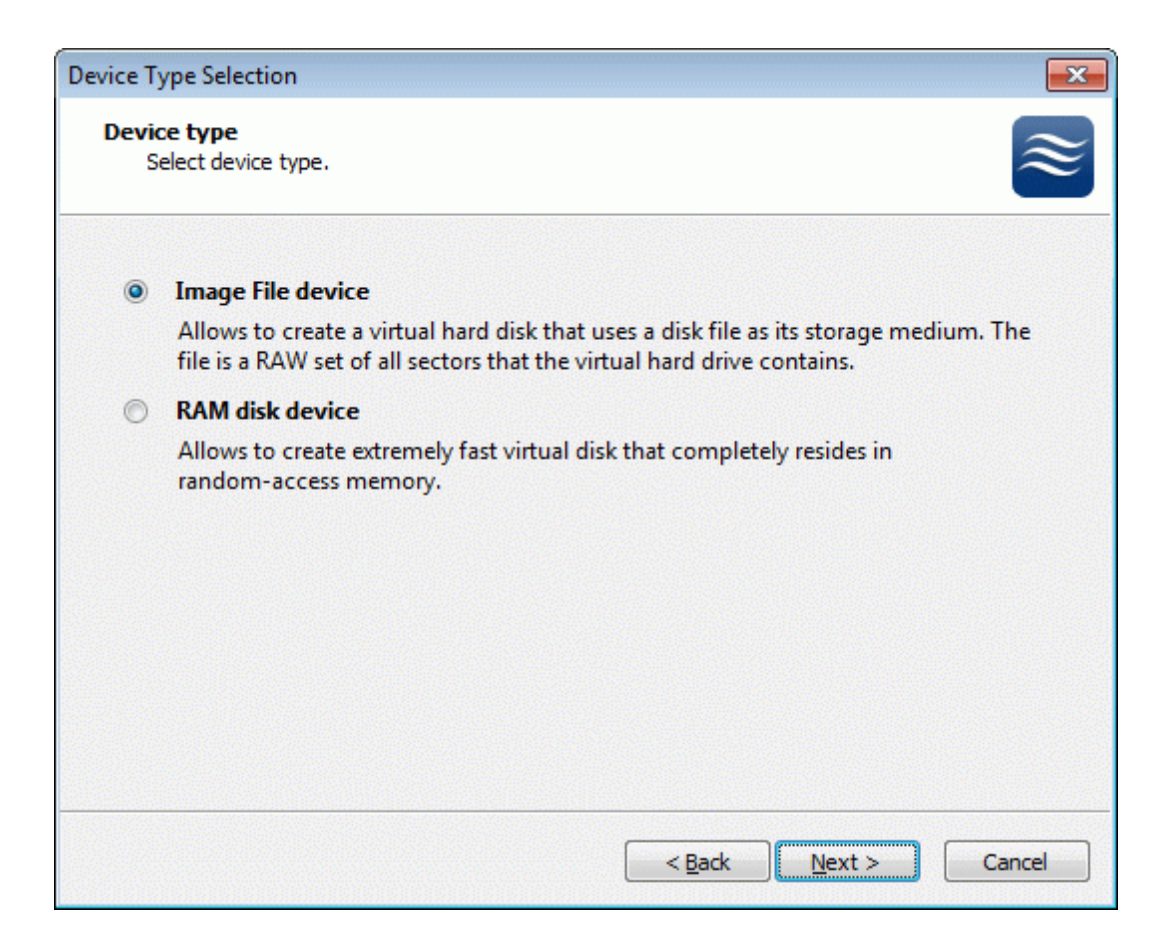

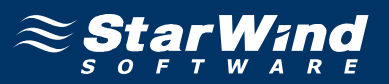

Select **Create new virtual disk** to create a new virtual hard disk or **Mount existing virtual disk** to mount an existing virtual disk that you've prepared before.

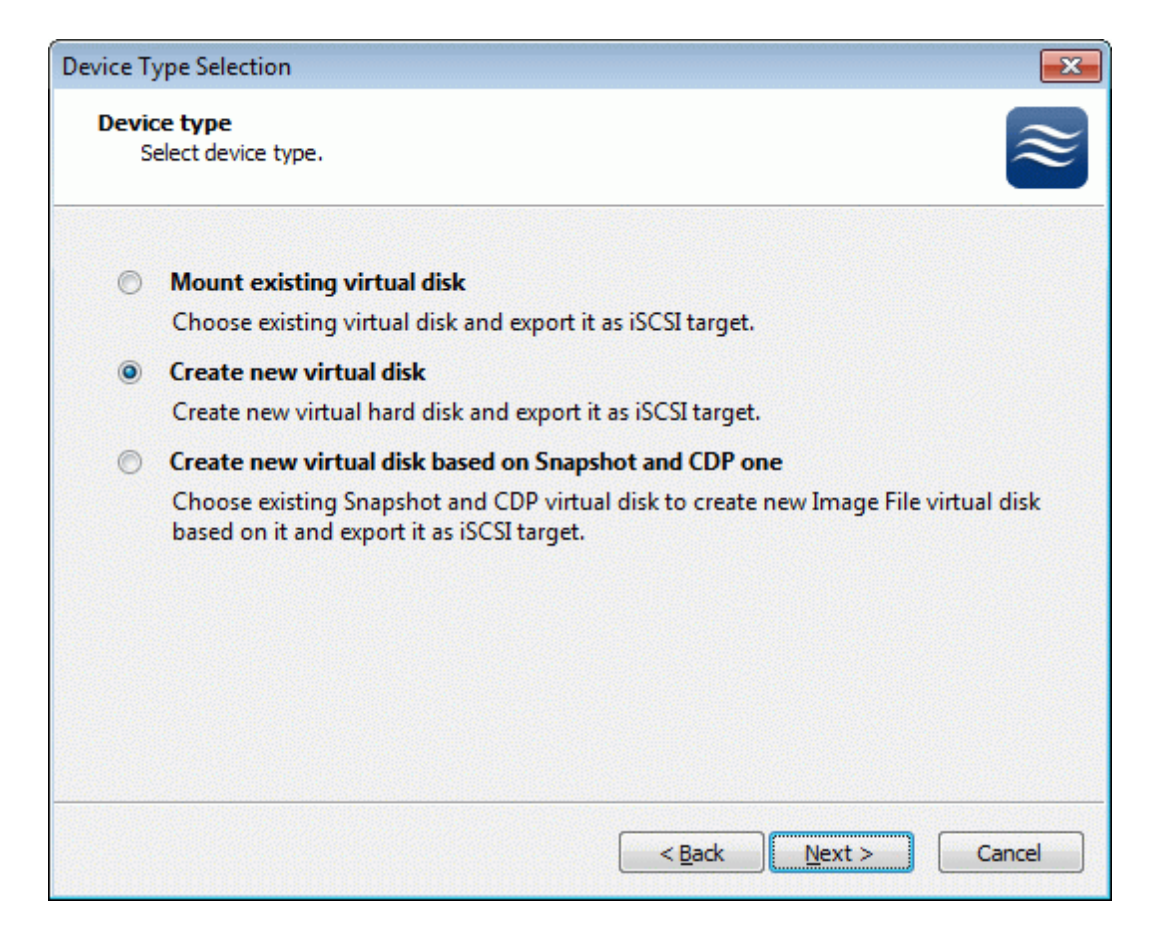

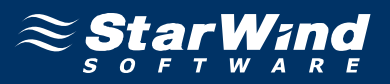

If you have decided to create a new virtual disk please specify the location and the name of the virtual disk you wish to be created. Also you have to provide the virtual disk size in megabytes. Check any additional parameters of the virtual disk you wish to create. Please refer to the online help for details regarding those additional parameters (**Compressed** and **Encrypted**).

| Device Type Selection                                       | ×         |
|-------------------------------------------------------------|-----------|
| Virtual disk parameters<br>Specify virtual disk parameters. | $\approx$ |
| New virtual disk location and name:                         |           |
| My Computer\C\images\quorum.img                             |           |
| Size in MBs: 1024                                           |           |
| Compressed                                                  |           |
| Encrypted                                                   |           |
| User account that will have access to this image            |           |
| Name:                                                       | ]         |
| Password:                                                   | ]         |
| Fill with zeroes                                            |           |
|                                                             |           |
|                                                             |           |
| < <u>B</u> ack <u>N</u> ext > Car                           | ncel      |

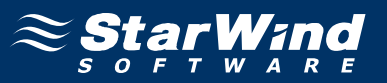

Image File device has some extra parameters. Check Allow multiple concurrent iSCSI connections (clustering) checkbox. Please refer to the online help for details regarding those additional parameters (Asynchronous mode, Allow multiple connections (clustering), Read-only mode and Specify advanced options).

| Device Type Selection                                                 | ×      |
|-----------------------------------------------------------------------|--------|
| Image File device parameters<br>Specify Image File device parameters. | ≋      |
| Select virtual disk you want to make accessible via iSCSI:            |        |
| My Computer\C\images\quorum.img                                       | ·      |
| Asynchronous mode                                                     |        |
| Read-Only mode                                                        |        |
| Allow multiple concurrent iSCSI connections (clustering)              |        |
| Advanced options                                                      |        |
| Use file system buffering                                             |        |
| Header size in sectors: 0                                             |        |
|                                                                       |        |
|                                                                       |        |
|                                                                       |        |
| < <u>B</u> ack Next >                                                 | Cancel |

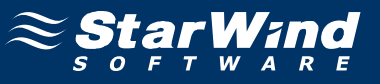

Check the device parameters are correct. Press the **Back** button should any changes be required.

| Completing the Add Target Wizard |                                                                                                   |     |
|----------------------------------|---------------------------------------------------------------------------------------------------|-----|
|                                  | Completing the Add Target Wizard                                                                  |     |
|                                  | The following device will be added:                                                               |     |
|                                  | ImageFile 1                                                                                       |     |
|                                  | You specified the following settings:                                                             |     |
|                                  | File : My Computer\C\images\quorum.img<br>Asynchronous : Yes<br>Readonly : No<br>Clustering : Yes | *   |
|                                  |                                                                                                   | -   |
|                                  | T I                                                                                               |     |
|                                  | Click Next to add new device.                                                                     |     |
|                                  | < <u>B</u> ack Next > Can                                                                         | :el |

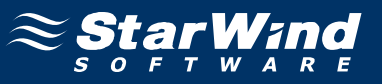

A summary of the created device is displayed on the last wizard page (see image below).

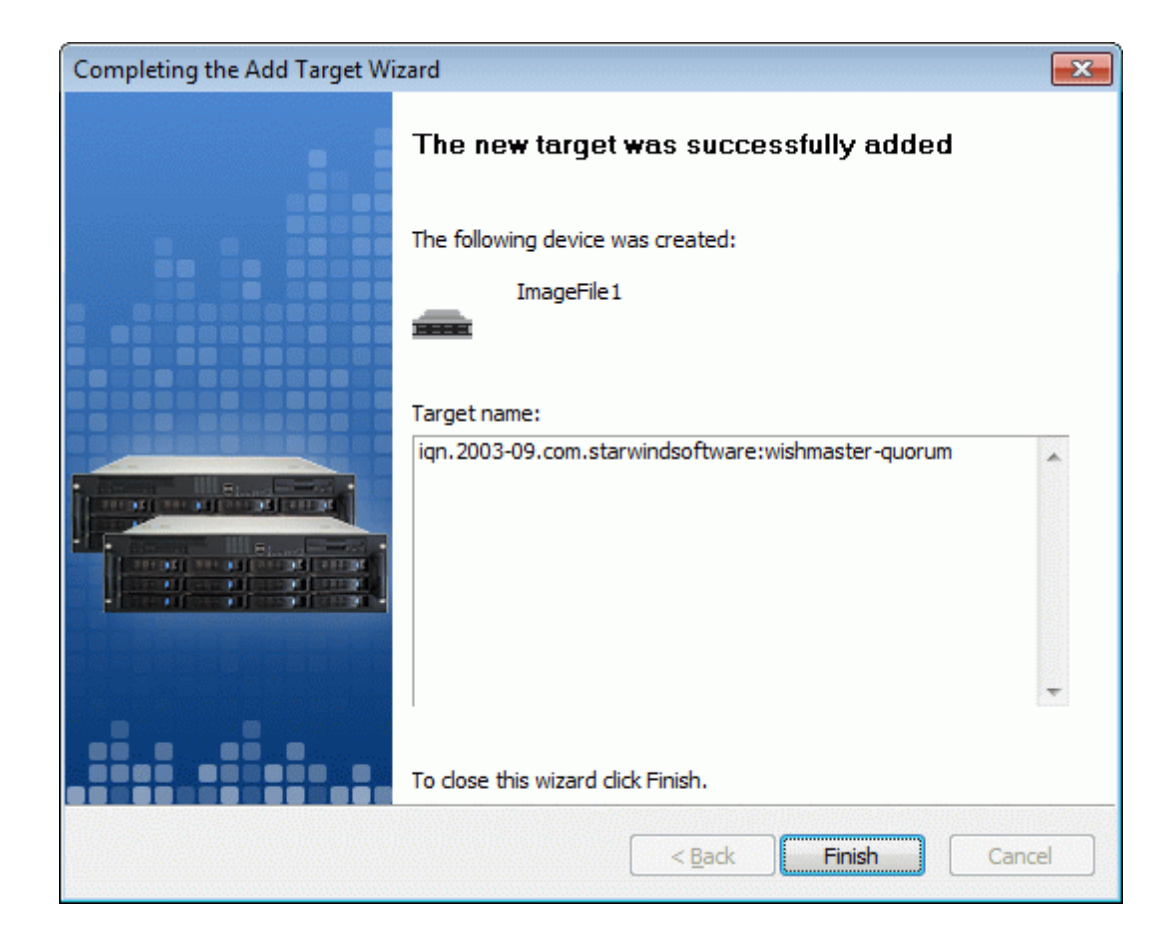

Press the **Finish** button to close the wizard.

## **Preparing Generic Volume**

Click the right mouse button over the host and select **Add Target** pop-up menu item.

In the wizard that appears, select a target name. The name must be a unique name by which the device will be declared to the iSCSI initiators connecting to **StarWind** over an IP network.

| Add Target Wizard                                                 | <b>x</b>  |
|-------------------------------------------------------------------|-----------|
| Common target parameters<br>Specify target alias and target name. | $\approx$ |
| Target Alias:                                                     |           |
| generic                                                           |           |
| Target Name:                                                      |           |
| iqn.2003-09.com.starwindsoftware:wishmaster-generic               |           |
|                                                                   |           |
|                                                                   |           |
|                                                                   |           |
|                                                                   |           |
|                                                                   |           |
|                                                                   |           |
|                                                                   |           |
| < <u>B</u> ack <u>Next</u> >                                      | Cancel    |

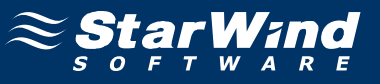

#### Select Image File device.

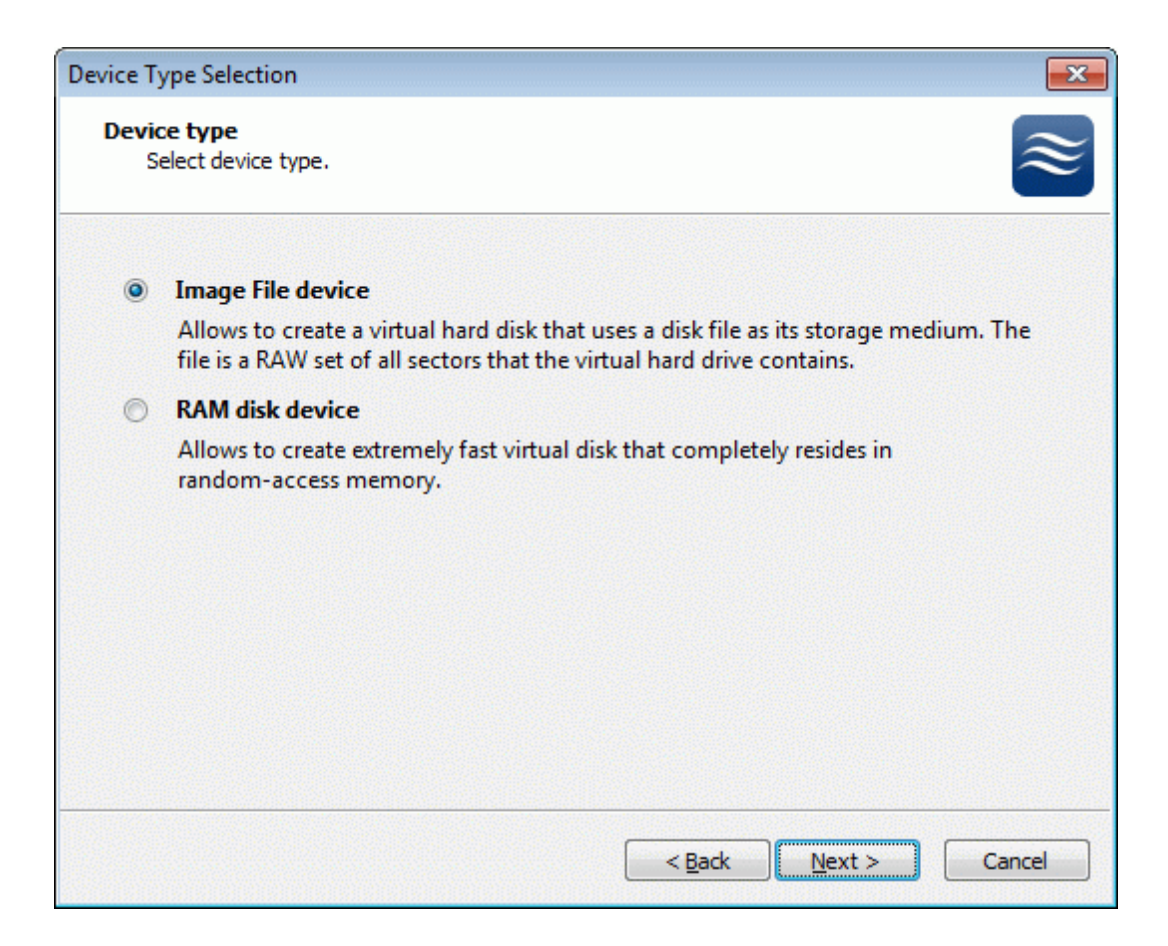

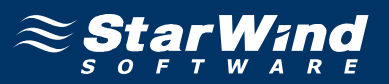

Select **Create new virtual disk** to create a new virtual hard disk or **Mount existing virtual disk** to mount an existing virtual disk that you've prepared before.

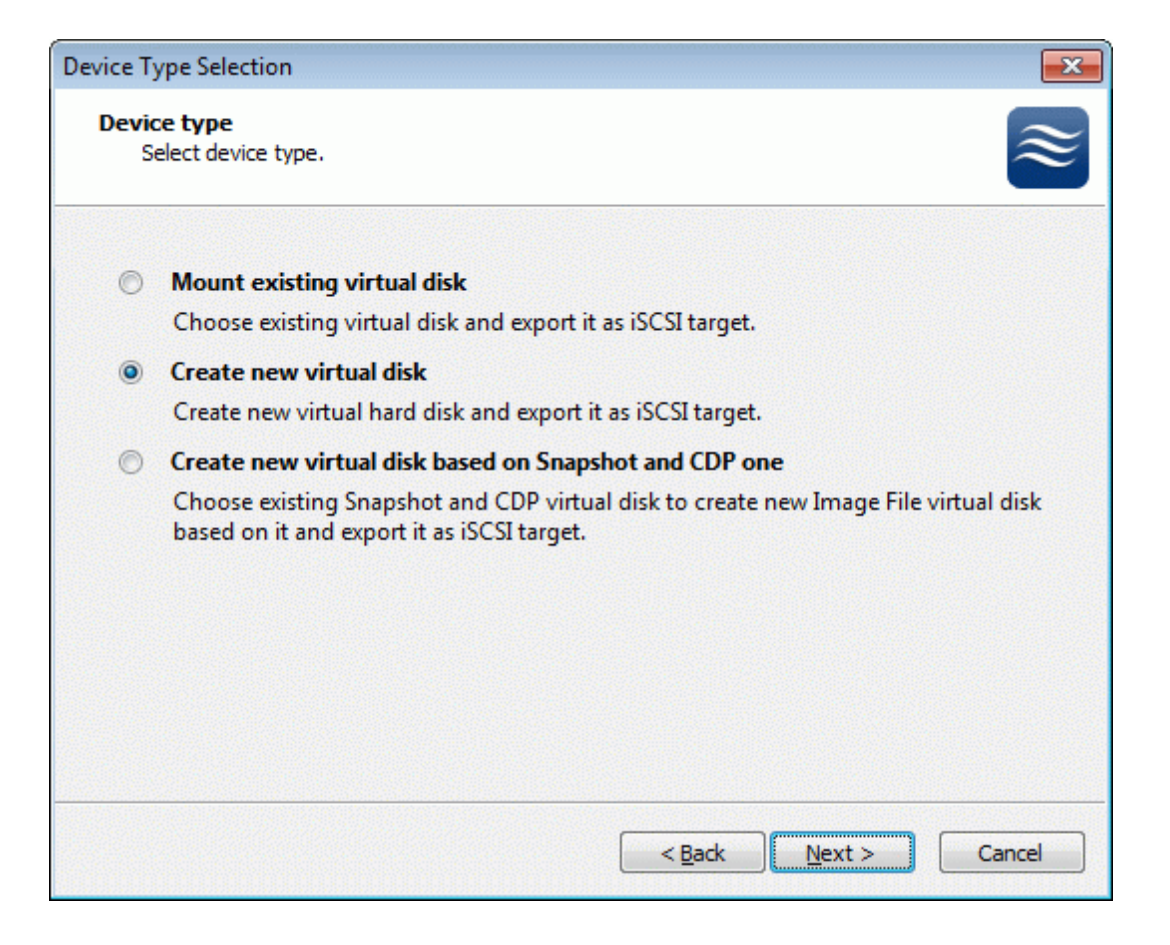

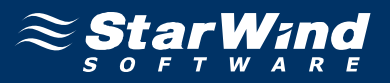

If you have decided to create a new virtual disk please specify the location and the name of the virtual disk you wish to be created. Also you have to provide the virtual disk size in megabytes. Check any additional parameters of the virtual disk you wish to create. Please refer to the online help for details regarding those additional parameters (**Compressed** and **Encrypted**).

| Device Type Selection                                       |
|-------------------------------------------------------------|
| Virtual disk parameters<br>Specify virtual disk parameters. |
| New virtual disk location and name:                         |
| My Computer \C \images \generic.img                         |
| Size in MBs: 2048                                           |
| Compressed                                                  |
| Encrypted                                                   |
| User account that will have access to this image            |
| Name:                                                       |
| Password:                                                   |
| Fill with zeroes                                            |
|                                                             |
|                                                             |
| < <u>B</u> ack <u>N</u> ext > Cancel                        |

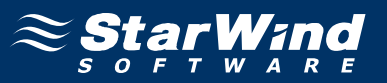

Image File device has some extra parameters. Check Allow multiple concurrent iSCSI connections (clustering) checkbox. Please refer to the online help for details regarding those additional parameters (Asynchronous mode, Allow multiple connections (clustering), Read-only mode and Specify advanced options).

| Device Type Selection                                                 | ×         |
|-----------------------------------------------------------------------|-----------|
| Image File device parameters<br>Specify Image File device parameters. | $\approx$ |
| Select virtual disk you want to make accessible via iSCSI:            |           |
| My Computer\C\images\generic.img                                      | •         |
| Asynchronous mode                                                     |           |
| Read-Only mode                                                        |           |
| Allow multiple concurrent iSCSI connections (dustering)               |           |
| Advanced options                                                      |           |
| Use file system buffering                                             |           |
| Header size in sectors: 0                                             |           |
|                                                                       |           |
|                                                                       |           |
| < <u>B</u> ack <u>N</u> ext >                                         | Cancel    |

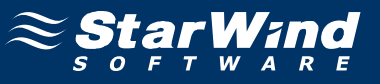

Check the device parameters are correct. Press the **Back** button should any changes be required.

| Completing the Add Target Wizard |                                                                                                    |     |
|----------------------------------|----------------------------------------------------------------------------------------------------|-----|
|                                  | Completing the Add Target Wizard                                                                   |     |
|                                  | The following device will be added:                                                                |     |
|                                  | ImageFile2                                                                                         |     |
|                                  | You specified the following settings:                                                              |     |
|                                  | File : My Computer\C\images\generic.img<br>Asynchronous : Yes<br>Readonly : No<br>Clustering : Yes | *   |
|                                  |                                                                                                    | -   |
|                                  | ٠                                                                                                  |     |
|                                  | Click Next to add new device.                                                                      |     |
|                                  | < <u>B</u> ack Next > Can                                                                          | :el |

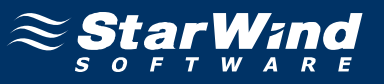

A summary of the created device is displayed on the last wizard page (see image below).

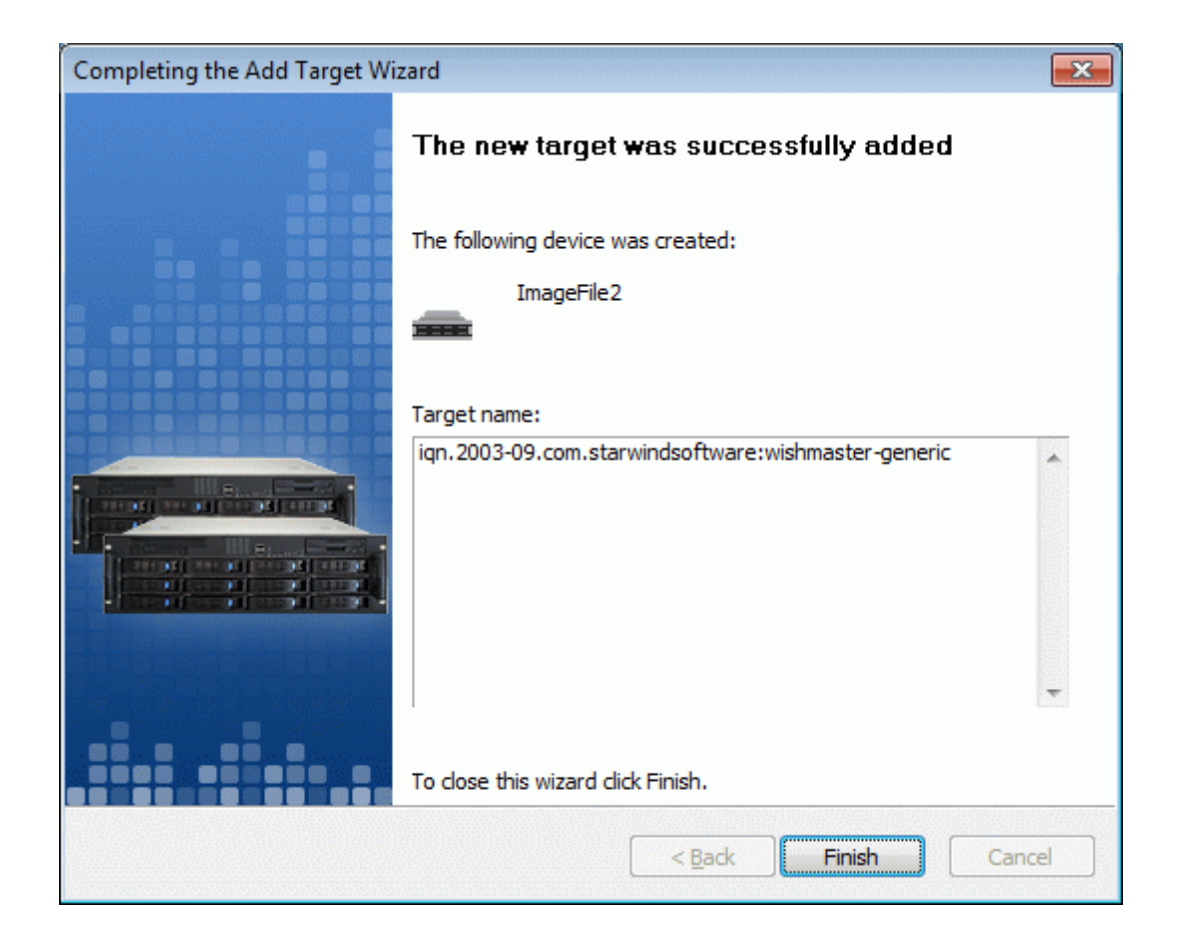

Press the **Finish** button to close the wizard.

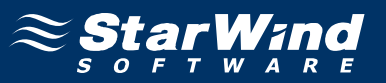

If successful, the **StarWind Console** should look like the sample image provided below.

| StarWind Management Console                       |                                            |                                               |                               |           |          |
|---------------------------------------------------|--------------------------------------------|-----------------------------------------------|-------------------------------|-----------|----------|
| File Options Help                                 |                                            |                                               |                               |           |          |
| 🎯 🔁 🖹 😫 🚅 🛃                                       |                                            |                                               |                               |           |          |
| StarWind Servers     WISHMASTER (127.0.0.1): 3261 | Target List Authentication Access          | Rights                                        |                               | ≈sta      |          |
| - C Targets                                       | Target Alias                               | Target IQN                                    |                               | Clustered |          |
| quorum                                            | 🚗 quorum                                   | iqn.2003-09.com.starwir                       | ndsoftware:wishmaster-quorum  | Yes       |          |
| aeneric                                           | 👝 generic                                  | iqn.2003-09.com.starwir                       | ndsoftware:wishmaster-generic | Yes       |          |
|                                                   | eneric<br>Devices iSCSI Sessions Authentic | ation                                         | 111                           |           |          |
|                                                   | Device Name                                | Device ID                                     | Device Type                   | State     |          |
|                                                   | ImageFile2                                 | 0x002185E0                                    | Image File                    | Active    |          |
| A R E                                             | Device properties                          |                                               |                               |           |          |
| 2                                                 | Virtual Disk:                              | Imagenie2<br>My Computer/Climages/generic img |                               |           |          |
|                                                   | Persistent Reservation:                    | Yes                                           |                               |           |          |
| he he                                             | Use File System Buffering:                 | No                                            |                               |           |          |
|                                                   | Size in MBs:                               | 2048                                          |                               |           |          |
| 1                                                 | Read-Only Mode:                            | No                                            |                               |           |          |
| (A)                                               | Header Size in Sectors:                    | 0                                             |                               |           |          |
| <b>W W W</b>                                      | Asynchronous Mode:                         | Yes                                           |                               |           |          |
|                                                   |                                            |                                               |                               |           | <b>_</b> |
| StarWind Software Ready                           |                                            |                                               |                               |           |          |

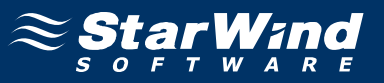

# **Preparing Cluster Nodes**

### Node 1

### **Configuring network interfaces**

Each adapter will be assigned a static IP address. Select the **Use the following IP address** option and type in the IP address you wish to use. The Subnet mask and DNS server address must also be provided. All the values must be correctly chosen given the networking configuration of the Corporate LAN that the cluster will be a part of.

| Internet Protocol (TCP/IP) Propertie                                                                                                    | es ?X         |  |  |  |
|----------------------------------------------------------------------------------------------------|---------------|--|--|--|
| General                                                                                                    |               |  |  |  |
| You can get IP settings assigned automatically if your network supports<br>this capability. Otherwise, you need to ask your network administrator<br>for the appropriate IP settings. |               |  |  |  |
| O Octain an IP address automatica                                                                                                    | шу<br>        |  |  |  |
| IP address:                                                                                                    | 192.168.1.11  |  |  |  |
| Subnet mask:                                                                                                    | 255.255.255.0 |  |  |  |
| Default gateway:                                                                                                    | · · ·         |  |  |  |
| C Obtain DNS server address auto                                                                                                    | matically     |  |  |  |
| □<br>□ □ □ □ □ □ □ □ □ □ □ □ □ □ □ □ □ □ □                                                                                                     | dresses:      |  |  |  |
| Preferred DNS server:                                                                                                    | 192.168.1.1   |  |  |  |
| <u>A</u> lternate DNS server:                                                                                                    | <u> </u>      |  |  |  |
|                                                                                                    | Advanced      |  |  |  |
|                                                                                                    | OK Cancel     |  |  |  |

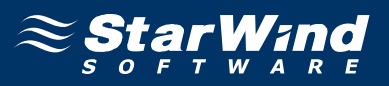

Just as was done for the first network adapter, assign appropriate values to the TCP/IP configuration of the second network adapter using the following example image as guidance. This interface is used for iSCSI target storage communications and a default gateway need not be specified.

| Internet Protocol (TCP/IP) Propertie                                                                                                    | s ?X                |  |  |
|----------------------------------------------------------------------------------------------------|---------------------|--|--|
| General                                                                                                    |                     |  |  |
| You can get IP settings assigned automatically if your network supports<br>this capability. Otherwise, you need to ask your network administrator<br>for the appropriate IP settings. |                     |  |  |
| Obtain an IP address automatical                                                                                                    | ly 🔤                |  |  |
| Use the following IP address:                                                                                                    |                     |  |  |
| IP address:                                                                                                    | 192.168.2.11        |  |  |
| S <u>u</u> bnet mask:                                                                                                    | 255 . 255 . 255 . 0 |  |  |
| Default gateway:                                                                                                    | · · ·               |  |  |
| C Obtain DNS server address auton                                                                                                    | natically           |  |  |
|                                                                                                    | resses:             |  |  |
| Preferred DNS server:                                                                                                    | · · ·               |  |  |
| <u>A</u> lternate DNS server:                                                                                                    | · · ·               |  |  |
|                                                                                                    | Ad <u>v</u> anced   |  |  |
|                                                                                                    | OK Cancel           |  |  |

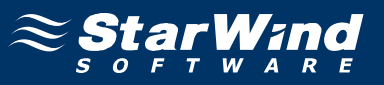

### Joining the domain

Launch System Properties tool selecting Control Panel -> System. Select Computer Name tab.

| System Properties              |                                                        | <u>? ×</u>           |
|--------------------------------|--------------------------------------------------------|----------------------|
| Advanced General               | Automatic Updates Computer Name                        | Remote  <br>Hardware |
| Windows uses<br>on the network | the following information to iden                      | tify your computer   |
| Computer <u>d</u> escription:  |                                                        |                      |
|                                | For example: "IIS Production S<br>"Accounting Server". | erver" or            |
| Full computer name:            | node1.                                                 |                      |
| Workgroup:                     | WORKGROUP                                              |                      |
| To rename this computer        | or join a domain, click Change.                        | <u>C</u> hange       |
|                                | OK Can                                                 | cel <u>Apply</u>     |

Press the **Change...** button.

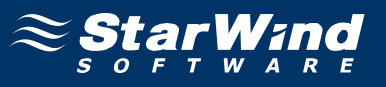

In the **Computer Name Changes** dialog enter domain to join.

| Computer Name Changes                                                                                           |
|----------------------------------------------------------------------------------------------------|
| You can change the name and the membership of this<br>computer. Changes may affect access to network resources. |
| Computer name:                                                                                                  |
| node1                                                                                                    |
| Full computer name:<br>node1.                                                                                   |
| <u>M</u> ore                                                                                                    |
| Member of                                                                                                    |
| • Domain:                                                                                                    |
| rds.local                                                                                                    |
| © <u>W</u> orkgroup:                                                                                            |
| WORKGROUP                                                                                                    |
| OK Cancel                                                                                                    |

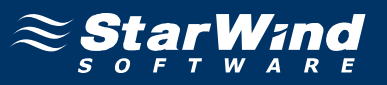

Enter the name and password of an account with permission to join to the domain (**node1adm**).

| Computer Name Changes                       |                         |                 |
|---------------------------------------------|-------------------------|-----------------|
|                                             |                         | - And           |
| Enter the name and p<br>to join the domain. | assword of an account ( | with permission |
| <u>U</u> ser name:                          | 🕵 node1adm              | ▼               |
| Password:                                   | •••••                   |                 |
|                                             |                         |                 |
|                                             | ОК                      | Cancel          |

Press the **OK** button to join.

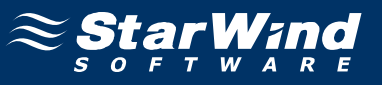

If successful, the notification dialog like the one on the image shown below should appear.

| Compute | r Name Changes                  | ×  |
|---------|---------------------------------|----|
| (į)     | Welcome to the rds.local domain | ۱. |
|         | ОК                              |    |

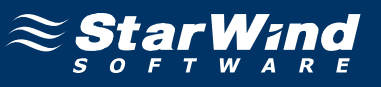

You must restart the computer for the changes to take effect.

| Compute  | r Name Changes                                                 |
|----------|----------------------------------------------------------------|
| <b>i</b> | You must restart this computer for the changes to take effect. |
|          | OK                                                             |

Restart the server. Log in as node1adm and install MS iSCSI Initator.

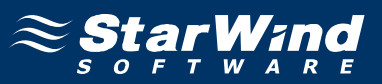

#### **Configuring iSCSI initiator**

The **MS iSCSI Initiator** is a free application that is available for download from the **Microsoft** Web site http://www.microsoft.com/downloads/details.aspx? FamilyID=12cb3c1a-15d6-4585-b385-befd1319f825&displaylang=en.

It is required to connect to the iSCSI devices. Before continuing, ensure that the **MS iSCSI Initiator** is installed.

Launch the Microsoft iSCSI Software Initiator application Start->All Programs->Microsoft iSCSI Initiator-> Microsoft iSCSI Initiator.

| iSCSI Initiator Properties                                                                                      | × |  |  |  |  |
|----------------------------------------------------------------------------------------------------|---|--|--|--|--|
| General Discovery Targets Persistent Targets Bound Volumes/Devices                                              |   |  |  |  |  |
| The iSCSI protocol uses the following information to uniquely identify this initiator and authenticate targets. |   |  |  |  |  |
| Initiator Node Name: iqn.1991-05.com.microsoft:node1.rds.local                                                  |   |  |  |  |  |
|                                                                                                    |   |  |  |  |  |
| To rename the initiator node, click Change.                                                                     |   |  |  |  |  |
| To authenticate targets using CHAP, click Secret to <u>S</u> ecret <u>S</u> ecret                               |   |  |  |  |  |
| To configure IPSec Tunnel Mode addresses, click <u>I</u> unnel                                                  |   |  |  |  |  |
|                                                                                                    |   |  |  |  |  |
|                                                                                                    |   |  |  |  |  |
|                                                                                                    |   |  |  |  |  |
|                                                                                                    |   |  |  |  |  |
| OK Cancel Apply                                                                                                 |   |  |  |  |  |

Select the **Discovery** Tab.

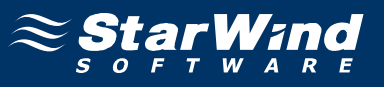

In the Target Portals group, click the Add button.

| iSCSI Initiator Prope | rties     |                   |                      | ×  |
|-----------------------|-----------|-------------------|----------------------|----|
| General Discovery     | Targets P | ersistent Targets | Bound Volumes/Device | es |
|                       |           |                   |                      |    |
| Address               | Port      | Adapter           | IP Address           |    |
|                       |           |                   |                      |    |
| Add                   |           | <u>R</u> emove    | R <u>e</u> fresh     |    |
| iSNS Servers          |           |                   |                      |    |
| Name                  |           |                   |                      |    |
|                       |           |                   |                      |    |
| A <u>d</u> d          |           | Remove            | Re <u>f</u> resh     |    |
|                       |           |                   |                      |    |
|                       |           | ок                | Cancel Apply         |    |

Press the **Add** button.
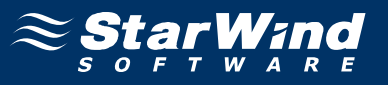

In the Add Target Portal dialog enter IP address or DNS name of the StarWind target server.

| Add Target Portal                                                                                 |                                              | ×                                      |
|---------------------------------------------------------------------------------------------------|----------------------------------------------|----------------------------------------|
| Type the IP address or DNS name a<br>want to add. Click Advanced to sel<br>session to the portal. | and socket number (<br>ect specific settings | of the portal you<br>for the discovery |
| IP address or DNS name:                                                                           | <u>P</u> ort:                                |                                        |
| 192.168.2.1                                                                                       | 3260                                         | <u>A</u> dvanced                       |
|                                                                                                   |                                              |                                        |
|                                                                                                   | ОК                                           | Cancel                                 |

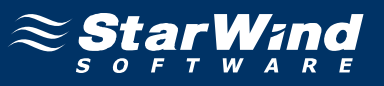

Click on the Targets tab. Select the IQN of the target just added.

| iSCSI Initiator Properties                                                                                                    | ×  |
|----------------------------------------------------------------------------------------------------|----|
| General Discovery Targets Persistent Targets Bound Volumes/Device                                                                                                    | es |
| Select a target and click Log On to access the storage devices for that<br>target. Click details to see information about the sessions, connections and<br>devices for that target. |    |
| Targets:                                                                                                    |    |
| Name Status                                                                                                    |    |
| ign. 2003-09. com. starwindsoftware: wishmaster-generic Inactive                                                                                                    |    |
|                                                                                                    |    |
|                                                                                                    |    |
| <u>D</u> etails <u>L</u> og On R <u>e</u> fresh                                                                                                    |    |
| OK Cancel Apply                                                                                                    |    |

Press the Log On... button.

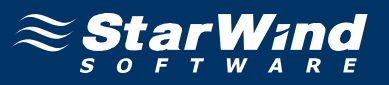

The **Log On to Target** dialog now appears. In this dialog click on the checkbox **Automatically restore this connection when the system boots** to make this connection persistent.

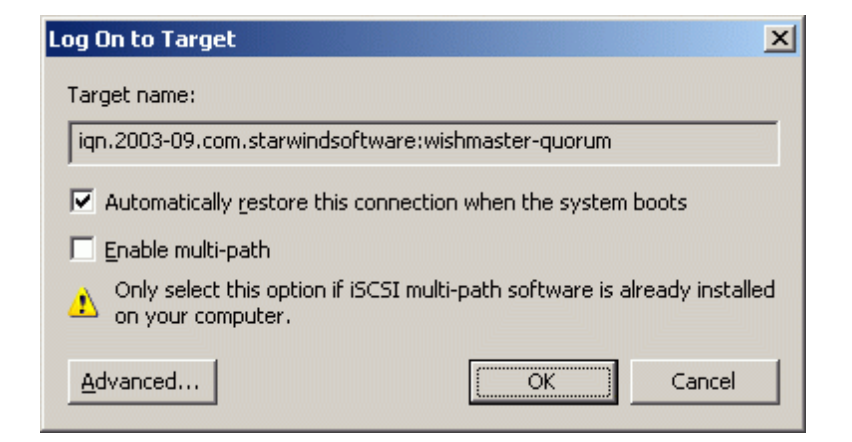

Press the **OK** button to continue.

| Log On to Target                                                                            | ×   |
|---------------------------------------------------------------------------------------------|-----|
| Target name:                                                                                |     |
| iqn.2003-09.com.starwindsoftware:wishmaster-generic                                         |     |
| Automatically restore this connection when the system boots                                 |     |
| 🔲 Enable multi-path                                                                         |     |
| Only select this option if iSCSI multi-path software is already instal<br>on your computer. | led |
| Advanced Cancel                                                                             |     |

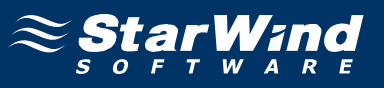

If successful, the initiator is now logged on to **StarWind**.

| iSCSI Initiator Properties                                                                                                    |
|----------------------------------------------------------------------------------------------------|
| General Discovery Targets Persistent Targets Bound Volumes/Devices                                                                                                    |
| Select a target and click Log On to access the storage devices for that target. Click details to see information about the sessions, connections and devices for that target. |
| Targets:                                                                                                    |
| Name Status                                                                                                    |
| ign.2003-09.com.starwindsoftware:wishmaster-generic Connected                                                                                                    |
|                                                                                                    |
|                                                                                                    |
| <u>D</u> etails <u>Log On</u> R <u>e</u> fresh                                                                                                    |
| OK Cancel Apply                                                                                                    |

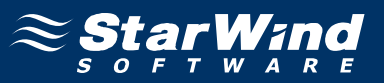

# Initializing, formatting and creating partitions

When the **StarWind** Disks are connected, they show up on the initiator machine as new disk devices. Before these devices can be used as cluster disks, they have to be initialized and formatted. Launch the **Computer Management** console.

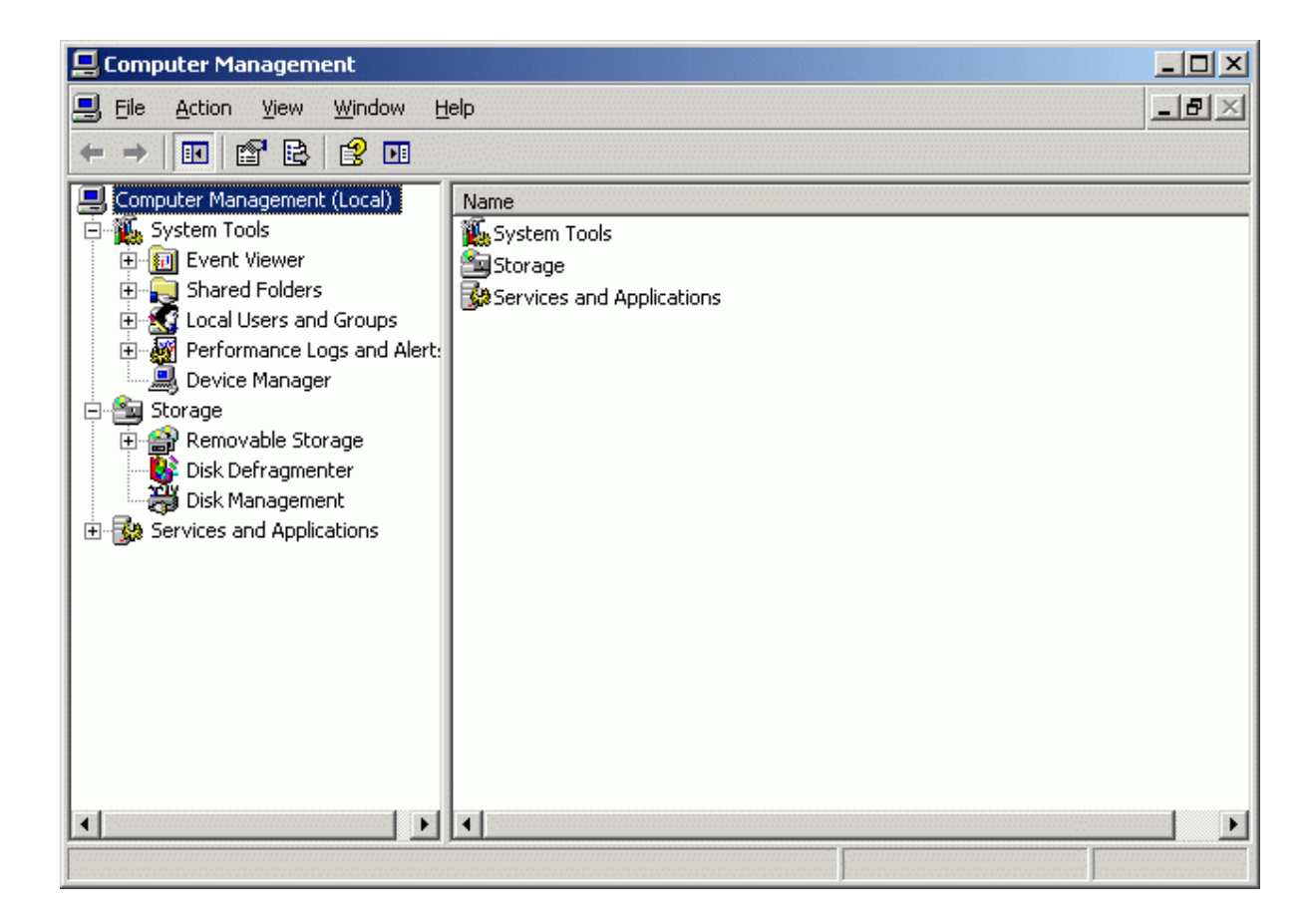

Select Disk Management.

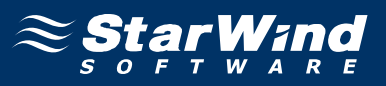

Follow the **Initialize and Convert Disk Wizard** to initialize the new disks. Use the default settings that Windows provides. By default the disk will be initialized as the basic disk. MSCS works only with the basic disks.

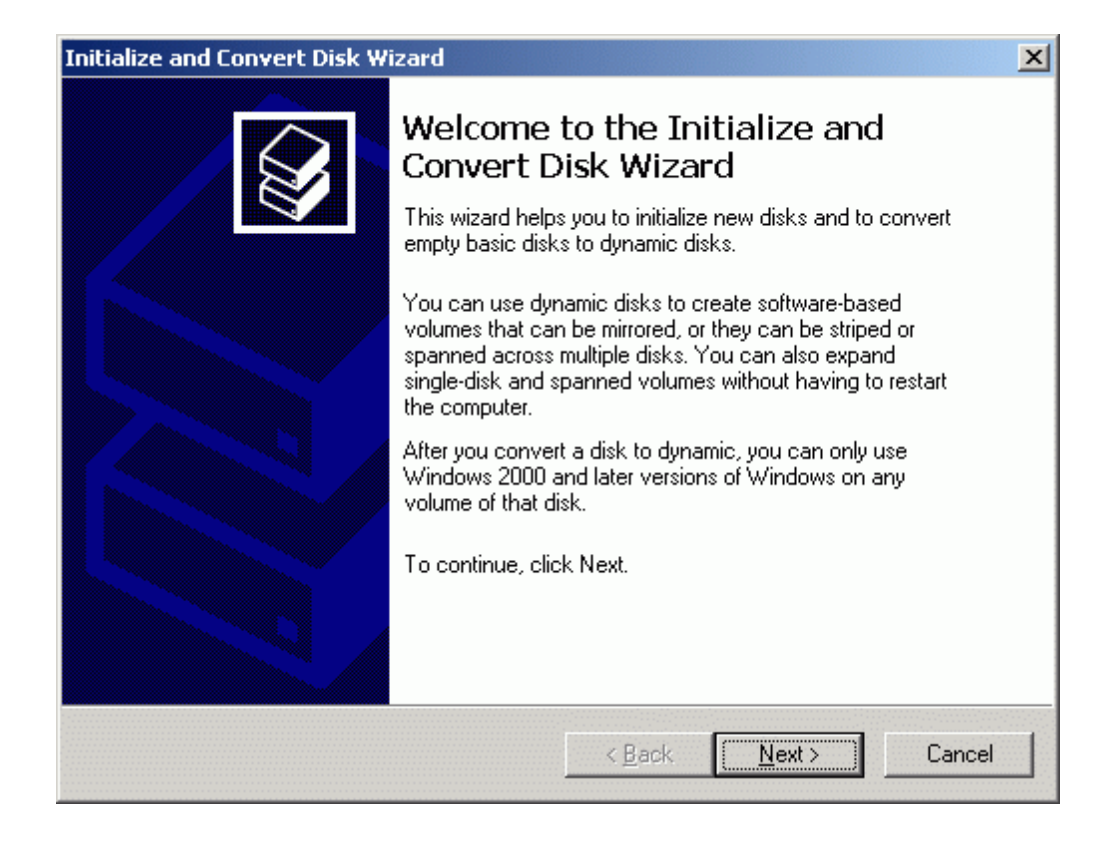

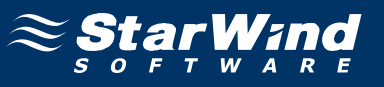

| <b>Select Disks to Initialize</b><br>You must initialize a disk before Lo | ogical Disk Manager can access it. |  |
|---------------------------------------------------------------------------|------------------------------------|--|
| Select one or more disks to initialize                                    | e.                                 |  |
| <u>D</u> isks:                                                            |                                    |  |
| Disk 1                                                                    |                                    |  |
| Uisk 2                                                                    |                                    |  |
|                                                                           |                                    |  |
|                                                                           |                                    |  |
|                                                                           |                                    |  |
|                                                                           |                                    |  |
|                                                                           |                                    |  |
|                                                                           |                                    |  |
|                                                                           |                                    |  |

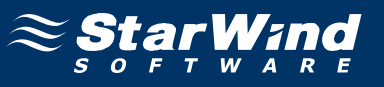

| ialize and Convert Disk Wizar<br>Select Disks to Convert<br>The disks you select will be co | d<br>onverted to dyr | namic disks.   |                | <b>E</b> |
|---------------------------------------------------------------------------------------------|----------------------|----------------|----------------|----------|
| Select one or more disks to co                                                              | nvert:               |                |                |          |
| <u>D</u> isks:                                                                              |                      |                |                |          |
| □ Disk 1<br>□ Disk 2                                                                        |                      |                |                |          |
|                                                                                             |                      | < <u>B</u> ack | <u>N</u> ext > | Cancel   |

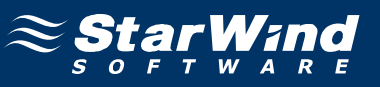

| Initialize and Convert Disk W | izard                                                                                                    | × |
|-------------------------------|----------------------------------------------------------------------------------------------------|---|
|                               | Completing the Initialize and<br>Convert Disk Wizard<br>You have successfully completed the Initialize and Convert<br>Disk Wizard.<br>You selected the following settings:<br>Initialize to MBR: Disk 1, Disk 2<br>Convert: None |   |
|                               | To close this wizard, click Finish.                                                                                                    |   |
|                               | < <u>B</u> ack Finish Cancel                                                                                                    |   |

Press the **Finish** button to close the wizard.

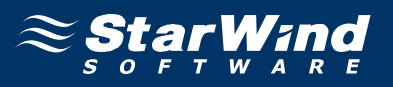

| 📮 Computer Management                                                                                                    |                                      |                                                     |                             |                                       |                                     |
|----------------------------------------------------------------------------------------------------|--------------------------------------|-----------------------------------------------------|-----------------------------|---------------------------------------|-------------------------------------|
| 🔜 Eile Action <u>V</u> iew <u>W</u> indow <u>H</u>                                                                                                    | elp                                  |                                                     |                             |                                       | _ 8 ×                               |
|                                                                                                    |                                      |                                                     |                             |                                       |                                     |
| Computer Management (Local)<br>System Tools<br>System Tools<br>Computer Viewer<br>Computer Shared Folders<br>Computer Folders<br>Computer Shared Folders<br>Computer Folders<br>Computer Shared Folders<br>Computer Shared Folders<br>Computer Sh | Volume                               | Layout Type<br>Partition Basic<br>) Partition Basic | File System<br>NTFS<br>CDFS | Status<br>Healthy (System)<br>Healthy | Capacity F<br>7.99 GB 5<br>121 MB 0 |
| Disk Management                                                                                                    | •                                    |                                                     |                             |                                       | •                                   |
| ⊡ Services and Applications                                                                                                    | Cisk 1<br>Basic<br>1020 MB<br>Online | 1020 MB<br>Unallocated                              |                             |                                       |                                     |
|                                                                                                    | Cisk 2<br>Basic<br>1.99 GB<br>Online | 1.99 GB<br>Unallocated                              |                             |                                       |                                     |
|                                                                                                    | Unallocated F                        | rimary partition                                    |                             |                                       |                                     |
|                                                                                                    |                                      |                                                     |                             |                                       |                                     |

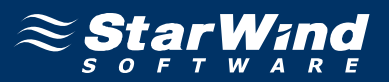

After the **Wizard** completes initialization, press the right mouse button on the unallocated space and select **New Partition** popup menu item. Follow the instructions of the wizard to create an **NTFS** partition for use as the quorum disk. Use the default settings that Windows provides. (The default settings are sufficient for most environments.)

| 📮 Computer Management                                                                                                    |                                                              |                                                  |                        |                             |                                       |                                     |
|----------------------------------------------------------------------------------------------------|--------------------------------------------------------------|--------------------------------------------------|------------------------|-----------------------------|---------------------------------------|-------------------------------------|
| Eile Action View Window He                                                                                                    | elp                                                          |                                                  |                        |                             |                                       | _ 8 ×                               |
|                                                                                                    | <b>B</b>                                                     |                                                  |                        |                             |                                       |                                     |
| Computer Management (Local)<br>System Tools<br>System Tools<br>Computer Viewer<br>Shared Folders<br>Cocal Users and Groups<br>Cocal Users and Groups<br>Cocal Users and Cocal Users<br>Cocal Users and Cocal Users<br>Cocal Users and Cocal Users<br>Cocal Users and Cocal Users<br>Cocal Users and Cocal Users<br>Cocal Users<br>Coc | Volume<br>(C:)<br>CROECD2_EN (D:                             | Layout<br>Partition<br>) Partition               | Type<br>Basic<br>Basic | File System<br>NTFS<br>CDFS | Status<br>Healthy (System)<br>Healthy | Capacity F<br>7.99 GB 5<br>121 MB C |
|                                                                                                    | Disk 1 Basic 1020 MB Online      Disk 2 Basic 1.99 GB Online | 1020 MB<br>Unallocated<br>1.99 GB<br>Unallocated |                        | vew Partition<br>Properties |                                       |                                     |
|                                                                                                    | Unallocated F                                                | <sup>p</sup> rimary partiti                      | on                     |                             |                                       |                                     |

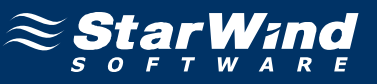

#### New Partition Wizard appears.

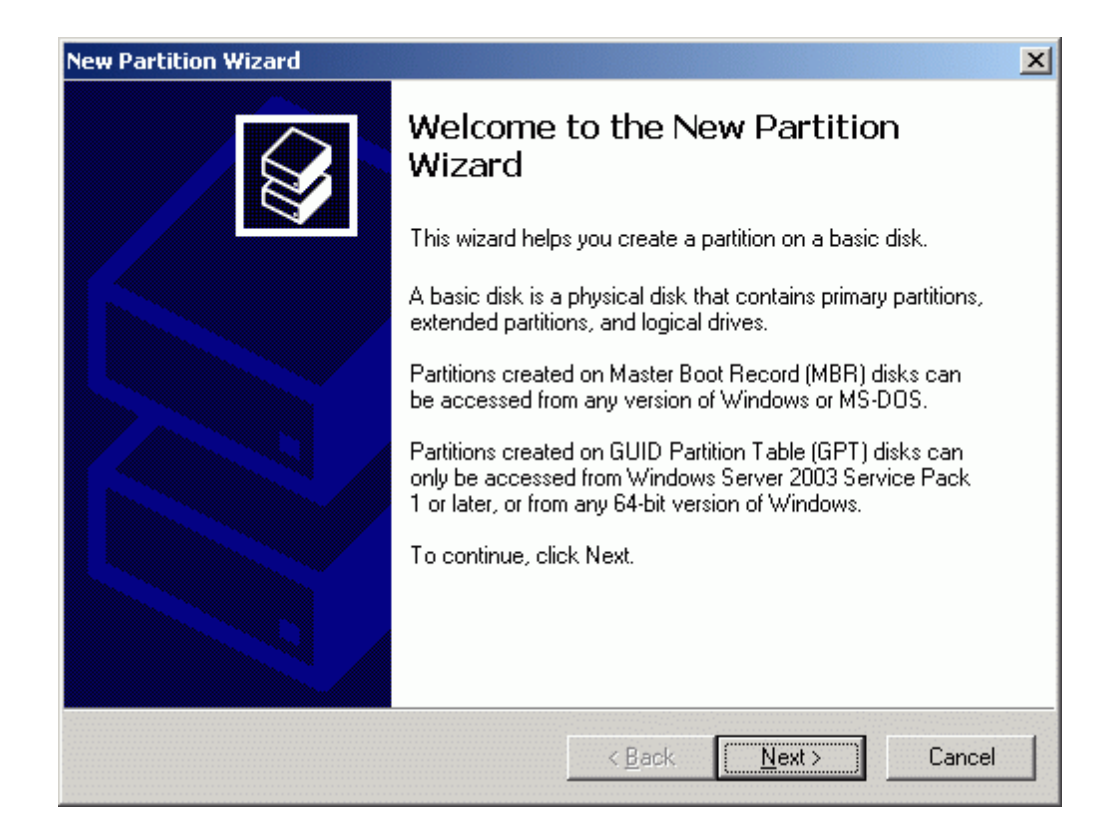

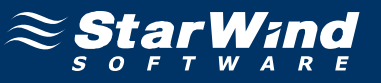

### Select partition type to create.

| Select the partition you want to create                                                                                                    | e:                                                                                                    |
|----------------------------------------------------------------------------------------------------|----------------------------------------------------------------------------------------------------|
| Primary partition                                                                                                    |                                                                                                    |
| © Extended partition                                                                                                    |                                                                                                    |
| C Logical drive                                                                                                    |                                                                                                    |
| Description                                                                                                    |                                                                                                    |
| A primary partition is a volume you<br>Windows and other operating syst<br>create up to 128 primary partitions<br>Record (MBR) basic disk, you car<br>primary partitions and an extended | create using free space on a basic disk.<br>tems can start from a primary partition. You can<br>on a GPT basic disk. On a Master Boot<br>in create up to four primary partitions or three<br>I partition. |

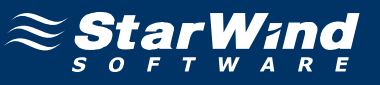

Specify new partition size in megabytes.

| Maxium disk space in megabytes (MB): | 1019 |
|--------------------------------------|------|
| Minimum disk space in MB:            | 8    |
| <u>P</u> artition size in MB:        | 1019 |
|                                      |      |
|                                      |      |

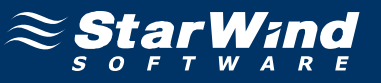

## Choose the Drive Letter to assign.

| ew Partition Wizard                                                             |                 |                      | >        |
|---------------------------------------------------------------------------------|-----------------|----------------------|----------|
| Assign Drive Letter or Path<br>For easier access, you can assign a drive letter | r or drive patł | n to your partition. | <b>S</b> |
| Assign the following drive letter:                                              | Q               |                      |          |
| Mount in the following empty NTFS folder:                                       | Brows           | e                    |          |
| Do not assign a drive letter or drive path                                      |                 |                      |          |
|                                                                                 |                 |                      |          |
|                                                                                 |                 |                      |          |
|                                                                                 |                 |                      |          |
|                                                                                 | < <u>B</u> ack  | <u>N</u> ext >       | Cancel   |

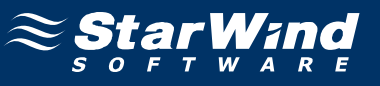

Specify format options. Provide the Volume Label.

| w Partition Wizard                                      |                                                               |
|---------------------------------------------------------|---------------------------------------------------------------|
| Format Partition<br>To store data on this partition, yo | ou must format it first.                                      |
| Choose whether you want to for                          | mat this partition, and if so, what settings you want to use. |
| $\bigcirc$ <u>D</u> o not format this partition         | n                                                             |
| • Format this partition with t                          | he following settings:                                        |
| <u>F</u> ile system:                                    | NTFS                                                          |
| Allocation unit size:                                   | Default                                                       |
| <u>V</u> olume label:                                   | Quorum                                                        |
| Perform a quick form                                    | mat                                                           |
| 🔲 Enable file and fold                                  | er compression                                                |
|                                                         |                                                               |
|                                                         | < Back Next > Cancel                                          |
|                                                         |                                                               |

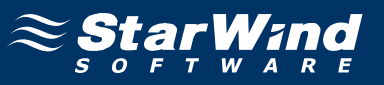

Check the settings are correct. Press the **Back** button should any changes be required.

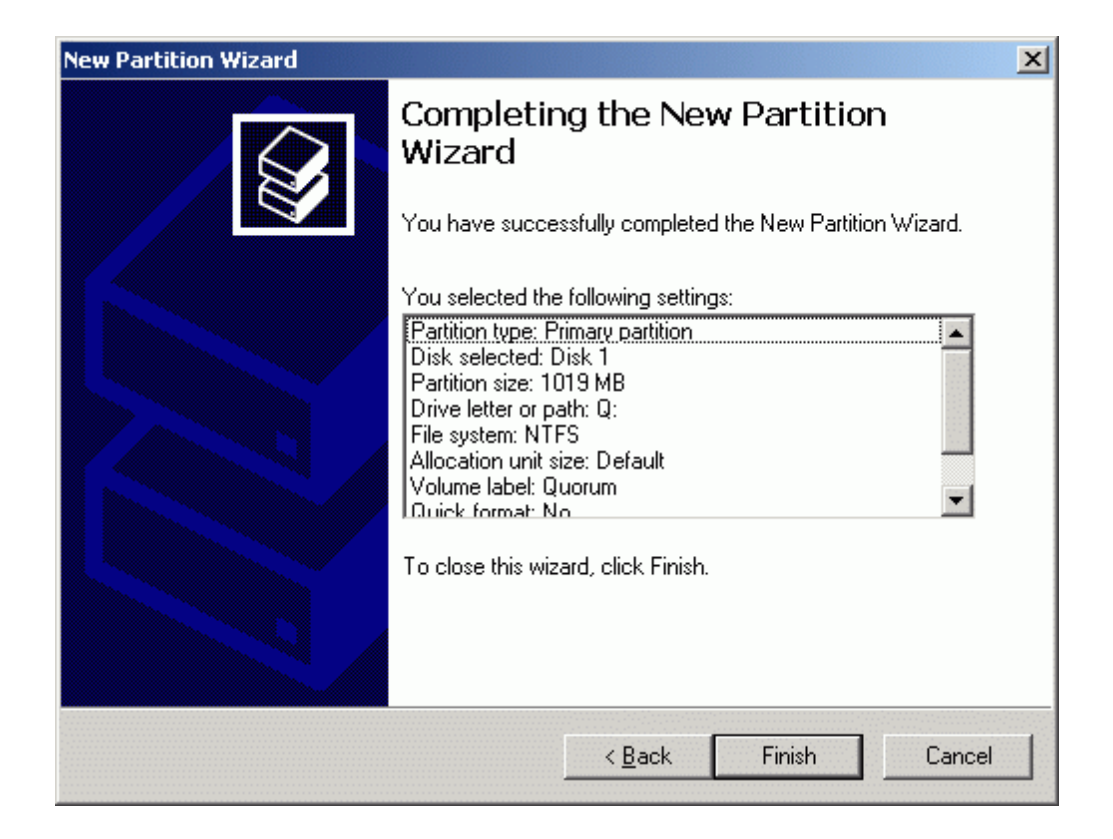

Press the **Finish** button to close the wizard.

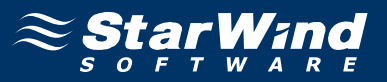

If successful, a new volume will be created as shown in the example image below. Repeat the same steps to create the second volume.

| 📮 Computer Management                                                                                                    |                                                                                                    |                                                                                                    |                                 |                                                    |                                                  | - D ×                                            |
|----------------------------------------------------------------------------------------------------|----------------------------------------------------------------------------------------------------|----------------------------------------------------------------------------------------------------|---------------------------------|----------------------------------------------------|--------------------------------------------------|--------------------------------------------------|
| Eile Action View Window H                                                                                                    | elp                                                                                                    |                                                                                                    |                                 |                                                    |                                                  | _ <del>8</del> ×                                 |
|                                                                                                    | · 😺                                                                                                    |                                                                                                    |                                 |                                                    |                                                  |                                                  |
| Computer Management (Local)<br>System Tools<br>Event Viewer<br>Cold Users and Groups<br>Performance Logs and Alert:<br>Device Manager<br>Storage<br>Cold Users and Groups<br>Performance Logs and Alert:<br>Device Manager<br>Storage<br>Disk Defragmenter<br>Disk Management<br>Services and Applications | Volume  C(C:) CROECD2_EN (D:) Quorum (Q:)  Constant 1 Basic 1020 MB Online Constant 2 Basic 1.99 GB Online Conline Con | Layout<br>Partition<br>Partition<br>Partition<br>Partition<br>Unolloc MB NT<br>Healthy<br>1.99 GB<br>Unallocated | Type<br>Basic<br>Basic<br>Basic | File System<br>NTFS<br>CDFS<br>NTFS<br><u>NTFS</u> | Status<br>Healthy (System)<br>Healthy<br>Healthy | Capacity F<br>7.99 GB 5<br>121 MB 0<br>1020 MB 1 |
|                                                                                                    | Unallocated Pr                                                                                                    | imary partiti                                                                                                    | on                              | Help                                               |                                                  |                                                  |

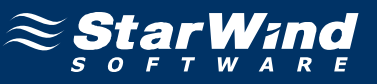

#### New Partition Wizard appears.

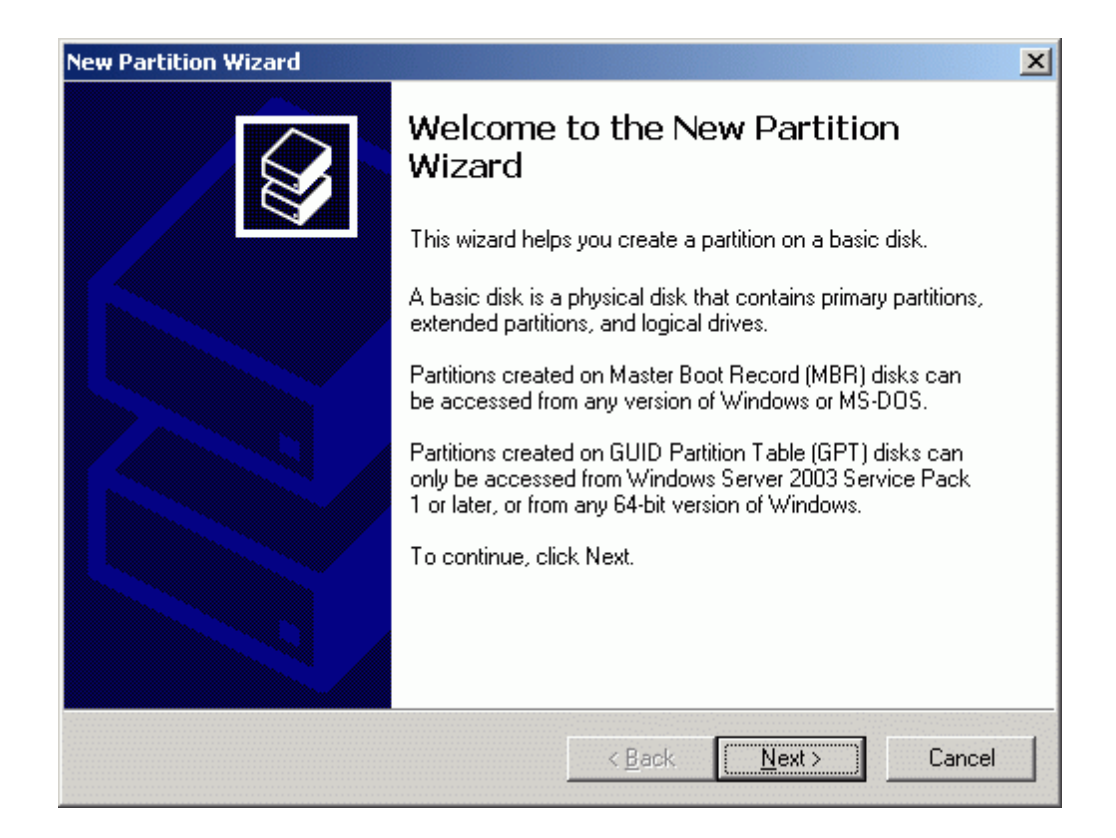

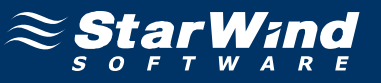

### Select partition type to create.

| Select the partition you want to create                                                                                                    | e:                                                                                                    |
|----------------------------------------------------------------------------------------------------|----------------------------------------------------------------------------------------------------|
| Primary partition                                                                                                    |                                                                                                    |
| © Extended partition                                                                                                    |                                                                                                    |
| C Logical drive                                                                                                    |                                                                                                    |
| Description                                                                                                    |                                                                                                    |
| A primary partition is a volume you<br>Windows and other operating syst<br>create up to 128 primary partitions<br>Record (MBR) basic disk, you car<br>primary partitions and an extended | create using free space on a basic disk.<br>tems can start from a primary partition. You can<br>on a GPT basic disk. On a Master Boot<br>in create up to four primary partitions or three<br>I partition. |

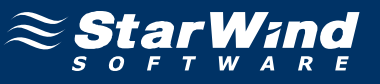

Specify new partition size in megabytes.

| w Partition Wizard                                                   |                               | 2      |
|----------------------------------------------------------------------|-------------------------------|--------|
| Specify Partition Size<br>Choose a partition size that is between th | e maximum and minimum sizes.  |        |
| Manima di Langara in anggabata (MD).                                 | 2020                          |        |
| Maxium disk space in megabytes (MB).                                 | 2033                          |        |
| Minimum disk space in MB:                                            | 8                             |        |
| Partition size in MB:                                                | 2039                          |        |
|                                                                      |                               |        |
|                                                                      |                               |        |
|                                                                      |                               |        |
|                                                                      |                               |        |
|                                                                      |                               |        |
|                                                                      | < <u>B</u> ack <u>N</u> ext > | Cancel |

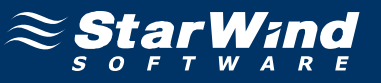

## Choose the Drive Letter to assign.

| New Partition Wizard                                                                                      |                  |                      | ×      |
|----------------------------------------------------------------------------------------------------|------------------|----------------------|--------|
| Assign Drive Letter or Path<br>For easier access, you can assign a drive lette                            | er or drive patł | n to your partition. | Ŷ      |
| <ul> <li>Assign the following drive letter:</li> <li>Mount in the following empty NTFS folder:</li> </ul> | F                |                      |        |
| I<br>O <u>D</u> o not assign a drive letter or drive path                                                 | DIAM             | 1479 m.              |        |
| -                                                                                                    |                  |                      |        |
|                                                                                                    | < <u>B</u> ack   | <u>N</u> ext >       | Cancel |

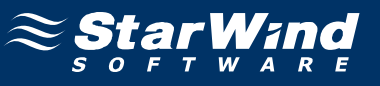

Specify format options. Provide the Volume Label.

| w Partition Wizard                                                                                                    |                                                               |
|----------------------------------------------------------------------------------------------------|---------------------------------------------------------------|
| Format Partition<br>To store data on this partition, yo                                                                                                    | ou must format it first.                                      |
| Choose whether you want to for                                                                                                    | nat this partition, and if so, what settings you want to use. |
| $\bigcirc$ <u>D</u> o not format this partition                                                                                                    | n                                                             |
| Format this partition with the second second sec | he following settings:                                        |
| <u>F</u> ile system:                                                                                                    | NTFS                                                          |
| Allocation unit size:                                                                                                    | Default                                                       |
| <u>V</u> olume label:                                                                                                    | Generic                                                       |
| Perform a quick form                                                                                                    | nat                                                           |
| 🔲 Enable file and folde                                                                                                    | er compression                                                |
|                                                                                                    |                                                               |
|                                                                                                    | Z Rack Nexts Cancel                                           |
|                                                                                                    |                                                               |

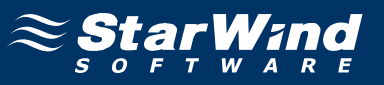

Check the settings are correct. Press the **Back** button should any changes be required.

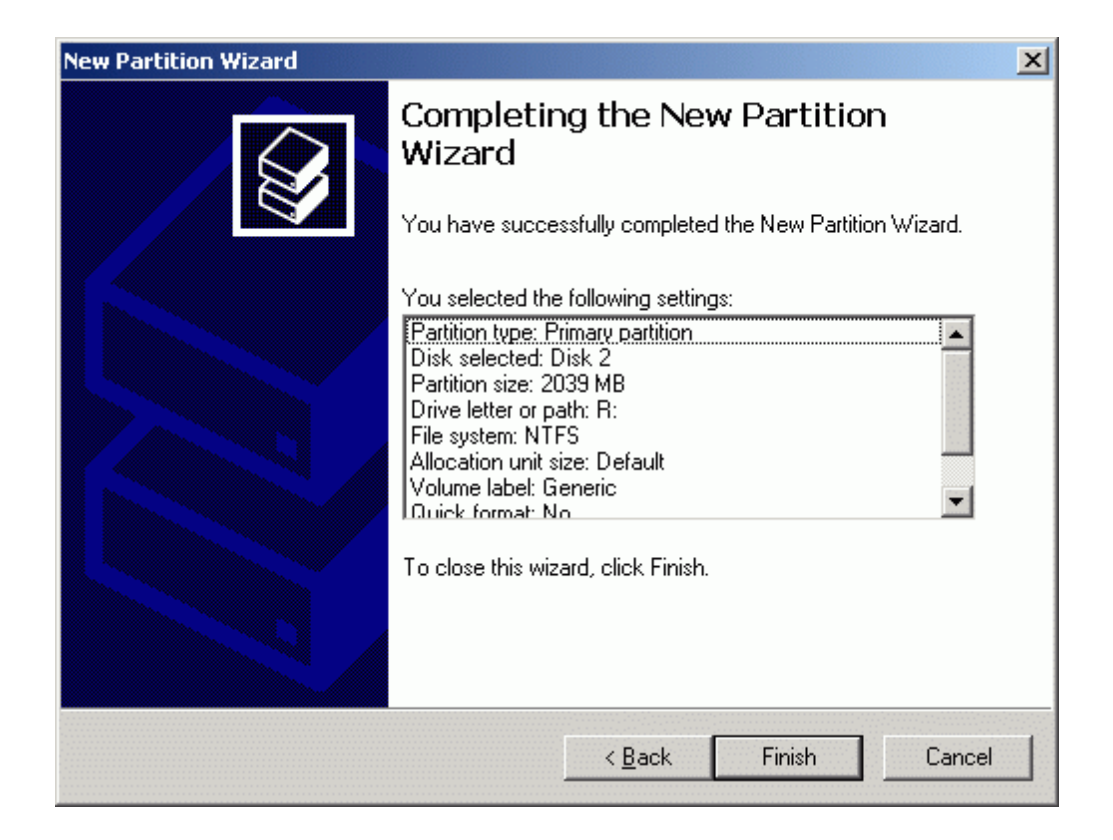

Press the **Finish** button to close the wizard.

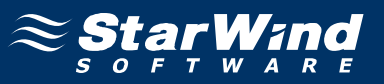

If successful, both of the disks are now formatted as shown in the example image below.

| 📮 Computer Management                                                                                                    |                                                                                                    |                                                                                                |                                          |                                             |                                                             | <u>- 🗆 ×</u>                                                  |
|----------------------------------------------------------------------------------------------------|----------------------------------------------------------------------------------------------------|------------------------------------------------------------------------------------------------|------------------------------------------|---------------------------------------------|-------------------------------------------------------------|---------------------------------------------------------------|
| 🖳 Eile Action View Window H                                                                                                    | elp                                                                                                    |                                                                                                |                                          |                                             |                                                             | _ <del>8</del> ×                                              |
|                                                                                                    | ' 😼                                                                                                    |                                                                                                |                                          |                                             |                                                             |                                                               |
| Computer Management (Local)<br>System Tools<br>Computer Viewer<br>Computer Viewer<br>Computer Viewe | Volume (C:) CROECD2_EN (D:) Generic (R:) Quorum (Q:)  Colored to the second second sec | Layout<br>Partition<br>Partition<br>Partition<br>Partition<br>Partition<br>U20 MB N<br>Healthy | Type<br>Basic<br>Basic<br>Basic<br>Basic | File System<br>NTFS<br>CDFS<br>NTFS<br>NTFS | Status<br>Healthy (System)<br>Healthy<br>Healthy<br>Healthy | Capacity F<br>7.99 GB 5<br>121 MB C<br>1.99 GB 1<br>1020 MB 1 |
|                                                                                                    | Basic<br>1.99 GB<br>Online                                                                                                    | <b>Generic (</b><br>1.99 GB NT<br>Healthy                                                      | <b>R:)</b><br>FS                         |                                             |                                                             | -                                                             |
|                                                                                                    | Primary partition                                                                                                    |                                                                                                |                                          | - 1                                         |                                                             |                                                               |
|                                                                                                    |                                                                                                    |                                                                                                |                                          |                                             |                                                             |                                                               |

Shut down the server.

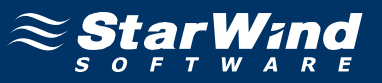

# Node 2

### **Configuring network interfaces**

Each adapter will be assigned a static IP address. Select the **Use the following IP address** option and type in the IP address you wish to use. The Subnet mask and DNS server address must also be provided. All the values must be correctly chosen given the networking configuration of the Corporate LAN that the cluster will be a part of.

| Internet Protocol (TCP/IP) Propertie                                                                                                    | s ?X                |  |  |  |
|----------------------------------------------------------------------------------------------------|---------------------|--|--|--|
| General                                                                                                    |                     |  |  |  |
| You can get IP settings assigned automatically if your network supports this capability. Otherwise, you need to ask your network administrator for the appropriate IP settings. |                     |  |  |  |
| Obtain an IP address automatical     Obtain an IP address automatical                                                                                                    | IY                  |  |  |  |
| IP address:                                                                                                    | 192.168.1.22        |  |  |  |
| Subnet mask:                                                                                                    | 255 . 255 . 255 . 0 |  |  |  |
| Default gateway:                                                                                                    | · · ·               |  |  |  |
| C. Obtain DNS server address automatically.                                                                                                    |                     |  |  |  |
| • Use the following DNS server add                                                                                                    | resses:             |  |  |  |
| Preferred DNS server:                                                                                                    | 192.168.1.1         |  |  |  |
| <u>A</u> lternate DNS server:                                                                                                    | · · ·               |  |  |  |
|                                                                                                    | Ad <u>v</u> anced   |  |  |  |
|                                                                                                    | OK Cancel           |  |  |  |

Press the **OK** button.

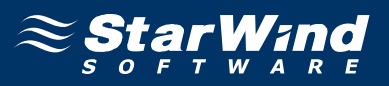

Just as was done for the first network adapter, assign appropriate values to the TCP/IP configuration of the second network adapter using the following example image as guidance. This interface is used for iSCSI target storage communications and a default gateway need not be specified.

| Internet Protocol (TCP/IP) Propertie                                                                                                    | s ?X                |  |  |  |
|----------------------------------------------------------------------------------------------------|---------------------|--|--|--|
| General                                                                                                    |                     |  |  |  |
| You can get IP settings assigned automatically if your network supports<br>this capability. Otherwise, you need to ask your network administrator<br>for the appropriate IP settings. |                     |  |  |  |
| Obtain an IP address automatical                                                                                                    | ly 🔤                |  |  |  |
| • Use the following IP address:                                                                                                    |                     |  |  |  |
| IP address:                                                                                                    | 192.168.2.22        |  |  |  |
| S <u>u</u> bnet mask:                                                                                                    | 255 . 255 . 255 . 0 |  |  |  |
| Default gateway:                                                                                                    | · · ·               |  |  |  |
| C Obtain DNS server address auton                                                                                                    | natically           |  |  |  |
|                                                                                                    | resses:             |  |  |  |
| Preferred DNS server:                                                                                                    | · · ·               |  |  |  |
| <u>A</u> lternate DNS server:                                                                                                    | · · ·               |  |  |  |
|                                                                                                    | Ad <u>v</u> anced   |  |  |  |
|                                                                                                    | OK Cancel           |  |  |  |

Press the **OK** button.

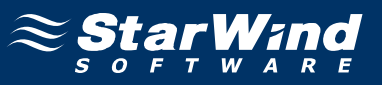

# Joining the domain

Launch System Properties tool selecting Control Panel -> System. Select Computer Name tab.

| System Properties                                                                   |                                                         | ?×                   |  |  |  |
|-------------------------------------------------------------------------------------|---------------------------------------------------------|----------------------|--|--|--|
| Advanced General                                                                    | Automatic Updates<br>Computer Name                      | Remote  <br>Hardware |  |  |  |
| Windows uses the following information to identify your computer<br>on the network. |                                                         |                      |  |  |  |
| Computer <u>d</u> escription:                                                       |                                                         |                      |  |  |  |
|                                                                                     | For example: "IIS Production So<br>"Accounting Server". | erver" or            |  |  |  |
| Full computer name:                                                                 | node2.                                                  |                      |  |  |  |
| Workgroup:                                                                          | WORKGROUP                                               |                      |  |  |  |
| To rename this computer                                                             | or join a domain, click Change.                         | <u>C</u> hange       |  |  |  |
|                                                                                     | OK Can                                                  | cel <u>Apply</u>     |  |  |  |

Press the **Change...** button.

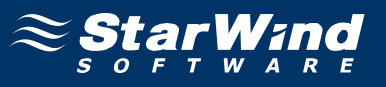

In the **Computer Name Changes** dialog enter domain to join.

| Computer Name Changes                                                                                        | ? ×  |
|----------------------------------------------------------------------------------------------------|------|
| You can change the name and the membership of this<br>computer. Changes may affect access to network resourc | ces. |
| Computer name:                                                                                               |      |
| node2                                                                                                    |      |
| Full computer name:<br>node2.                                                                                |      |
| <u>M</u> ore                                                                                                 | e    |
| Member of                                                                                                    |      |
| ⊙ <u>D</u> omain:                                                                                            |      |
| rds.local                                                                                                    |      |
| © <u>W</u> orkgroup:                                                                                         |      |
| WORKGROUP                                                                                                    |      |
| OK Cano                                                                                                    | cel  |

Press the **OK** button.

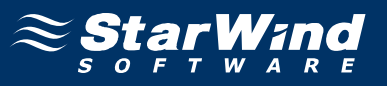

Enter the name and password of an account with permission to join to the domain (**node2adm**).

| Computer Name Cha                           | anges                    | ? ×             |
|---------------------------------------------|--------------------------|-----------------|
|                                             |                          | 1 al            |
| Enter the name and p<br>to join the domain. | bassword of an account ( | with permission |
| <u>U</u> ser name:                          | 🖸 node2adm               | ▼               |
| Password:                                   | •••••                    |                 |
|                                             |                          |                 |
|                                             | ОК                       | Cancel          |

Press the **OK** button to join.

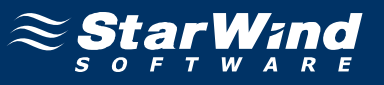

If successful, the notification dialog like the one on the image shown below should appear.

| Compute | r Name Changes                  | ×  |
|---------|---------------------------------|----|
| (į)     | Welcome to the rds.local domain | ۱. |
|         | ОК                              |    |

Press the **OK** button.

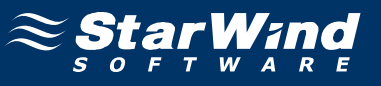

You must restart the computer for the changes to take effect.

| Compute  | r Name Changes                                                 |
|----------|----------------------------------------------------------------|
| <b>i</b> | You must restart this computer for the changes to take effect. |
|          | OK                                                             |

Restart the server. Log in as node2adm and install MS iSCSI Initator.

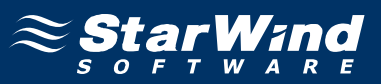

# **Configuring iSCSI initiator**

The **MS iSCSI Initiator** is a free application that is available for download from the **Microsoft** Web site http://www.microsoft.com/downloads/details.aspx? FamilyID=12cb3c1a-15d6-4585-b385-befd1319f825&displaylang=en.

It is required to connect to the iSCSI devices. Before continuing, ensure that the **MS iSCSI Initiator** is installed.

Launch the Microsoft iSCSI Software Initiator application Start->All Programs->Microsoft iSCSI Initiator-> Microsoft iSCSI Initiator.

| iSCSI Initiator Properties                                                                                      | ×              |  |  |
|----------------------------------------------------------------------------------------------------|----------------|--|--|
| General Discovery Targets Persistent Targets Bound Volumes/Devices                                              |                |  |  |
| The iSCSI protocol uses the following information to uniquely identify this initiator and authenticate targets. |                |  |  |
| Initiator Node Name: iqn.1991-05.com.microsoft:node2.rds.local                                                  |                |  |  |
| To rename the initiator node, click Change.                                                                     | <u>C</u> hange |  |  |
| To authenticate targets using CHAP, click Secret to<br>specify a CHAP secret.                                   | Secret         |  |  |
| To configure IPSec Tunnel Mode addresses, click<br>Tunnel.                                                      | Iunnel         |  |  |
|                                                                                                    |                |  |  |
|                                                                                                    |                |  |  |
|                                                                                                    |                |  |  |
|                                                                                                    |                |  |  |
| OK Cancel                                                                                                    | Apply          |  |  |

Select the **Discovery** Tab.

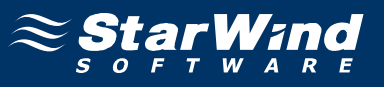

In the Target Portals group, click the Add button.

| iSCSI Ini | iSCSI Initiator Properties |           |                   |                      |    |
|-----------|----------------------------|-----------|-------------------|----------------------|----|
| Genera    | al Discovery               | Targets P | ersistent Targets | Bound Volumes/Device | es |
|           | get Portals —              |           |                   |                      |    |
| A         | ddress                     | Port      | Adapter           | IP Address           |    |
|           |                            |           |                   |                      |    |
|           | <u>A</u> dd                |           | <u>R</u> emove    | R <u>e</u> fresh     |    |
| jSN       | S Servers —                |           |                   |                      |    |
| N         | ame                        |           |                   |                      |    |
|           |                            |           |                   |                      |    |
|           | A <u>d</u> d               |           | Remove            | Re <u>f</u> resh     |    |
|           |                            |           |                   |                      |    |
|           |                            |           | OK                | Cancel Apply         |    |

Press the **Add** button.

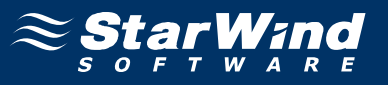

In the Add Target Portal dialog enter IP address or DNS name of the StarWind target server.

|                                                                                                    | ×                                                                         |  |  |  |  |
|----------------------------------------------------------------------------------------------------|---------------------------------------------------------------------------|--|--|--|--|
| Type the IP address or DNS name and socket number of the portal you<br>want to add. Click Advanced to select specific settings for the discovery<br>session to the portal. |                                                                           |  |  |  |  |
| Port:                                                                                                    |                                                                           |  |  |  |  |
| 3260                                                                                                    | <u>A</u> dvanced                                                          |  |  |  |  |
| ОК                                                                                                    | Cancel                                                                    |  |  |  |  |
|                                                                                                    | d socket number o<br>t specific settings l<br><u>P</u> ort:<br>3260<br>OK |  |  |  |  |

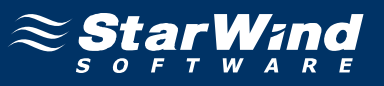

Click on the Targets tab. Select the IQN of the target just added.

| iSCSI Initiator Properties                                                                                                    | ×  |
|----------------------------------------------------------------------------------------------------|----|
| General Discovery Targets Persistent Targets Bound Volumes/Device                                                                                                    | es |
| Select a target and click Log On to access the storage devices for that<br>target. Click details to see information about the sessions, connections and<br>devices for that target. |    |
| Targets:                                                                                                    |    |
| Name Status                                                                                                    |    |
| ign. 2003-09. com. starwindsoftware: wishmaster-generic Inactive                                                                                                    |    |
|                                                                                                    |    |
|                                                                                                    |    |
| <u>D</u> etails <u>L</u> og On R <u>e</u> fresh                                                                                                    |    |
| OK Cancel Apply                                                                                                    |    |

Press the Log On... button.
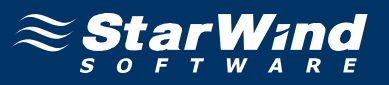

The **Log On to Target** dialog now appears. In this dialog click on the checkbox **Automatically restore this connection when the system boots** to make this connection persistent.

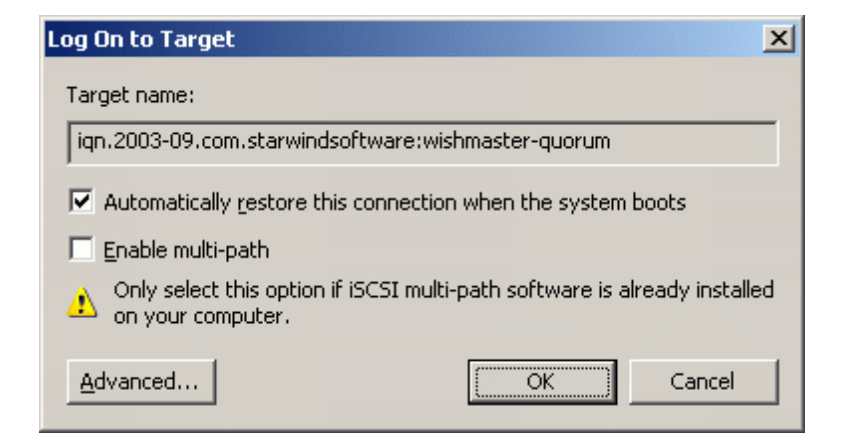

Press the **OK** button to continue.

| Log On to Target                                                                     | ×       |
|--------------------------------------------------------------------------------------|---------|
| Target name:                                                                         |         |
| iqn.2003-09.com.starwindsoftware:wishmaster-generic                                  |         |
| Automatically restore this connection when the system boots                          |         |
| 🔲 Enable multi-path                                                                  |         |
| Only select this option if iSCSI multi-path software is already in on your computer. | stalled |
| Advanced OK Can                                                                      | :el     |

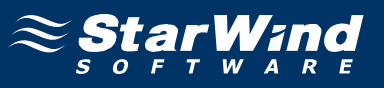

If successful, the initiator is now logged on to **StarWind**.

| iSCSI Initiator Properties                                                                                                    |
|----------------------------------------------------------------------------------------------------|
| General Discovery Targets Persistent Targets Bound Volumes/Devices                                                                                                    |
| Select a target and click Log On to access the storage devices for that target. Click details to see information about the sessions, connections and devices for that target. |
| Targets:                                                                                                    |
| Name Status                                                                                                    |
| ign.2003-09.com.starwindsoftware:wishmaster-generic Connected                                                                                                    |
|                                                                                                    |
|                                                                                                    |
| <u>D</u> etails <u>Log On</u> R <u>e</u> fresh                                                                                                    |
| OK Cancel Apply                                                                                                    |

## Assigning drive letters

When the StarWind Disks are connected, they show up on the initiator machine as new disk devices. Before these devices can be used as cluster disks, they have to be mounted. Launch the **Computer Management** console.

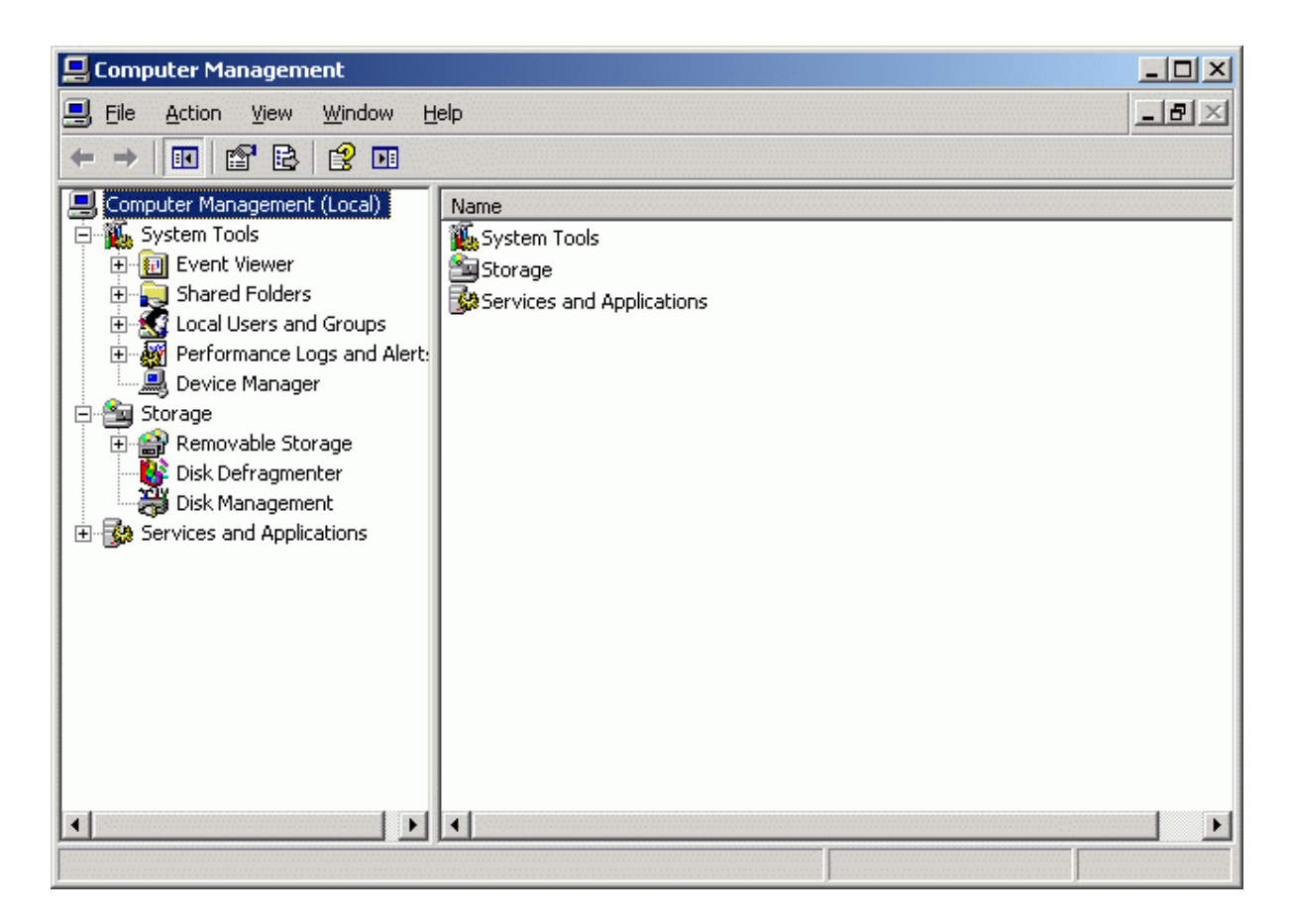

Select Disk Management.

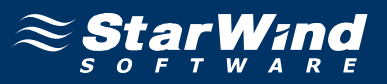

The two disks that were formatted on the **Cluster Node 1 Server** should now appear without any drive letter mounted. Assign the same letters to those that were used when these drives were formatted.

| 📮 Computer Management                                                                                                    |                                                             |                                               |                                          |                             |                                                             |                                                               |
|----------------------------------------------------------------------------------------------------|-------------------------------------------------------------|-----------------------------------------------|------------------------------------------|-----------------------------|-------------------------------------------------------------|---------------------------------------------------------------|
| 🗐 Eile Action View Window H                                                                                                    | elp                                                         |                                               |                                          |                             |                                                             | _ <del>8</del> ×                                              |
|                                                                                                    | 🖆 🖻 🏹 😼                                                     |                                               |                                          |                             |                                                             |                                                               |
| Computer Management (Local)<br>System Tools<br>Computer Viewer<br>Shared Folders<br>Cocal Users and Groups<br>Cocal Users and Groups<br>Cocal Users<br>Device Manager<br>Cocal Users<br>Device Manager<br>Disk Defragmenter<br>Disk Management | Volume                                                      | Layout<br>Partition<br>Partition<br>Partition | Type<br>Basic<br>Basic<br>Basic<br>Basic | File System<br>NTFS<br>CDFS | Status<br>Healthy<br>Healthy<br>Healthy (System)<br>Healthy | Capacity F<br>1.99 GB 1<br>1020 MB 1<br>7.99 GB 5<br>121 MB 0 |
|                                                                                                    | CPDisk 1<br>Basic<br>1020 MB<br>Online<br>CPDisk 2<br>Basic | 1020 MB<br>Healthy                            |                                          |                             |                                                             |                                                               |
|                                                                                                    | 1.99 GB<br>Online                                           | 1.99 GB<br>Healthy                            |                                          |                             |                                                             | -                                                             |
| ▲                                                                                                    | Primary partition                                           |                                               |                                          |                             |                                                             |                                                               |
|                                                                                                    |                                                             |                                               |                                          |                             |                                                             |                                                               |

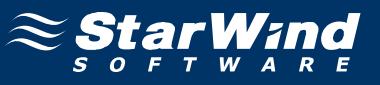

Press the right mouse button over the Quorum volume.

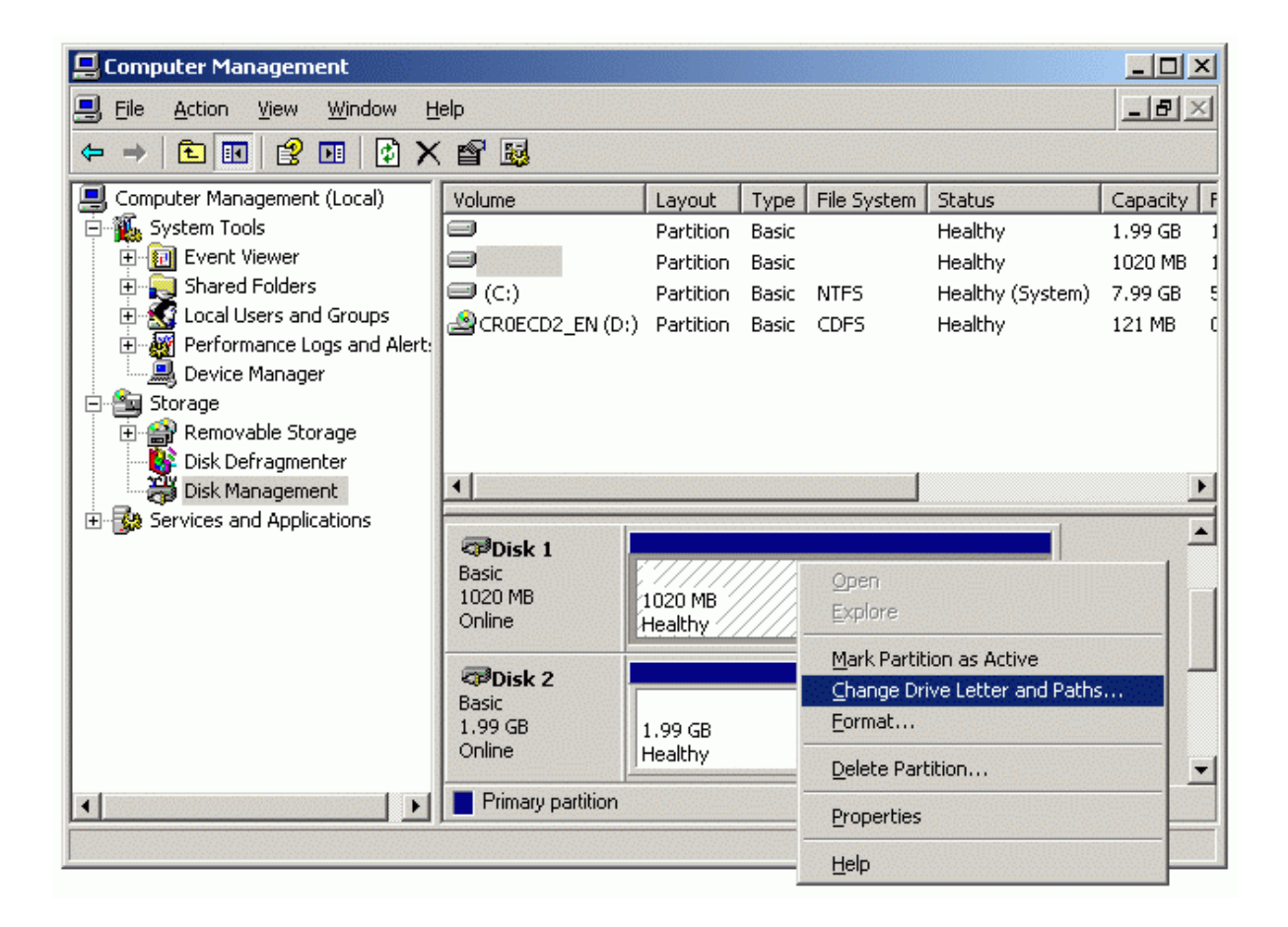

Select Change Drive Letter and Paths...

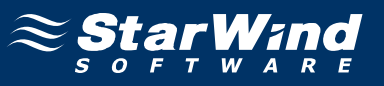

## Change the Drive Latter for the Quorum to Q.

| Change Drive Letter and Paths I     | for 1019 MB Primary partiti <mark>?</mark> 🗙 |
|-------------------------------------|----------------------------------------------|
| Allow access to this volume by usin | g the following drive letter and paths:      |
|                                     |                                              |
|                                     |                                              |
|                                     |                                              |
|                                     |                                              |
| Add Change                          | Bemove                                       |
|                                     | Tempre                                       |
|                                     | OK Cancel                                    |

| Add Drive Letter or Path                                    | <u>? ×</u>     |
|-------------------------------------------------------------|----------------|
| Add a new drive letter or path for 1019 MB Primary partitio |                |
| Assign the following drive letter:                          |                |
| Mount in the following empty NTFS folder:                   |                |
|                                                             | <u>B</u> rowse |
|                                                             |                |
| ОК                                                          | Cancel         |
|                                                             |                |

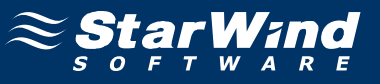

Press the right mouse button over the Generic volume.

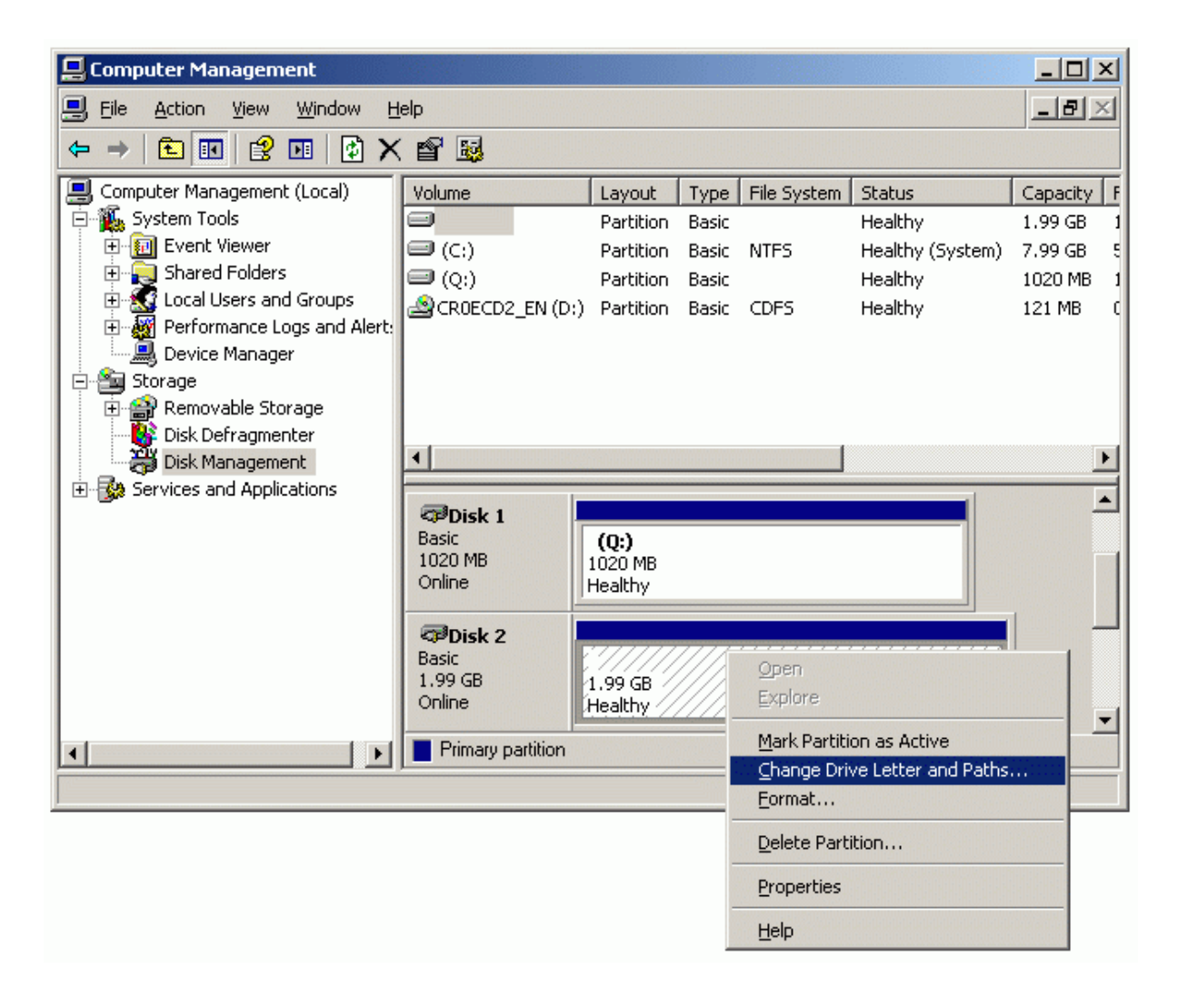

Select Change Drive Letter and Paths...

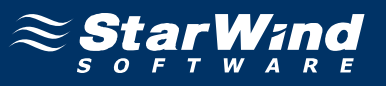

Change the Drive Latter for the Generic to R.

| <u>A</u> llow access | to this volume by usi | ng the following dri | ve letter and paths: |
|----------------------|-----------------------|----------------------|----------------------|
|                      |                       |                      |                      |
|                      |                       |                      |                      |
|                      |                       |                      |                      |
| A <u>d</u> d         | <u>C</u> hange        | <u>R</u> emove       |                      |
|                      |                       | OK                   | Cancel               |

| Add Drive Letter or Path                                     | <u>? ×</u>     |
|--------------------------------------------------------------|----------------|
| Add a new drive letter or path for 2039 MB. Primary partitio |                |
| Assign the following drive letter:                           | R -            |
| Mount in the following empty NTFS folder:                    |                |
|                                                              | <u>B</u> rowse |
|                                                              |                |
| OK                                                           | Cancel         |
|                                                              |                |

If successful, the **Computer Management** console should look like the sample image provided below.

| 📮 Computer Management                                                                                                    |                                                                                                    |                                                                                                    |                                          |                                             |                                                             |                                                               |
|----------------------------------------------------------------------------------------------------|----------------------------------------------------------------------------------------------------|----------------------------------------------------------------------------------------------------|------------------------------------------|---------------------------------------------|-------------------------------------------------------------|---------------------------------------------------------------|
| 🖳 Eile Action View Window H                                                                                                    | elp                                                                                                    |                                                                                                    |                                          |                                             |                                                             | _ <del>8</del> ×                                              |
|                                                                                                    |                                                                                                    |                                                                                                    |                                          |                                             |                                                             |                                                               |
| Computer Management (Local)<br>System Tools<br>Stared Folders<br>Cocal Users and Groups<br>Cocal Users and Groups<br>Cocal Users<br>Cocal Users and Groups<br>Cocal Users<br>Cocal Users<br>Cocal Use | Volume<br>CCO<br>CROECD2_EN (D:)<br>Generic (R:)<br>Quorum (Q:)<br>Volume<br>Volume<br>Volume<br>CROECD2_EN (D:)<br>CROECD2_EN (D:)<br>CROECD2_EN | Layout<br>Partition<br>Partition<br>Partition<br>Partition<br>Vartition<br>Vartition<br>(020 MB N<br>Healthy | Type<br>Basic<br>Basic<br>Basic<br>Basic | File System<br>NTFS<br>CDFS<br>NTFS<br>NTFS | Status<br>Healthy (System)<br>Healthy<br>Healthy<br>Healthy | Capacity F<br>7.99 GB 5<br>121 MB C<br>1.99 GB 1<br>1020 MB 1 |
|                                                                                                    | Basic<br>1.99 GB<br>Online                                                                                                    | <b>Generic (</b><br>1.99 GB NT<br>Healthy                                                                    | <b>R:)</b><br>FS                         |                                             |                                                             | Ţ                                                             |
|                                                                                                    | Primary partition                                                                                                    |                                                                                                    |                                          | - [                                         |                                                             |                                                               |
|                                                                                                    |                                                                                                    |                                                                                                    |                                          |                                             |                                                             |                                                               |

Shut down the server.

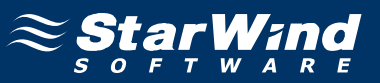

# **Configuring Microsoft Cluster Service**

## Node 1

Turn on the **Cluster Node 1 Server**. Log in to the server using an account with administrative privileges (**node1adm**). Launch the **Cluster Administrator** console.

Select **Create new cluster** item from the **Action** drop-down list of the **Open Connection to Cluster** dialog box.

| 🛱 Cluster Administrator    |            |
|----------------------------|------------|
| Eile ⊻iew Help             |            |
|                            |            |
|                            |            |
|                            |            |
| Open Connection to Cluster | <u>? ×</u> |
| Action:                    |            |
| Create new cluster         | •          |
| Cluster or server name:    |            |
|                            | Browse     |
| <u><u>D</u>K</u>           | Cancel     |
|                            |            |
|                            |            |
|                            |            |
|                            |            |
|                            |            |
| For Help, press F1         | NUM //     |

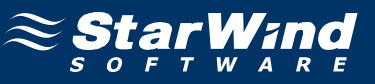

### New Server Cluster Wizard appears.

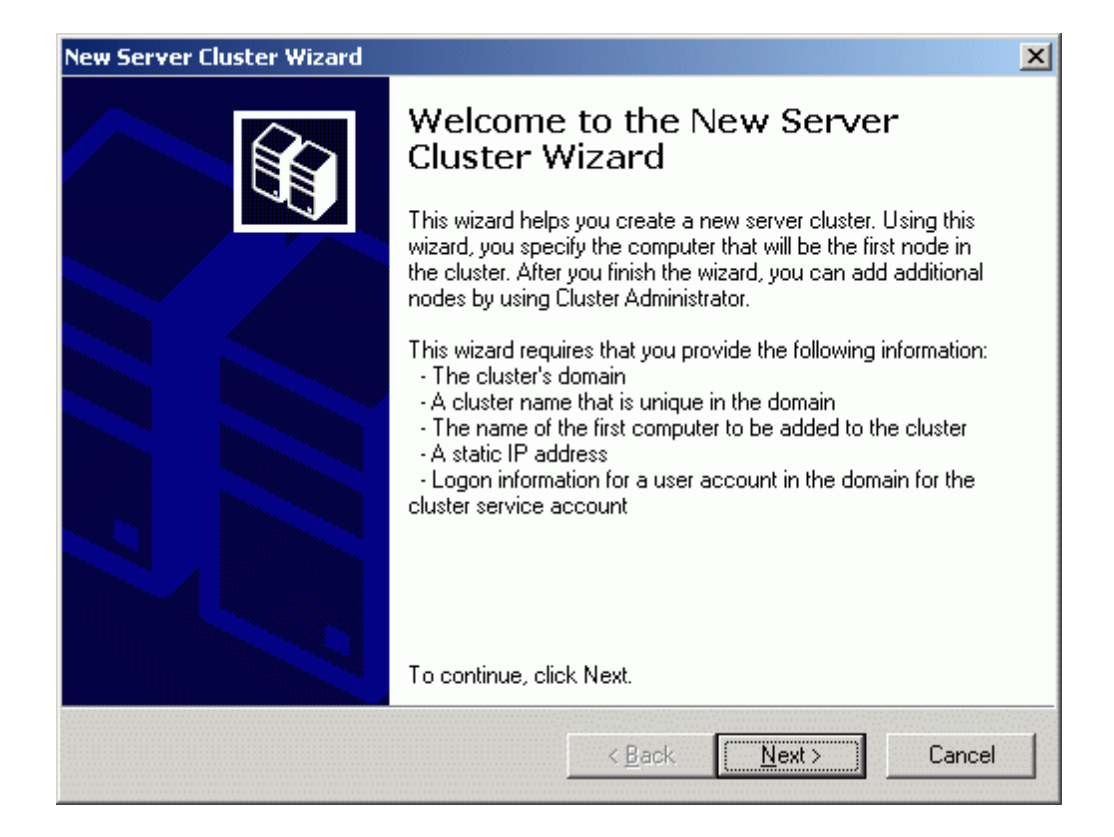

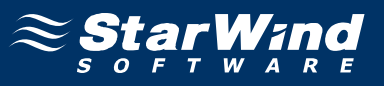

On the **Cluster Name and Domain** page, specify the appropriate cluster and domain names.

| erver cluster wizaru                                                                                            |                                                                   | _     |
|----------------------------------------------------------------------------------------------------|-------------------------------------------------------------------|-------|
| luster Name and Domain<br>Specify the name of the new server clus<br>created.                                   | ter and the domain in which it will be                            |       |
| Select or type the name of the domain in<br>computers in this domain can be member                              | which the cluster will be created. Only<br>rs of the cluster.     |       |
| Domain:                                                                                                    |                                                                   |       |
| rds.local                                                                                                    | •                                                                 |       |
| Type a cluster name that is unique in the<br>This must be a valid computer name                                 | domain.                                                           |       |
| Type a cluster name that is unique in the<br>This must be a valid computer name.<br><u>C</u> luster name:       | domain.                                                           |       |
| Type a cluster name that is unique in the<br>This must be a valid computer name.<br>Cluster name:<br>rdscluster | domain.                                                           |       |
| Type a cluster name that is unique in the<br>This must be a valid computer name.<br>Cluster name:<br>rdscluster | domain.                                                           |       |
| Type a cluster name that is unique in the<br>This must be a valid computer name.<br>Cluster name:<br>rdscluster | domain.                                                           |       |
| Type a cluster name that is unique in the<br>This must be a valid computer name.<br>Cluster name:<br>rdscluster | domain.                                                           |       |
| Type a cluster name that is unique in the<br>This must be a valid computer name.<br>©luster name:<br>rdscluster | <ul> <li>domain.</li> <li>&lt; Back</li> <li>Next &gt;</li> </ul> | Cance |

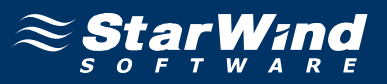

On the **Select Computer** page of the wizard the computer name of the first node in the cluster should already be filled in. If not, specify the name of the computer in the edit box.

| w Server Cluster Wizard                                 |                                         | >      |
|---------------------------------------------------------|-----------------------------------------|--------|
| Select Computer<br>The computer must be a member of the | e domain you specified.                 |        |
| Enter the name of the computer that wi                  | I be the first node in the new cluster. |        |
| <u>C</u> omputer name:                                  |                                         |        |
| node1                                                   | Browse                                  |        |
|                                                         | Advanced                                |        |
|                                                         |                                         |        |
|                                                         |                                         |        |
|                                                         |                                         |        |
|                                                         |                                         |        |
|                                                         |                                         |        |
|                                                         | < Back Next >                           | Cancel |
|                                                         |                                         | Cancer |

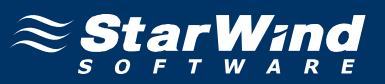

The wizard will analyze the settings, including the shared resource and network connectivity. If everything goes well, the **Next** button becomes enabled. If any errors occurred, review the information and correct the errors before proceeding.

| New Server Cluster Wizard                                                                                                    | ×         |
|----------------------------------------------------------------------------------------------------|-----------|
| Analyzing Configuration<br>Please wait while the wizard determines the cluster configuration.                                                                                                    |           |
| <ul> <li>✓ Checking for existing cluster</li> <li>✓ Establishing node connection(s)</li> <li>✓ Checking node feasibility</li> <li>✓ Finding common resources on nodes</li> <li>✓ Checking cluster feasibility</li> </ul> |           |
| rasks completed.                                                                                                    |           |
| <u>V</u> iew Log <u>D</u> etails <u>R</u><br>Click Next to continue. Click Back to change the configuration.                                                                                                    | e-analyze |
| < <u>B</u> ack <u>N</u> ext>                                                                                                    | Cancel    |

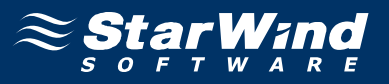

On the **IP Address** page, specify the IP address for the cluster. This address maps to the cluster name and should not be used by other computers.

| w Server Cluster Wizard                                               |                      |                  |        |
|-----------------------------------------------------------------------|----------------------|------------------|--------|
| IP Address<br>Enter an IP address that cluster management<br>cluster. | nt tools will use to | o connect to the | Ê      |
| IP <u>A</u> ddress:                                                   |                      |                  |        |
| 192.168.1.33                                                          |                      |                  |        |
|                                                                       |                      |                  |        |
|                                                                       |                      |                  |        |
|                                                                       |                      |                  |        |
|                                                                       |                      |                  |        |
|                                                                       |                      |                  |        |
|                                                                       |                      |                  |        |
|                                                                       |                      |                  |        |
|                                                                       |                      |                  |        |
|                                                                       |                      |                  | - ·    |
|                                                                       | < <u>B</u> ack       | <u>N</u> ext >   | Cancel |

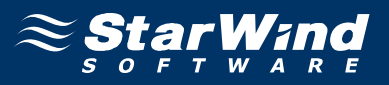

On the **Cluster Service Account** page specify the domain account that the service will run under. This account must be a domain user.

| <u>U</u> ser name: | cluster                                                                               |
|--------------------|---------------------------------------------------------------------------------------|
| <u>P</u> assword:  |                                                                                       |
| <u>D</u> omain:    | rds.local                                                                             |
| This ac for prop   | count will be given local administrative rights on all nodes of this cluster to allow |

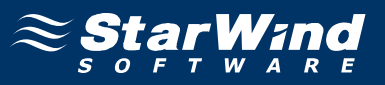

Verify that all information on the **Proposed Cluster Configuration** page is correct. Configure the quorum settings (Press the **Quorum...** button and select the disk to be used as quorum).

| v Server Cluster Wizard                                                                                                    | 2                                     |
|----------------------------------------------------------------------------------------------------|---------------------------------------|
| Proposed Cluster Configuration<br>Verify that you want to create a cluster v                                                               | vith the following configuration.     |
| Cluster name:<br>rdscluster.rds.local                                                                                                    | <u> </u>                              |
| Cluster IP address:<br>192.168.1.33\255.255.255.0                                                                                          |                                       |
| Cluster network:<br>Local Area Connection - Private and Publ<br>VMware Accelerated AMD PCNet Ada<br>Primary Address: 192.168.1.11 \ 255.25 | ic<br>pter<br>55.255.0                |
| Cluster service account credentials:<br>Name:cluster<br>Password: ********                                                                 | •                                     |
| To create a cluster with this configuration, cli                                                                                           | Quorum View Log                       |
|                                                                                                    | < <u>B</u> ack <u>Next&gt;</u> Cancel |

| Cluster Configuration Quorum                                                             |    |        |      |
|------------------------------------------------------------------------------------------|----|--------|------|
| Select the resource or resource type that you would like to use for the quorum resource. |    |        |      |
| Disk Q:                                                                                  |    |        |      |
|                                                                                          | ОК | Cancel | Help |

Press the **OK** button.

Press the **Next** button to create the cluster.

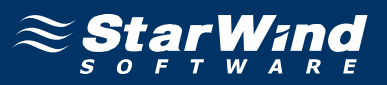

The wizard will attempt to create the cluster. The process may take a few minutes. If there any errors occurred, review the log and error messages to solve the problem. When complete, the **Next** button becomes enabled.

| New Server Cluster Wizard                                                                                                    |                  |                | ×             |
|----------------------------------------------------------------------------------------------------|------------------|----------------|---------------|
| Creating the Cluster<br>Please wait while the cluster is configured.                                                                               |                  |                |               |
| <ul> <li>✓ Reanalyzing cluster</li> <li>✓ Configure cluster services</li> <li>✓ Configure resource types</li> <li>✓ Configure resources</li> </ul> |                  |                |               |
|                                                                                                    | <u>V</u> iew Log | Details        | <u>R</u> etry |
|                                                                                                    | < <u>B</u> ack   | <u>[N</u> ext> | Cancel        |

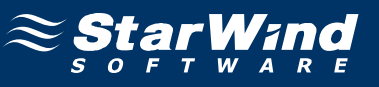

### Completing the **New Server Cluster Wizard** page appears.

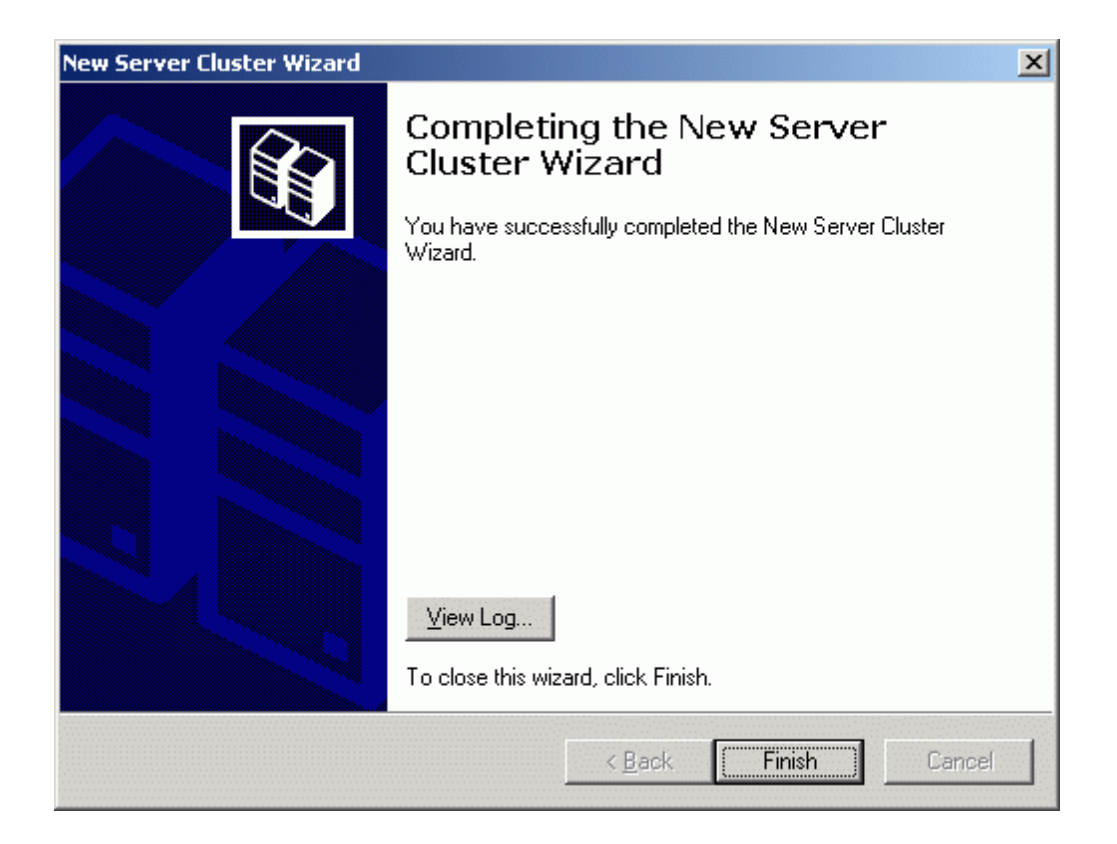

Press the **Finish** to complete the task. The cluster is now operational and additional nodes can be added to the cluster.

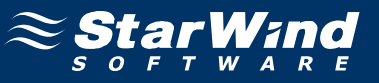

The new cluster is created.

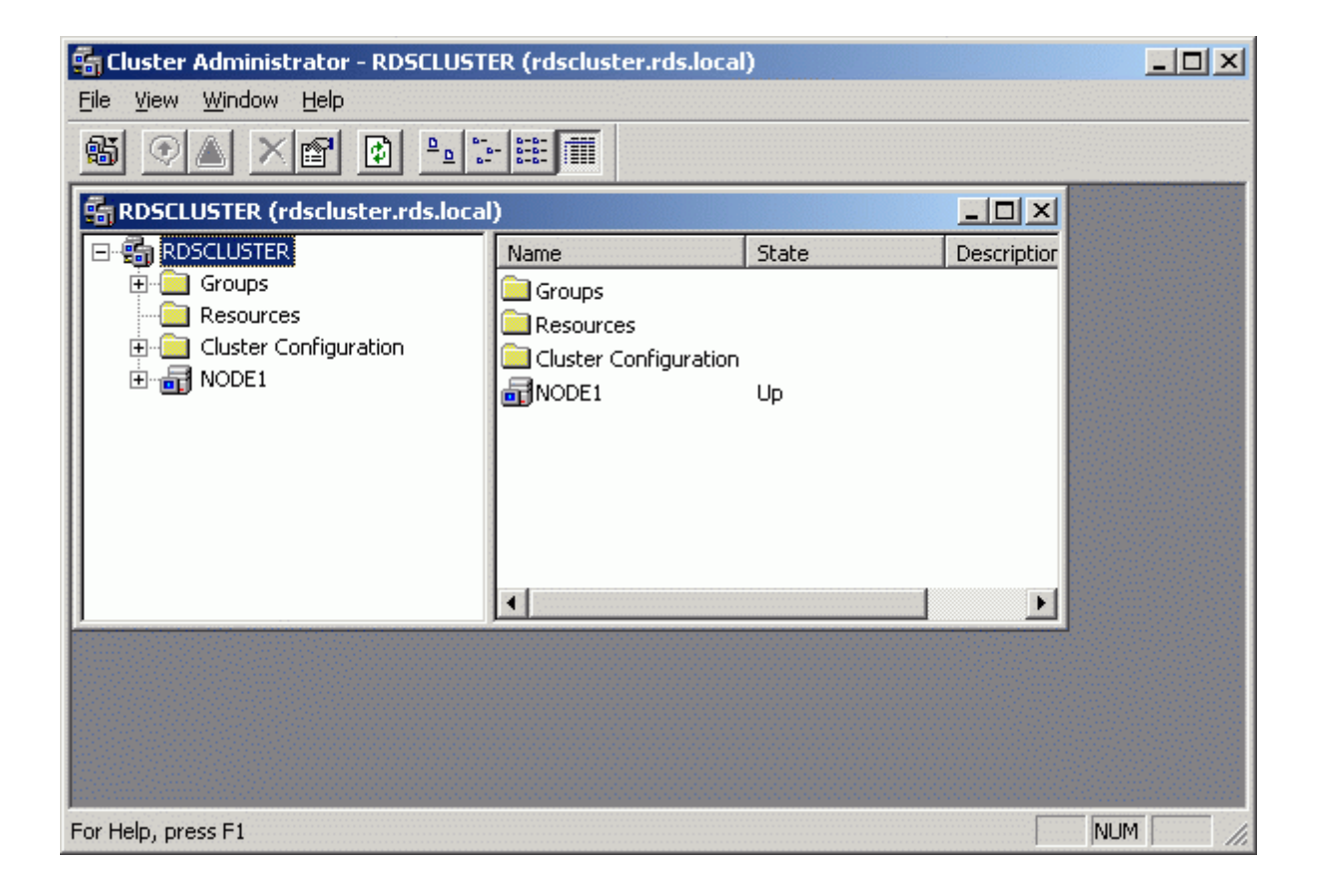

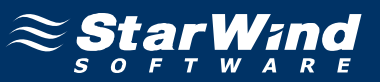

## Node 2

Turn on the **Cluster Node 2 Server**. Log in to the server using an account with administrative privileges (**node2adm**). Launch the **Cluster Administrator** console.

Select **Add nodes to cluster** item from the Action drop-down list of the **Open Connection to Cluster** dialog box.

| 🛃 Cluster Administrator    | <u> </u> |
|----------------------------|----------|
| <u>File View H</u> elp     |          |
|                            |          |
|                            |          |
|                            |          |
| Open Connection to Cluster |          |
| Action:                    |          |
| Add nodes to cluster       |          |
| Cluster or server name:    |          |
| Browse                     |          |
| <u>D</u> K Cancel          |          |
|                            |          |
|                            |          |
|                            |          |
|                            |          |
| For Help, press F1         |          |

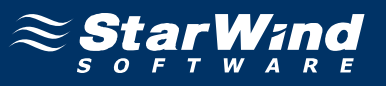

Press the **Browse** button and specify the name of the recently created cluster in the **Cluster or server name** list.

| Open Connection to Cluster     | <u>?</u> ×        |
|--------------------------------|-------------------|
| Action:                        |                   |
| Add nodes to cluster           | •                 |
| <u>Cluster or server name:</u> |                   |
| RDSCLUSTER                     | Browse            |
|                                | <u>D</u> K Cancel |

Press the **OK** button to add this server to the cluster.

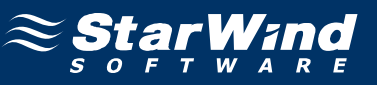

#### Add Nodes Wizard appears.

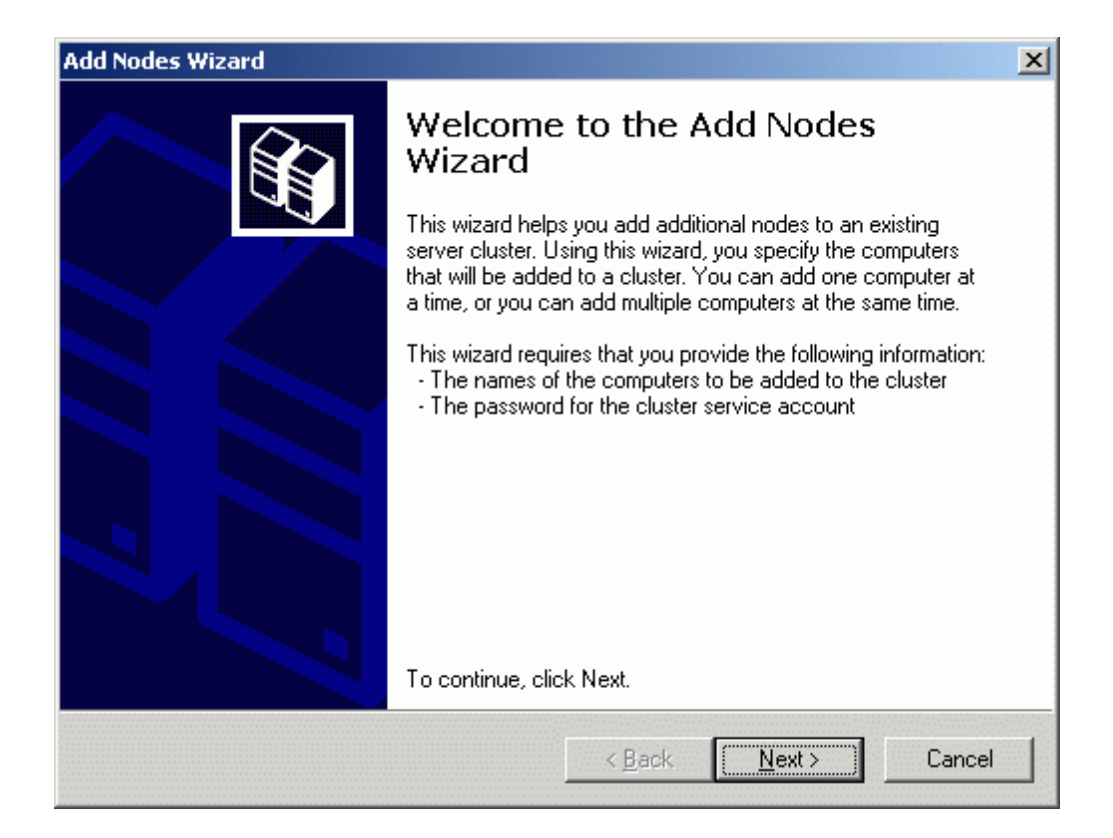

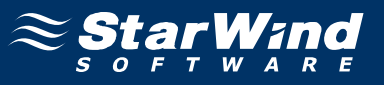

On the **Select Computers** page, press the **Add** button to add the server to the cluster.

| wse   |
|-------|
| Add   |
| move  |
| anced |
|       |
|       |

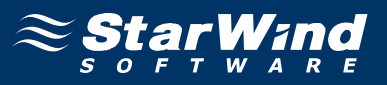

The wizard will start to analyze the configuration provided. If there are no errors, the **Next** button becomes enabled. If any errors occurred, review the detailed information and correct the errors before proceeding.

| Add Nodes Wizard                                                                                                    |                                                   | ×                     |
|----------------------------------------------------------------------------------------------------|---------------------------------------------------|-----------------------|
| Analyzing Configuration<br>Please wait while the wizard determines the                                                                                                    | cluster configuration.                            |                       |
| <ul> <li>✓ Checking for existing cluster</li> <li>✓ Establishing node connection(s)</li> <li>✓ Checking node feasibility</li> <li>✓ Finding common resources on nodes</li> <li>✓ Checking cluster feasibility</li> </ul> |                                                   |                       |
| Tasks completed.                                                                                                    |                                                   |                       |
| Click Next to continue. Click Back to change th                                                                                                    | <u>V</u> iew Log <u>D</u> eta<br>e configuration. | ls <u>R</u> e-analyze |
|                                                                                                    | < <u>B</u> ack                                    | xt > Cancel           |

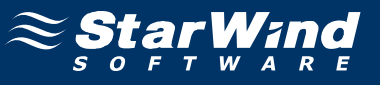

Enter the password for the user provided to run the cluster service.

| d Nodes Wiz                                | ard                                                                                         |
|--------------------------------------------|---------------------------------------------------------------------------------------------|
| <b>Cluster Ser</b><br>Enter log<br>be run. | vice Account<br>jin information for the domain account under which the cluster service will |
| <u>U</u> ser name:                         | cluster                                                                                     |
| Password:                                  | •••••                                                                                       |
| Domain:                                    | rds.local                                                                                   |
| for prop                                   | ier operation.                                                                              |
|                                            |                                                                                             |

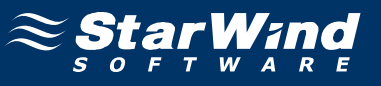

## The **Proposed Cluster Configuration** page appears.

| d Nodes Wizard                                                             |                                           | ]    |
|----------------------------------------------------------------------------|-------------------------------------------|------|
| Proposed Cluster Configuration<br>Verify that you want to add nodes to a c | cluster with the following configuration. |      |
| Cluster name:<br>RDSCLUSTER.rds.local                                      |                                           | -    |
| Cluster IP address:<br>192.168.1.33\255.255.255.0                          |                                           |      |
| Cluster network:<br>Local Area Connection - Private and Pub                | lic                                       |      |
| Primary Address: 192.168.1.11 \ 255.2                                      | :55.255.0                                 |      |
| Cluster service account credentials:<br>Name:cluster<br>Password: *******  |                                           | •    |
| To add nodes to a cluster with this configura                              |                                           |      |
|                                                                            | < Back                                    | el l |
|                                                                            |                                           | 1    |

Press the **Next** button to add this server to the cluster.

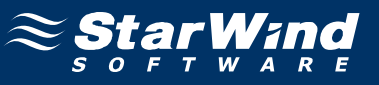

# Completing the Add Nodes Wizard page appears.

| Add Nodes Wizard | ×                                                       |
|------------------|---------------------------------------------------------|
|                  | Completing the Add Nodes<br>Wizard                      |
|                  | You have successfully completed the Add Nodes Wizard.   |
|                  | <u>V</u> iew Log<br>To close this wizard, click Finish. |
|                  | < Back Finish Cancel                                    |

Press **Finish** to complete the operation. The server is now a node in the cluster.

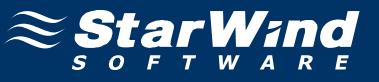

The new node is added to the cluster.

| 🖷 Cluster Administrator - RDSCLUST             | ER (RDSCLUSTER)                                                      |                |             | - 🗆 🗵 |
|------------------------------------------------|----------------------------------------------------------------------|----------------|-------------|-------|
| <u>File View Window H</u> elp                  |                                                                      |                |             |       |
| 🚳 🕑 🔺 🖄 🛍 🛍                                    |                                                                      |                |             |       |
| 🚰 RDSCLUSTER (RDSCLUSTER)                      |                                                                      |                |             |       |
| Resources  Cluster Configuration  NODE1  NODE2 | Name<br>Groups<br>Resources<br>Cluster Configurati<br>NODE1<br>NODE2 | on<br>Up<br>Up | Descriptior |       |
| For Help, press F1                             |                                                                      |                | N           |       |

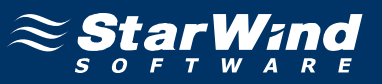

# Adding New Shared Disk Resource

## StarWind Target

Click the right mouse button over the host and select **Add Target** pop-up menu item.

In the wizard that appears, select a target name. The name must be a unique name by which the device will be declared to the iSCSI initiators connecting to **StarWind** over an IP network.

| dd Target Wiza          | ard                                             |
|-------------------------|-------------------------------------------------|
| Common ta<br>Specify ta | rget parameters<br>arget alias and target name. |
| Target Al               | ias:                                            |
| spool                   |                                                 |
| 📃 Targe                 | t Name:                                         |
| ign.2003                | 3-09.com.starwindsoftware:wishmaster-spool      |
|                         |                                                 |
|                         | < <u>B</u> ack <u>Next</u> > Cancel             |

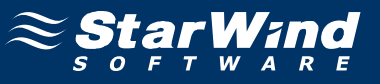

#### Select Image File device.

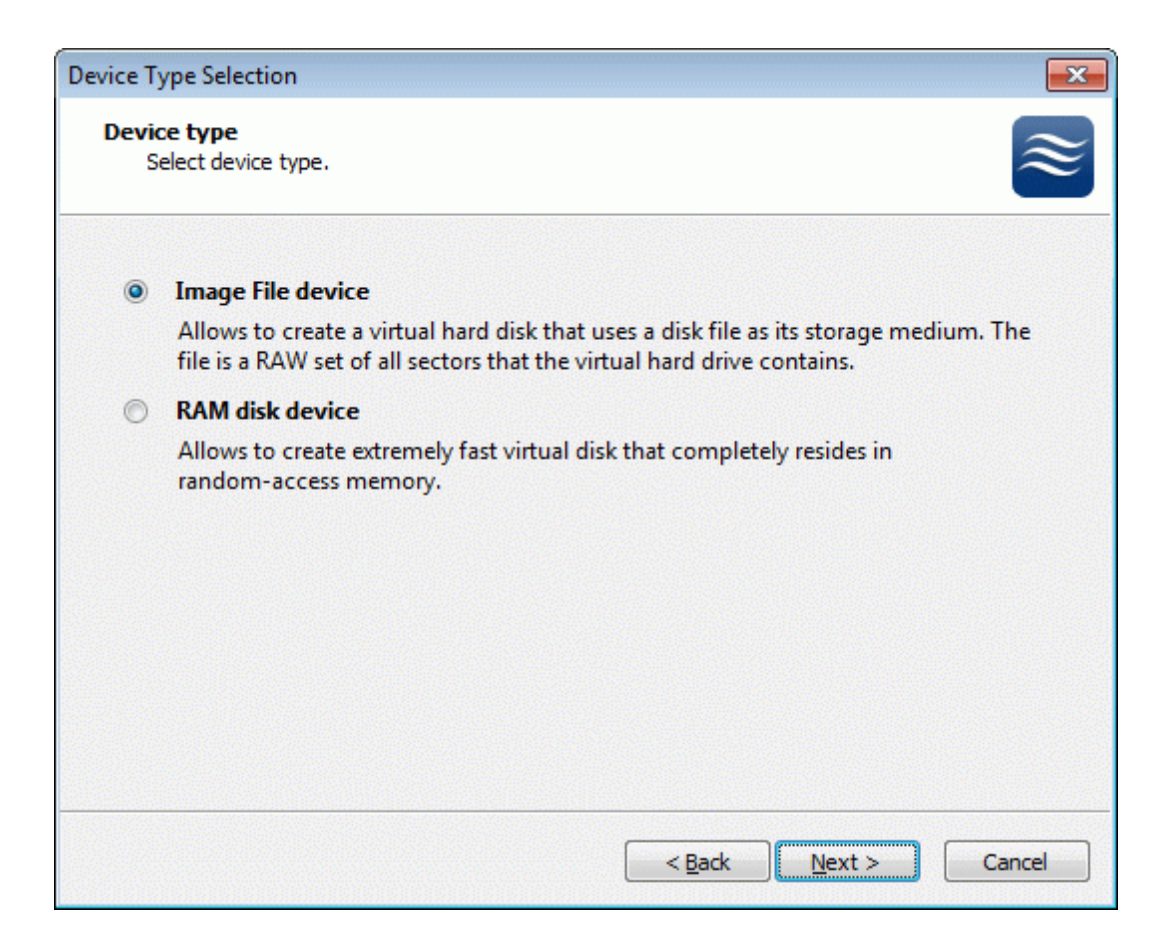

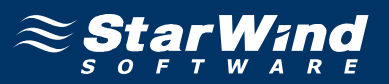

Select **Create new virtual disk** to create a new virtual hard disk or **Mount existing virtual disk** to mount an existing virtual disk that you've prepared before.

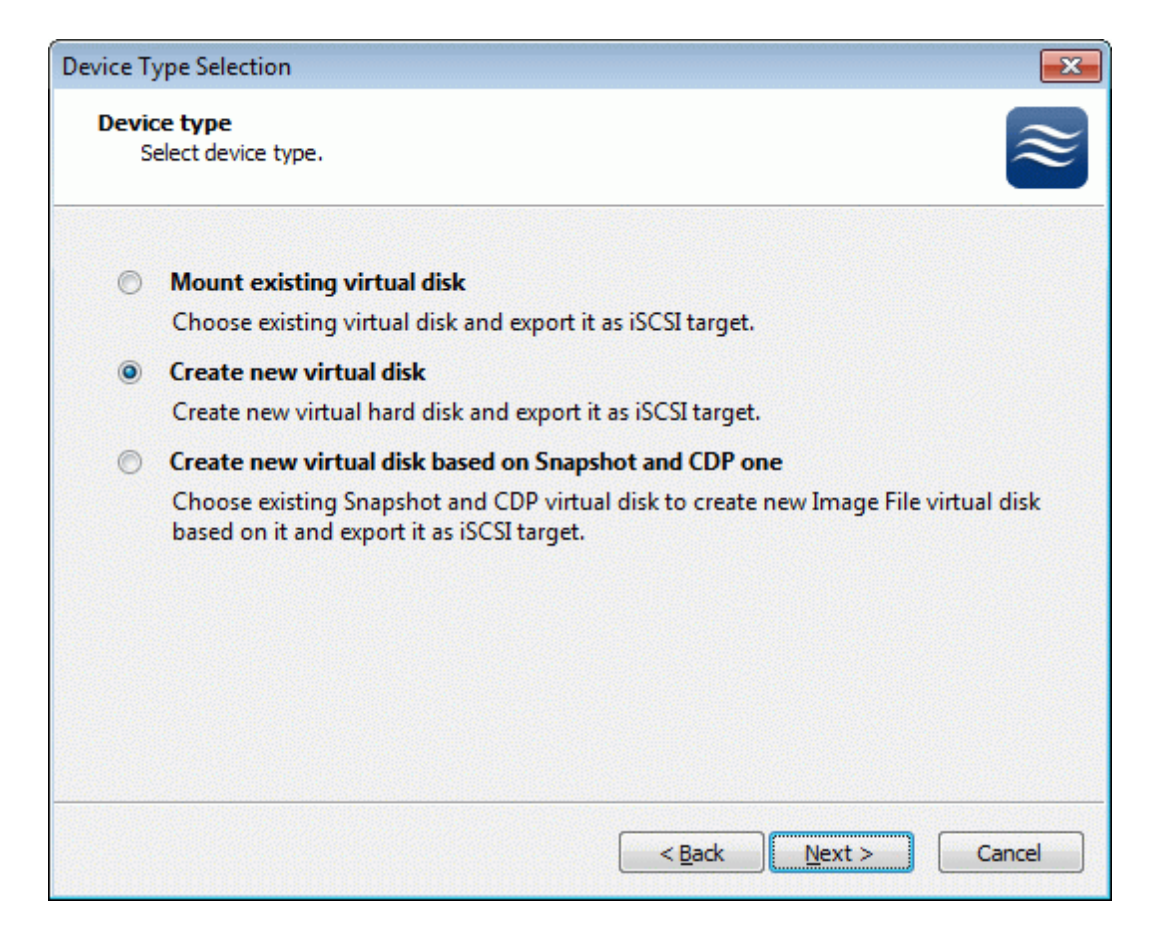

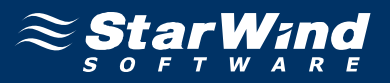

If you have decided to create a new virtual disk please specify the location and the name of the virtual disk you wish to be created. Also you have to provide the virtual disk size in megabytes. Check any additional parameters of the virtual dsik you wish to create. Please refer to the online help for details regarding those additional parameters (**Compressed** and **Encrypted**).

| Device Type Selection                                       | ×         |
|-------------------------------------------------------------|-----------|
| Virtual disk parameters<br>Specify virtual disk parameters. | $\approx$ |
| New virtual disk location and name:                         |           |
| My Computer \C \images \spool.img                           | ▼         |
| Size in MBs: 1024                                           |           |
| Compressed                                                  |           |
| Encrypted                                                   |           |
| User account that will have access to this image            |           |
| Name:                                                       |           |
| Password:                                                   |           |
| Fill with zeroes                                            |           |
|                                                             |           |
|                                                             |           |
| < <u>B</u> ack <u>N</u> ext >                               | Cancel    |

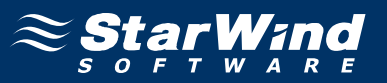

Image File device has some extra parameters. Check Allow multiple concurrent iSCSI connections (clustering) checkbox. Please refer to the online help for details regarding those additional parameters (Asynchronous mode, Allow multiple connections (clustering), Read-only mode and Specify advanced options).

| Device Type Selection                                                 | ×      |
|-----------------------------------------------------------------------|--------|
| Image File device parameters<br>Specify Image File device parameters. | ≋      |
| Select virtual disk you want to make accessible via iSCSI:            |        |
| My Computer\C\images\spool.img                                        | ·      |
| Asynchronous mode                                                     |        |
| Read-Only mode                                                        |        |
| Allow multiple concurrent iSCSI connections (clustering)              |        |
| Advanced options                                                      |        |
| Use file system buffering                                             |        |
| Header size in sectors:                                               |        |
|                                                                       |        |
|                                                                       |        |
|                                                                       |        |
| < <u>B</u> ack Next >                                                 | Cancel |

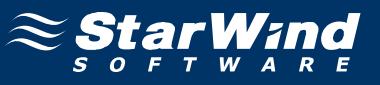

Check the device parameters are correct. Press the **Back** button should any changes be required.

| Completing the Add Target Wizard |                                                                                                  |     |  |  |
|----------------------------------|--------------------------------------------------------------------------------------------------|-----|--|--|
|                                  | Completing the Add Target Wizard                                                                 |     |  |  |
|                                  | The following device will be added:                                                              |     |  |  |
|                                  | ImageFile3                                                                                       |     |  |  |
|                                  | You specified the following settings:                                                            |     |  |  |
|                                  | File : My Computer\C\images\spool.img<br>Asynchronous : Yes<br>Readonly : No<br>Clustering : Yes | *   |  |  |
|                                  |                                                                                                  | -   |  |  |
|                                  | < >                                                                                              |     |  |  |
|                                  | Click Next to add new device.                                                                    |     |  |  |
|                                  | < <u>B</u> ack <u>N</u> ext > Can                                                                | cel |  |  |

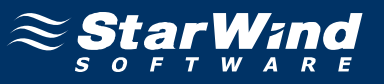

A summary of the created device is displayed on the last wizard page (see image below).

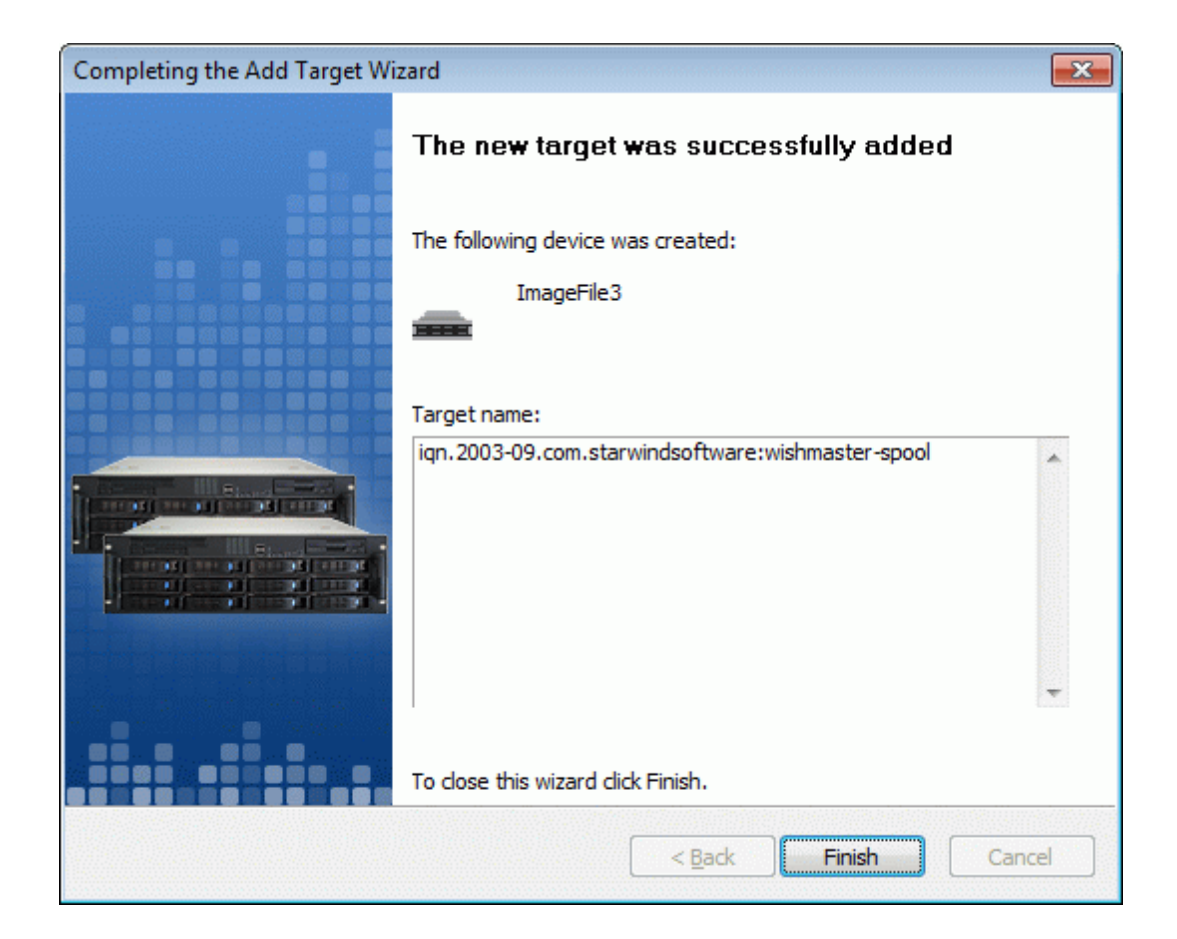

Press the **Finish** button to close the wizard.
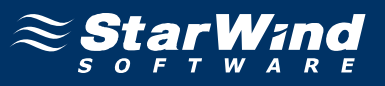

## Node 1

Launch the **MS iSCSI Initiator**. Click on the **Targets** tab. Select the IQN of the target just added.

| iSCSI Initiator Properties                                                                                                    |
|----------------------------------------------------------------------------------------------------|
| General Discovery Targets Persistent Targets Bound Volumes/Devices                                                                                                    |
| Select a target and click Log On to access the storage devices for that<br>target. Click details to see information about the sessions, connections and<br>devices for that target. |
| <u>I</u> argets:                                                                                                    |
| Name Status                                                                                                    |
| ign. 2003-09. com. starwindsoftware: wishmaster-generic Connected                                                                                                    |
| ign. 2003-09. com. starwindsoftware: wishmaster-guorum Connected                                                                                                    |
|                                                                                                    |
| <u>D</u> etails <u>L</u> og On R <u>e</u> fresh                                                                                                    |
| OK Cancel Apply                                                                                                    |

Press the Log On... button.

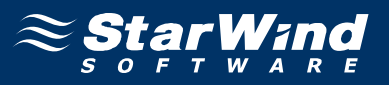

The **Log On to Target** dialog now appears. In this dialog click on the checkbox **Automatically restore this connection when the system boots** to make this connection persistent.

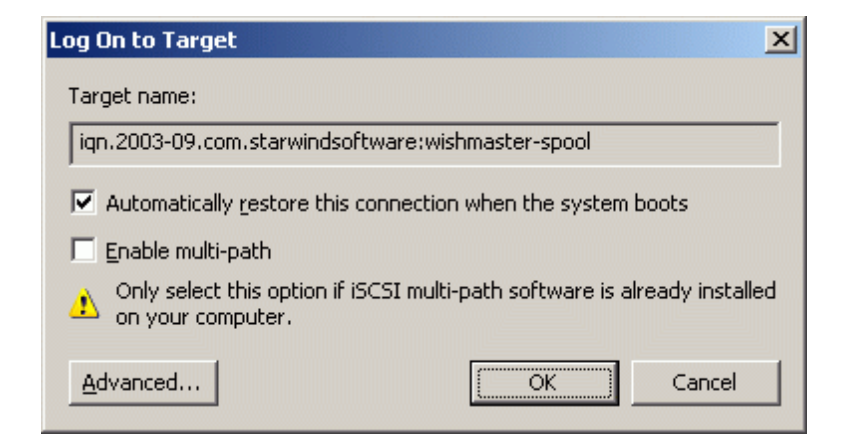

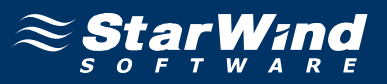

When the **StarWind** Disks is connected, it shows up on the initiator machine as new disk device. Before this device can be used as cluster disk, it have to be initialized and formatted. Launch the **Computer Management** console. Select **Disk Management**.

Follow the **Initialize and Convert Disk Wizard** to initialize the new disks. Use the default settings that Windows provides. By default the disk will be initialized as the basic disk. MSCS works only with the basic disks.

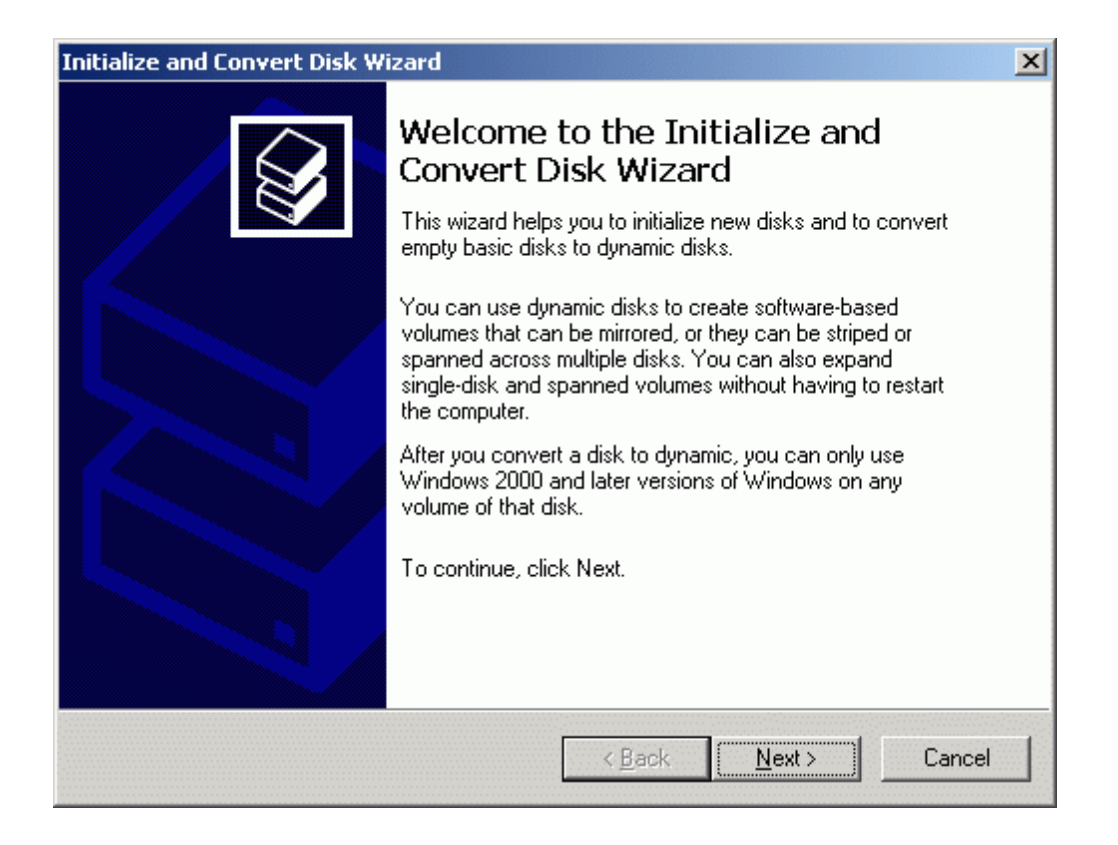

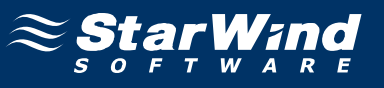

| Select Disks to Initialize<br>You must initialize a disk bef | ore Logical Disk | : Manager can a | ccess it. |        |
|--------------------------------------------------------------|------------------|-----------------|-----------|--------|
| Select one or more disks to ir                               | nitialize.       |                 |           |        |
| <u>D</u> isks:                                               |                  |                 |           |        |
|                                                              |                  |                 |           |        |
|                                                              |                  | Z Back [        | Nevt      | Cancel |

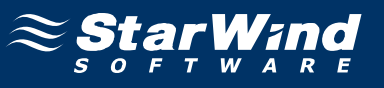

| itialize and Convert Disk Wizard                                     |                  |                | X      |
|----------------------------------------------------------------------|------------------|----------------|--------|
| Select Disks to Convert<br>The disks you select will be converted to | o dynamic disks. |                |        |
| Select one or more disks to convert:                                 |                  |                |        |
| <u>D</u> isks:                                                       |                  |                |        |
| Disk 3                                                               |                  |                |        |
|                                                                      |                  |                |        |
|                                                                      |                  |                |        |
|                                                                      |                  |                |        |
|                                                                      |                  |                |        |
|                                                                      |                  |                |        |
|                                                                      |                  |                |        |
|                                                                      |                  |                |        |
| 1                                                                    |                  |                |        |
|                                                                      |                  |                |        |
|                                                                      | ( Paak           | Nouts          | Canaal |
|                                                                      |                  | <u>IN</u> ext> | Lancel |

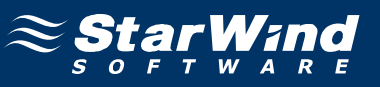

| Initialize and Convert Disk W | izard                                                                                                    | × |
|-------------------------------|----------------------------------------------------------------------------------------------------|---|
|                               | Completing the Initialize and<br>Convert Disk Wizard<br>You have successfully completed the Initialize and Convert<br>Disk Wizard.<br>You selected the following settings:<br>Initialize to MBR: Disk 3<br>Convert: None |   |
|                               | To close this wizard, click Finish.                                                                                                    |   |
|                               | < <u>B</u> ack Finish Cancel                                                                                                    |   |

Press the **Finish** button to close the wizard.

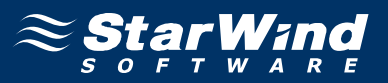

After the **Wizard** completes initialization, press the right mouse button on the unallocated space and select **New Partition** popup menu item. Follow the instructions of the wizard to create an **NTFS** partition for use as the quorum disk. Use the default settings that Windows provides. (The default settings are sufficient for most environments.)

| 📙 Computer Management                                                                                                    |                                                                                                    |                                                               |                                          |                                             |                                                             |                                                               |
|----------------------------------------------------------------------------------------------------|----------------------------------------------------------------------------------------------------|---------------------------------------------------------------|------------------------------------------|---------------------------------------------|-------------------------------------------------------------|---------------------------------------------------------------|
| 📕 Eile Action View Window H                                                                                                    | elp                                                                                                    |                                                               |                                          |                                             |                                                             | _ <del>8</del> ×                                              |
|                                                                                                    | ' 😼                                                                                                    |                                                               |                                          |                                             |                                                             |                                                               |
| Computer Management (Local)<br>System Tools<br>Computer Viewer<br>Shared Folders<br>Cocal Users and Groups<br>Performance Logs and Alert:<br>Device Manager<br>Storage<br>Computer Manager<br>Disk Defragmenter<br>Disk Management | Volume  C(C:) CROECD2_EN (D:) CROECD2_EN (D:) COUPLING (Q:)                                                | Layout 1<br>Partition<br>Partition<br>Partition               | Type<br>Basic<br>Basic<br>Basic<br>Basic | File System<br>NTFS<br>CDFS<br>NTFS<br>NTFS | Status<br>Healthy (System)<br>Healthy<br>Healthy<br>Healthy | Capacity F<br>7.99 GB 5<br>121 MB 0<br>1.99 GB 1<br>1020 MB 1 |
| Services and Applications                                                                                                    | Disk 2     Basic     1020 MB     Online     Disk 3     Basic     1020 MB     Online     Unallocated     Pr | Quorum (Q<br>1020 MB NTF<br>Healthy<br>1020 MB<br>Unallocated | <b>2:)</b><br>=5<br><u>N</u> ev          | w Partition                                 |                                                             | •                                                             |
|                                                                                                    |                                                                                                    | indiy parado                                                  | Hel                                      |                                             |                                                             |                                                               |

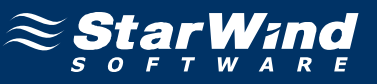

#### New Partition Wizard appears.

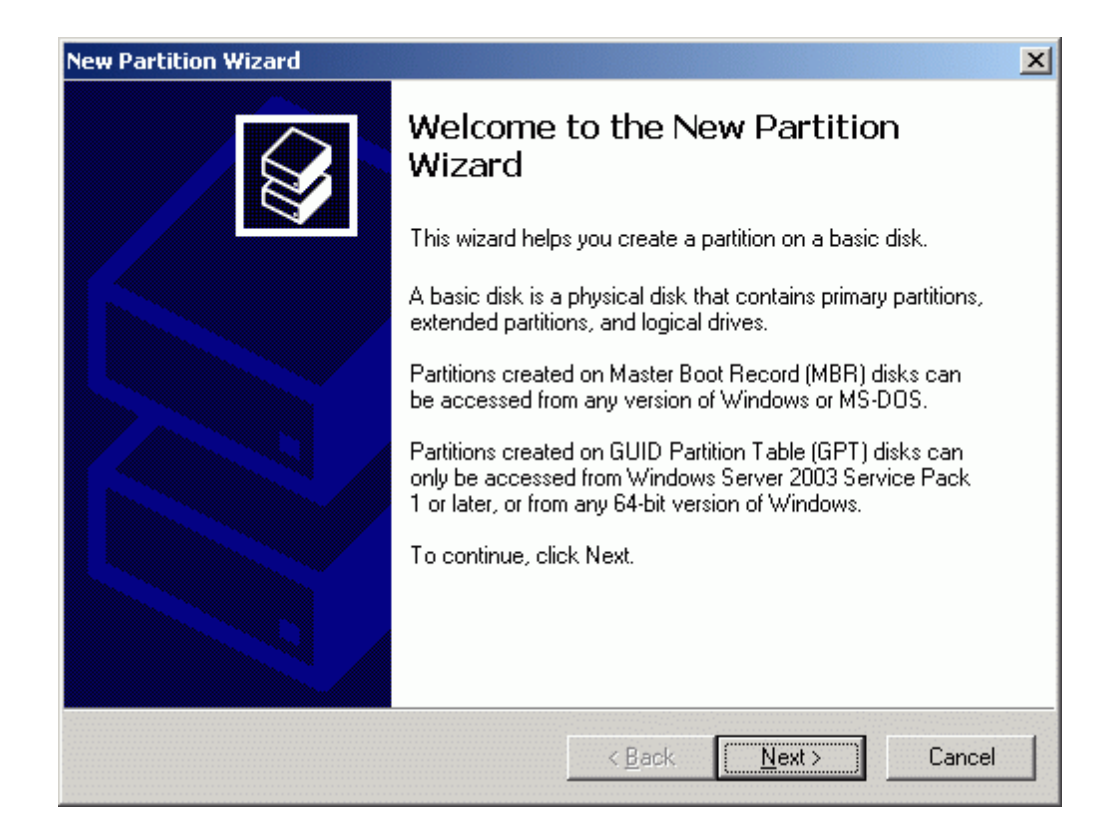

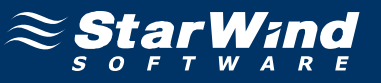

### Select partition type to create.

| Select the partition you want to create:                                                                                                    |                                                                                                    |
|----------------------------------------------------------------------------------------------------|----------------------------------------------------------------------------------------------------|
| Primary partition                                                                                                    |                                                                                                    |
| C Extended partition                                                                                                    |                                                                                                    |
| C Logical drive                                                                                                    |                                                                                                    |
| Description                                                                                                    |                                                                                                    |
| A primary partition is a volume you cre<br>Windows and other operating system<br>create up to 128 primary partitions on<br>Record (MBR) basic disk, you can cr<br>primary partitions and an extended pa | eate using free space on a basic disk.<br>s can start from a primary partition. You can<br>a GPT basic disk. On a Master Boot<br>eate up to four primary partitions or three<br>artition. |

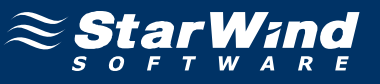

Specify new partition size in megabytes.

| w Partition Wizard                                                    |                               | 3      |
|-----------------------------------------------------------------------|-------------------------------|--------|
| Specify Partition Size<br>Choose a partition size that is between the | e maximum and minimum sizes.  |        |
| Maxium disk space in megabytes (MB):                                  | 1019                          |        |
| Minimum disk space in MB:                                             | 8                             |        |
| Partition size in MB:                                                 | 1012                          |        |
|                                                                       |                               |        |
|                                                                       |                               |        |
|                                                                       |                               |        |
|                                                                       |                               |        |
|                                                                       | < <u>B</u> ack <u>N</u> ext > | Cancel |

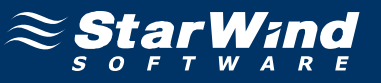

## Choose the Drive Letter to assign.

| New Partition Wizard                                                                                                    |                  |                      | ×        |
|----------------------------------------------------------------------------------------------------|------------------|----------------------|----------|
| Assign Drive Letter or Path<br>For easier access, you can assign a drive lette                                                                                | er or drive patł | n to your partition. | <b>S</b> |
| <ul> <li>Assign the following drive letter:</li> <li>Mount in the following empty NTFS folder:</li> <li>Do not assign a drive letter or drive path</li> </ul> | Bīows            | E                    |          |
|                                                                                                    | < <u>B</u> ack   | <u>N</u> ext >       | Cancel   |

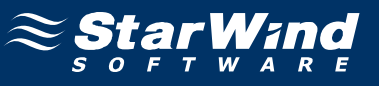

Specify format options. Provide the Volume Label.

| w Partition Wizard                                                                                                    |                                                               |
|----------------------------------------------------------------------------------------------------|---------------------------------------------------------------|
| Format Partition<br>To store data on this partition, yo                                                                                                    | ou must format it first.                                      |
| Choose whether you want to form                                                                                                    | nat this partition, and if so, what settings you want to use. |
| C Do not format this partition                                                                                                    | n                                                             |
| Format this partition with the second second sec | he following settings:                                        |
| <u>F</u> ile system:                                                                                                    | NTFS                                                          |
| Allocation unit size:                                                                                                    | Default                                                       |
| <u>V</u> olume label:                                                                                                    | Spool                                                         |
| Perform a quick form                                                                                                    | nat                                                           |
| Enable file and folde                                                                                                    | er compression                                                |
|                                                                                                    |                                                               |
|                                                                                                    | < Back Next > Cancel                                          |
|                                                                                                    |                                                               |

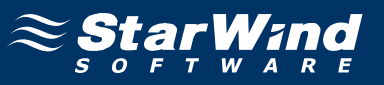

Check the settings are correct. Press the **Back** button should any changes be required.

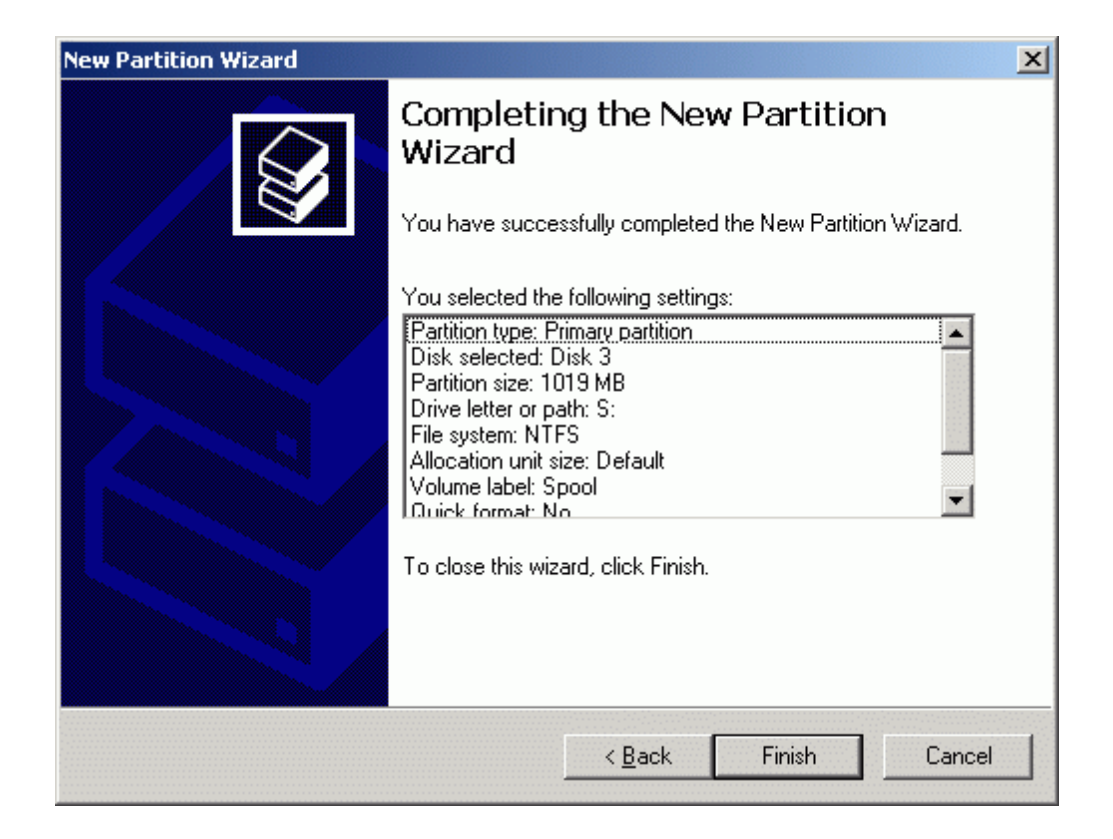

Press the **Finish** button to close the wizard.

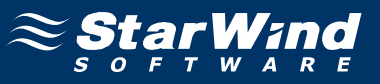

If successful, the disk is now formatted as shown in the example image below.

| 📮 Computer Management                                                                                                    |                                                                 |                                                                                      |                                                   |                                                     |                                                             |                                                                            |
|----------------------------------------------------------------------------------------------------|-----------------------------------------------------------------|--------------------------------------------------------------------------------------|---------------------------------------------------|-----------------------------------------------------|-------------------------------------------------------------|----------------------------------------------------------------------------|
| 📃 Eile <u>A</u> ction <u>V</u> iew <u>W</u> indow H                                                                                                    | elp                                                             |                                                                                      |                                                   |                                                     |                                                             | _ <del>8</del> ×                                                           |
|                                                                                                    | ' 😼                                                             |                                                                                      |                                                   |                                                     |                                                             | 1                                                                          |
| Computer Management (Local)<br>System Tools<br>System Tools<br>Computer Viewer<br>Computer Shared Folders<br>Cocal Users and Groups<br>Cocal Users and Groups<br>Cocal Users<br>Cocal Users and Groups<br>Cocal Users<br>Cocal Users and Groups<br>Cocal Users<br>Cocal User | Volume (C:) CROECD2_EN (D:) Generic (R:) Quorum (Q:) Spool (S:) | Layout<br>Partition<br>Partition<br>Partition<br>Partition<br>Partition<br>Partition | Type<br>Basic<br>Basic<br>Basic<br>Basic<br>Basic | File System<br>NTFS<br>CDFS<br>NTFS<br>NTFS<br>NTFS | Status<br>Healthy (System)<br>Healthy<br>Healthy<br>Healthy | Capacity F<br>7.99 GB 5<br>121 MB 0<br>1.99 GB 1<br>1020 MB 1<br>1020 MB 1 |
|                                                                                                    | Basic<br>1020 MB<br>Online                                      | <b>Spool (S:</b><br>1020 MB N<br>Healthy                                             | )<br>TFS                                          |                                                     |                                                             |                                                                            |
|                                                                                                    | Primary partition                                               |                                                                                      |                                                   | - [                                                 |                                                             |                                                                            |

Shut down the node.

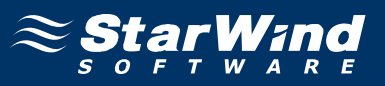

## Node 2

Launch the MS iSCSI Initiator. Click on the **Targets** tab. Select the IQN of the target just added.

| iSCSI Initiator Properties                                                                                                    | ×  |
|----------------------------------------------------------------------------------------------------|----|
| General Discovery Targets Persistent Targets Bound Volumes/Device                                                                                                    | es |
| Select a target and click Log On to access the storage devices for that<br>target. Click details to see information about the sessions, connections and<br>devices for that target. |    |
| Targets:                                                                                                    |    |
| Name Status                                                                                                    |    |
| ign. 2003-09. com. starwindsoftware: wishmaster-generic Connected                                                                                                    |    |
| ign. 2003-09. com. starwindsoftware: wishmaster-quorum Connected                                                                                                    |    |
| 4                                                                                                    |    |
| <u>D</u> etails <u>L</u> og On R <u>e</u> fresh                                                                                                    |    |
| OK Cancel Apply                                                                                                    |    |

Press the Log On... button.

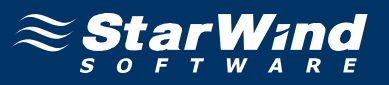

The **Log On to Target** dialog now appears. In this dialog click on the checkbox **Automatically restore this connection when the system boots** to make this connection persistent.

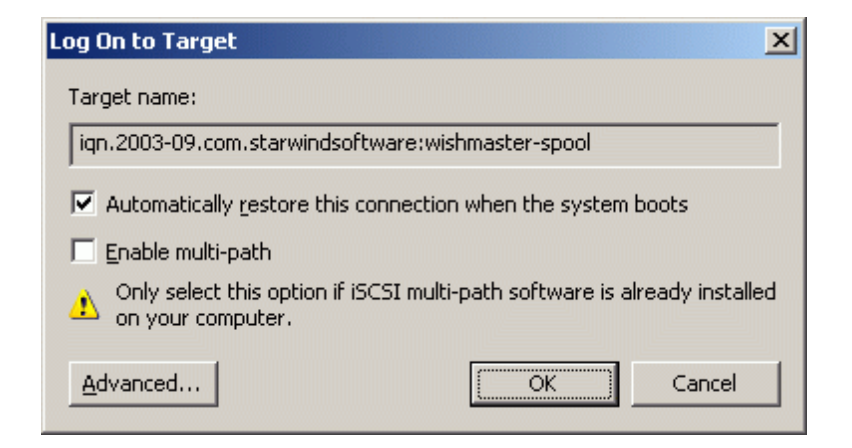

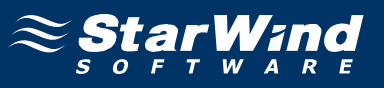

If successful, the initiator is now logged on to **StarWind**.

| iSCSI Initiator Properties                                                                                                    | ×                                    |
|----------------------------------------------------------------------------------------------------|--------------------------------------|
| General Discovery Targets Persistent Targets Bour                                                                                                    | nd Volumes/Devices                   |
| Select a target and click Log On to access the storage d<br>target. Click details to see information about the sessions,<br>devices for that target. | evices for that<br>, connections and |
| Targets:                                                                                                    |                                      |
| Name                                                                                                    | Status                               |
| iqn. 2003-09. com. starwindsoftware: wishmaster-generic<br>iqn. 2003-09. com. starwindsoftware: wishmaster-guorum                                    | Connected<br>Connected               |
| ign. 2003-09. com. starwindsoftware: wishmaster-spool                                                                                                | Connected                            |
| •                                                                                                    |                                      |
| <u>D</u> etails <u>Log On</u>                                                                                                    | R <u>e</u> fresh                     |
| OK Cance                                                                                                    | el <u>A</u> pply                     |

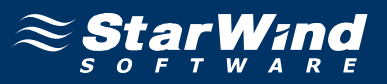

When the StarWind Disk is connected, it shows up on the initiator machine as new disk device. Before this devices can be used as cluster disk, it have to be mounted. Launch the **Computer Management** console.

| 📮 Computer Management       |                                                                                                    |                                                            |                                                   |                                             |                                                                        |                                                                            |  |
|-----------------------------|----------------------------------------------------------------------------------------------------|------------------------------------------------------------|---------------------------------------------------|---------------------------------------------|------------------------------------------------------------------------|----------------------------------------------------------------------------|--|
| 🗐 Eile Action View Window H | Ele Action View Window Help                                                                                 |                                                            |                                                   |                                             |                                                                        |                                                                            |  |
|                             | 🖆 🖻 🏹 😼                                                                                                    |                                                            |                                                   |                                             |                                                                        |                                                                            |  |
| Computer Management (Local) | Volume Volume (C:) CR0ECD2_EN (D:) Generic (R:) Quorum (Q:)                                                 | Layout<br>Partition<br>Partition<br>Partition<br>Partition | Type<br>Basic<br>Basic<br>Basic<br>Basic<br>Basic | File System<br>NTFS<br>CDFS<br>NTFS<br>NTFS | Status<br>Healthy<br>Healthy (System)<br>Healthy<br>Healthy<br>Healthy | Capacity F<br>1020 MB 1<br>7.99 GB 5<br>121 MB 0<br>1.99 GB 1<br>1020 MB 1 |  |
|                             | Disk 2     Basic     1020 MB     Online      Disk 3     Basic     1020 MB     Online      Primary partition | Quorum (<br>1020 MB NT<br>Healthy<br>1020 MB<br>Healthy    | ( <b>Q:)</b><br>TFS                               |                                             |                                                                        |                                                                            |  |
|                             | - Timary partition                                                                                          |                                                            |                                                   |                                             |                                                                        |                                                                            |  |

#### Select Disk Management.

The disk that was formatted on the **Cluster Node 1 Server** should now appear without any drive letter mounted. Assign the same letter to this that was used when this drive was formatted.

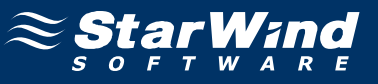

Press the right mouse button over the **Spool** volume.

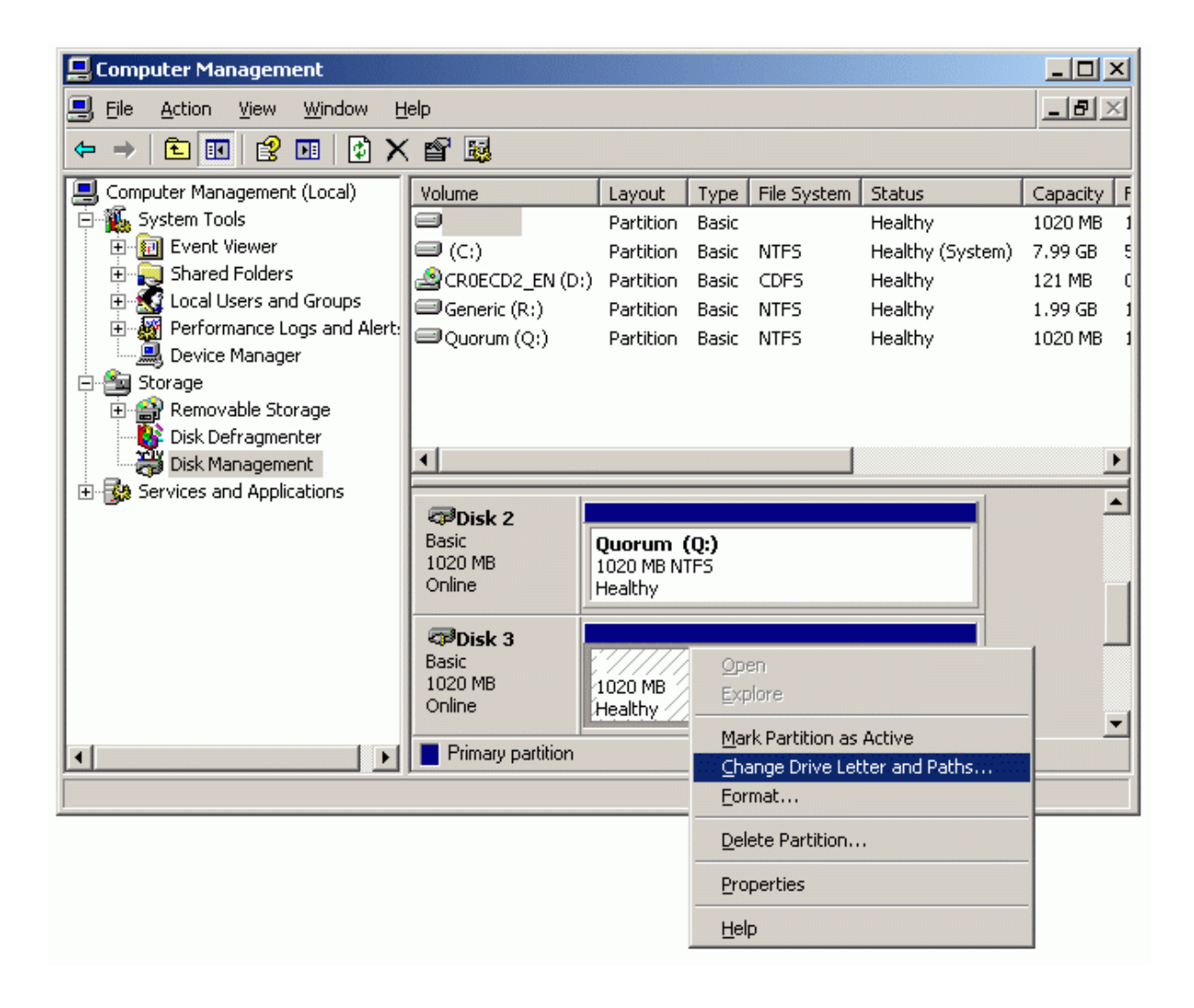

Select Change Drive Letter and Paths...

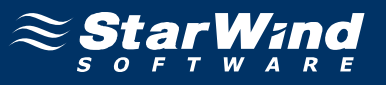

Change the Drive Latter for the Spool to S.

| Allow access to this vo | lume by usir | ng the following | g drive let | ter and paths | : |
|-------------------------|--------------|------------------|-------------|---------------|---|
|                         |              |                  |             |               |   |
|                         |              |                  |             |               |   |
|                         |              |                  |             |               |   |
| A <u>d</u> d <u>C</u> h | ange         | <u>R</u> emove   |             |               |   |
|                         |              |                  |             |               | _ |

| Add Drive Letter or Path                                    | ? ×            |
|-------------------------------------------------------------|----------------|
| Add a new drive letter or path for 1019 MB Primary partitio |                |
| Assign the following drive letter:                          | 5 -            |
| Mount in the following empty NTFS folder:                   |                |
|                                                             | <u>B</u> rowse |
|                                                             |                |
| OK                                                          | Cancel         |
|                                                             |                |

If successful, the **Computer Management** console should look like the sample image provided below.

| 📮 Computer Management                                                                                                    |                                                                                                    |                                                                                 |                                                   |                                                     |                                                                        |                                                                            |
|----------------------------------------------------------------------------------------------------|----------------------------------------------------------------------------------------------------|---------------------------------------------------------------------------------|---------------------------------------------------|-----------------------------------------------------|------------------------------------------------------------------------|----------------------------------------------------------------------------|
| 🖳 Eile Action View Window H                                                                                                    | elp                                                                                                    |                                                                                 |                                                   |                                                     |                                                                        | _ 8 ×                                                                      |
|                                                                                                    |                                                                                                    |                                                                                 |                                                   |                                                     |                                                                        |                                                                            |
| Computer Management (Local)<br>System Tools<br>Computer Viewer<br>Shared Folders<br>Cocal Users and Groups<br>Performance Logs and Alert:<br>Device Manager<br>Storage<br>Storage<br>Storage<br>Disk Defragmenter<br>Services and Applications | Volume CROECD2_EN (D:) Generic (R:) Quorum (Q:) Spool (S:)                                                  | Layout<br>Partition<br>Partition<br>Partition<br>Partition                      | Type<br>Basic<br>Basic<br>Basic<br>Basic<br>Basic | File System<br>NTFS<br>CDFS<br>NTFS<br>NTFS<br>NTFS | Status<br>Healthy (System)<br>Healthy<br>Healthy<br>Healthy<br>Healthy | Capacity F<br>7.99 GB 5<br>121 MB 0<br>1.99 GB 1<br>1020 MB 1<br>1020 MB 1 |
|                                                                                                    | Disk 2     Basic     1020 MB     Online      Disk 3     Basic     1020 MB     Online      Primary partition | Quorum (<br>1020 MB NT<br>Healthy<br>5 <b>pool (S:</b><br>1020 MB NT<br>Healthy | (Q:)<br>IFS<br>)<br>IFS                           |                                                     |                                                                        |                                                                            |
|                                                                                                    |                                                                                                    |                                                                                 |                                                   |                                                     |                                                                        |                                                                            |

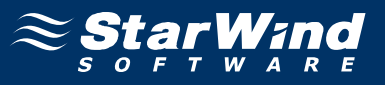

Launch the **Cluster Administrator** console and open connection to the cluster.

| 🖏 Cluster Administrator - RDSCLUST                  | ER (RDSCLUSTER)                |        |       |   |
|-----------------------------------------------------|--------------------------------|--------|-------|---|
| <u>File View Window H</u> elp                       |                                |        |       |   |
| <u>6 (a × 1) 1 1 1 1 1 1 1 1 1 1 1 1 1 1 1 1 1 </u> |                                |        |       |   |
| 🚰 RDSCLUSTER (RDSCLUSTER)                           |                                |        |       |   |
| E- 🗐 RDSCLUSTER                                     | Name                           | State  | Owner |   |
| Groups                                              | Duster IP Address              | Online | NODE2 |   |
| Resources View                                      | er Name                        | Online | NODE2 |   |
|                                                     | 2:                             | Online | NODE2 |   |
|                                                     | R:                             | Online | NODE2 |   |
|                                                     |                                |        |       |   |
| Tile Horizontally                                   |                                |        |       |   |
| Close All                                           |                                |        |       |   |
|                                                     |                                |        |       |   |
| <u>New Constants</u>                                | <u> </u>                       | Itrl+G |       |   |
| Configure Applic                                    | ation III <u>R</u> esource III |        |       |   |
|                                                     | Node                           |        |       |   |
|                                                     | Cluster                        |        |       |   |
|                                                     |                                |        |       |   |
|                                                     |                                |        |       |   |
| J<br>Creates a new cluster resource                 |                                |        | NU    | M |

Right-press on the Resources node and select **New -> Resource**.

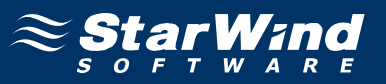

Specify a name for this new resource. For **Resource Type**, specify **Physical Disk** from the list. For **Group**, select the group to which this resource should belong.

| New Resource |                                                                                                    |                                                                                           |              |
|--------------|----------------------------------------------------------------------------------------------------|-------------------------------------------------------------------------------------------|--------------|
|              | Image:       Spool         Name:       Description:         Description:       Resource type:         Group:       Image:         Image:       Run this resource         To continue, click | Spool<br>StarWind Disk<br>Physical Disk<br>Group 0<br>rce in a separate Resource<br>Next. | ▼<br>Monitor |
|              | < [                                                                                                    | Back. <u>N</u> ext >                                                                      | Cancel       |

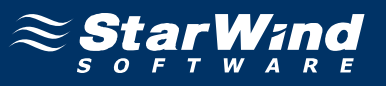

On the **Possible Owners** page, specify all nodes in the cluster as the possible owners.

| pecify the possible owners f | or this resource.                                  |
|------------------------------|----------------------------------------------------|
| Name                         | Add -> Name<br>Add -> Image: NoDE1<br>Image: NoDE2 |

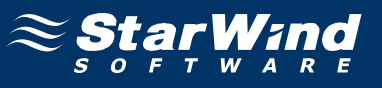

The disk resource should not require any dependencies.

|     | ce dependencies: | B          | ICIES TOF CHIS TE | vailable resource |
|-----|------------------|------------|-------------------|-------------------|
| Res | ource            | Add->      | Resc<br>Phys      | Resource          |
|     |                  | C. Tennove |                   |                   |
|     |                  | ( Tempte   |                   |                   |

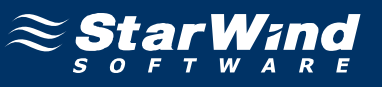

Select the recently created partition from the list of disks.

| Disk Parameters  |                |        |        |
|------------------|----------------|--------|--------|
| Spool            |                |        |        |
| Disk: S: (Spool) |                |        | -      |
|                  |                |        |        |
|                  |                |        |        |
|                  |                |        |        |
|                  |                |        |        |
|                  |                |        |        |
|                  |                |        |        |
|                  |                |        |        |
|                  | < <u>B</u> ack | Finish | Cancel |

Press the **Finish** button to complete the operation.

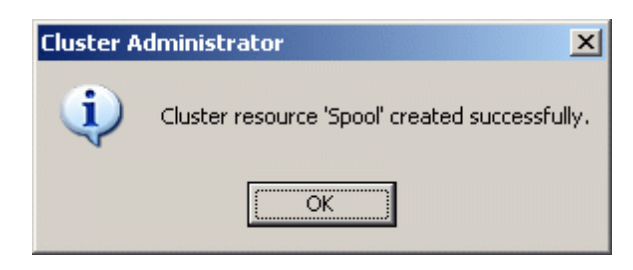

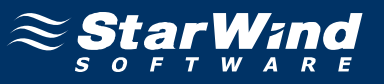

The new resource should appear as offline in the details view of the **Resource** node.

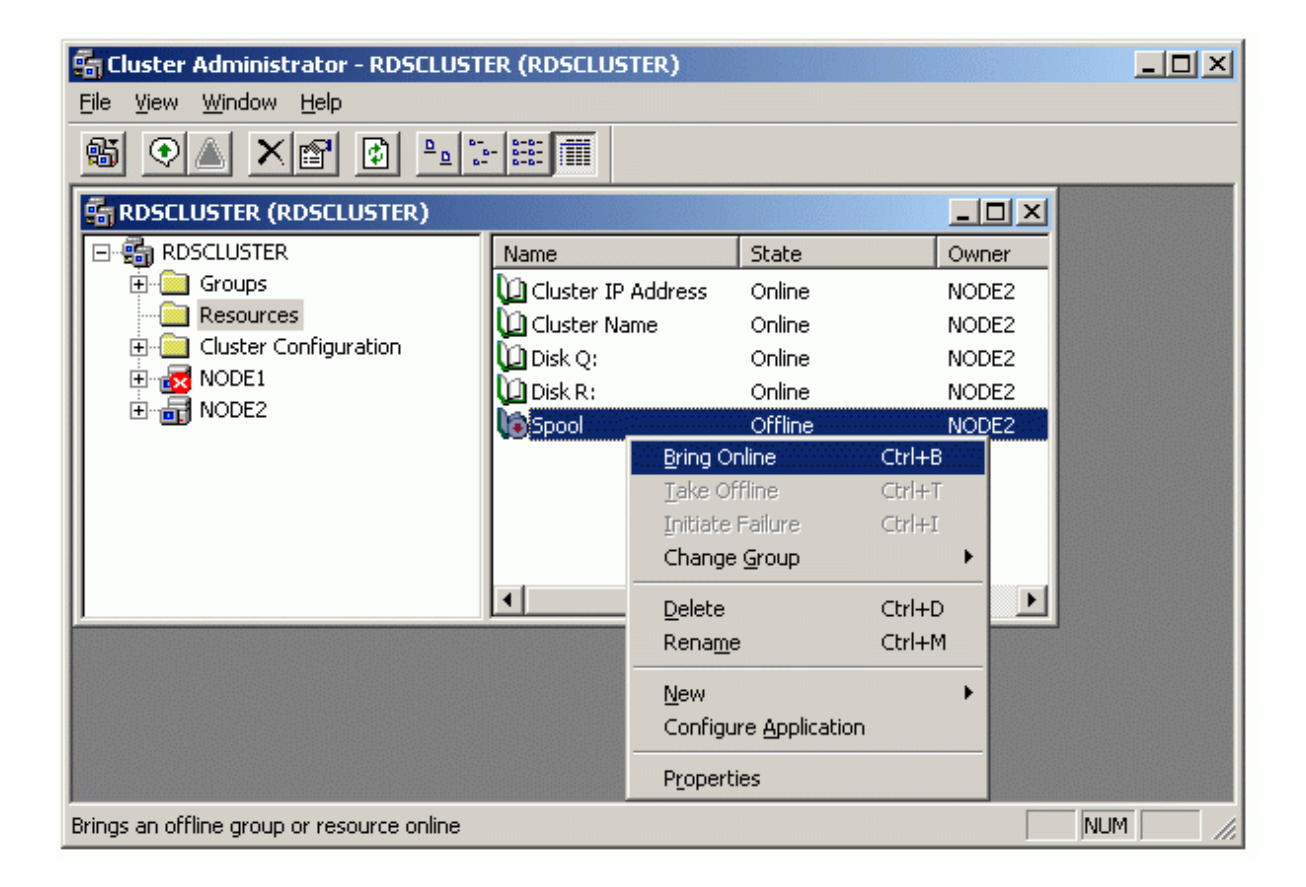

Right-press on the resource and select **Bring Online** item of the context menu.

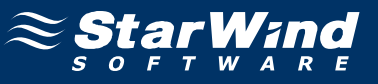

When completed, the disk is now a cluster disk.

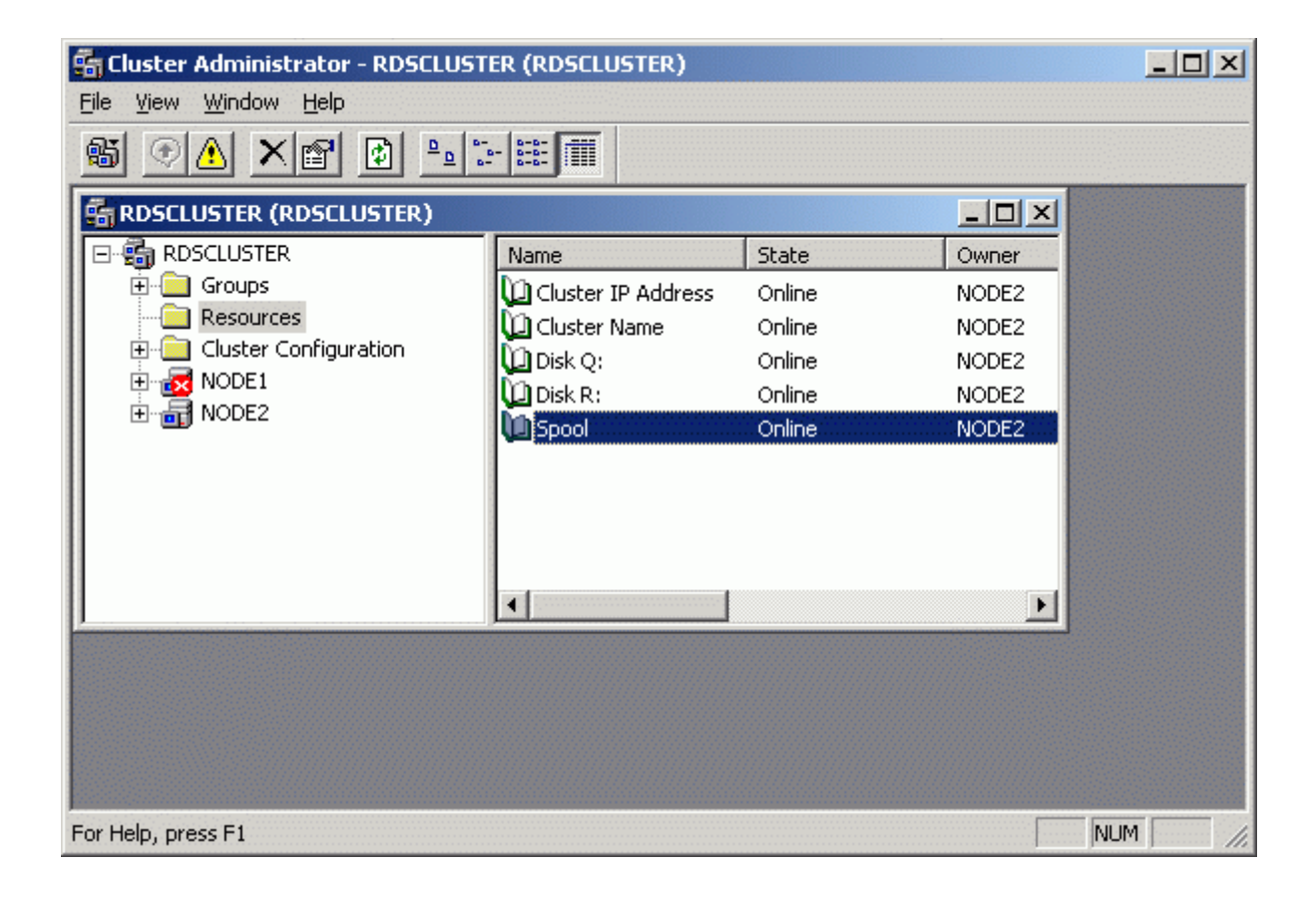

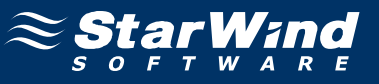

Start the other servers in the cluster.

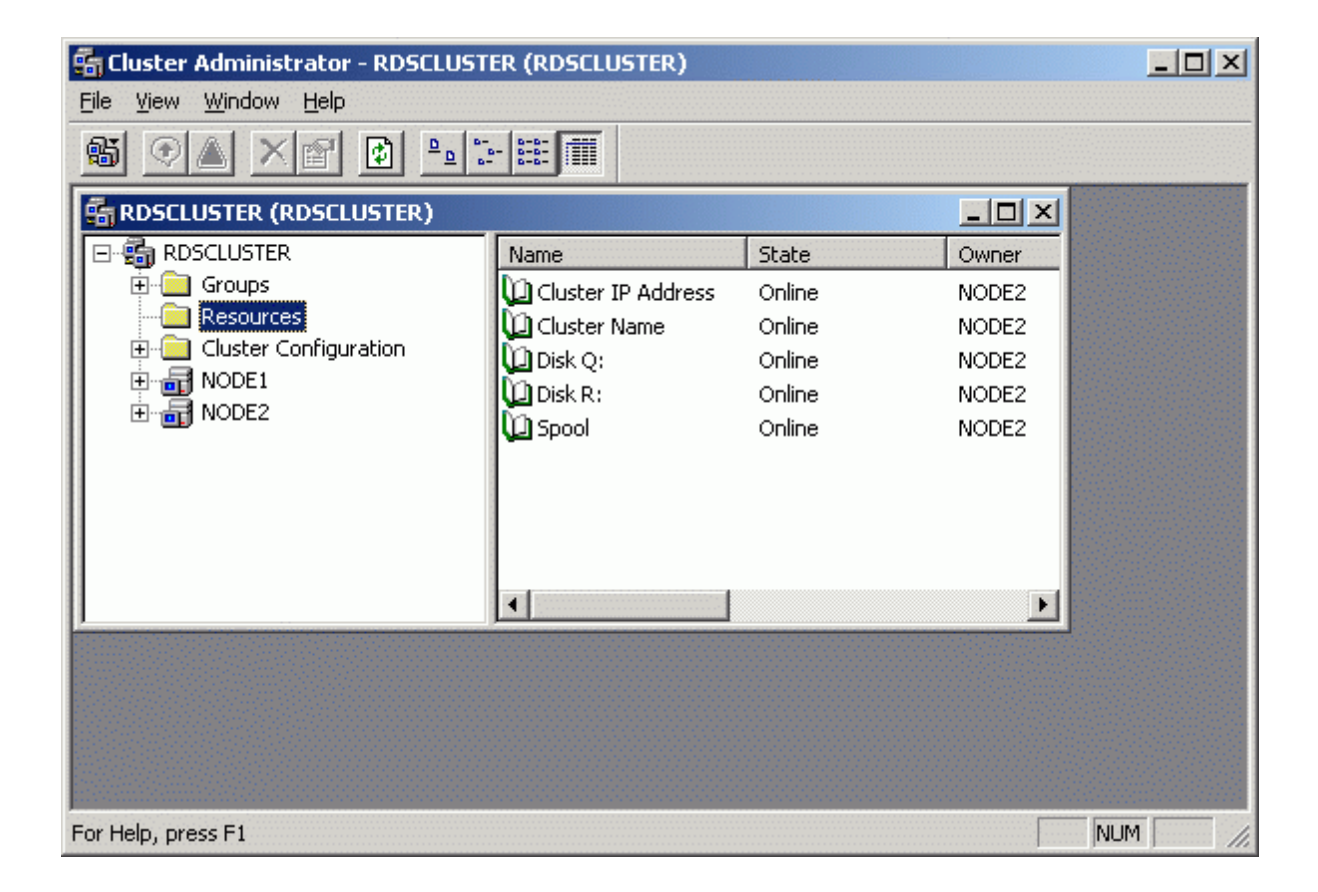

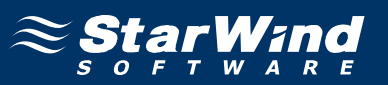

## Contacts

| Support:       | www.starwindsoftware.com/support |
|----------------|----------------------------------|
| Support Forum: | www.starwindsoftware.com/forums  |
| Sales E-mail:  | sales@starwindsoftware.com       |

## **US Headquarters**

| Direct phone number: | 1-617-449-7717 |
|----------------------|----------------|
| Fax:                 | 1-617-507-5845 |

# EMEA, APAC

| Direct phone numbers: | +44-0-2071936727 |
|-----------------------|------------------|
|                       | +44-0-2071936350 |
| Voice Mail:           | 1-866-790-2646   |

# **StarWind Software Inc.** 40 Mall Rd., Burlington MA 01803, USA

www.starwindsoftware.com